# SECTION DI B DRIVER INFORMATION SYSTEM C

А

D

Е

# CONTENTS

| SERVICE INFORMATION                                                                                                    |
|----------------------------------------------------------------------------------------------------|
| PRECAUTION                                                                                                    |
| PREPARATION                                                                                                    |
| COMBINATION METERS5Component Parts and Harness Connector Location5System Description5Arrangement of Combination Meter8Internal Circuit9Wiring Diagram - METER -10Combination Meter Harness Connector Terminal12Layout12Terminal and Reference Value for CombinationMeter12Terminal and Reference Value for Unified Meterand A/C Amp13Self-Diagnosis Mode of Combination Meter13CONSULT-III Function14How to Proceed with Trouble Diagnosis14Preliminary Check14Symptom Chart15Power Supply and Ground Circuit Inspection15Vehicle Speed Signal Inspection17Engine Speed Signal Inspection19Fuel Level Sensor Signal Inspection19Fuel Level Sensor Signal Inspection20Communication Line Inspection21Fuel Gauge Pointer Fluctuates, Indicates Wrong23Value, or Varies23Fuel Gauge Does Not Move to Full-position23Electrical Component Inspection23Combination Meter23Combination Meter23 |

| UNIFIED METER AND A/C AMP                                                                                                    | F      |
|----------------------------------------------------------------------------------------------------|--------|
| System Description                                                                                                    | G      |
| Terminal and Reference Value for Unified Meter<br>and A/C Amp                                                                                        | Н      |
| COMPASS                                                                                                    | l<br>J |
| WARNING LAMPS                                                                                                    | DI     |
| Oil Pressure Warning Lamp Stays On (ignition         Switch ON)         Oil Pressure Warning Lamp Does Not Turn Off         (Oil Pressure Is Normal) | L      |
| CVT INDICATOR                                                                                                    | N      |
| WARNING CHIME                                                                                                    | С      |
| Terminal and Reference Value for BCM                                                                                                    | Ρ      |
| How to Proceed with Trouble Diagnosis54<br>Preliminary Check54                                                                                       |        |

| CONSULT-III Function (BCM) 54                 |
|-----------------------------------------------|
| All Warning Chimes Do Not Operate 55          |
| Key Warning Chime and Light Warning Chime Do  |
| Not Operate (Seat Belt Warning Chime Does Op- |
| erate)                                        |
| Key Warning Chime Does Not Operate 57         |
| Light Warning Chime Does Not Operate 58       |
| Seat Belt Warning Chime Does Not Operate 59   |
|                                               |
| REAR SUNAR SISIEW                             |
| Component Parts and Harness Connector Loca-   |
| tion61                                        |
| System Description61                          |
| Wiring Diagram - SONAR 63                     |
|                                               |

| Layout       6         Terminal and Reference Value for Sonar Control       6         Unit       6         How to Proceed with Trouble Diagnosis       6         Pre-diagnosis Inspection       6         Self-Diagnosis Function       6         Preliminary Check       6         Symptom Chart       6         Component Inspection       6         Rear Sonar Sensors       7         Sonar Control Unit       7 | Sonar Control Unit Harness Connector Terminal  |      |
|----------------------------------------------------------------------------------------------------|------------------------------------------------|------|
| Terminal and Reference Value for Sonar Control         Unit       6         How to Proceed with Trouble Diagnosis       6         Pre-diagnosis Inspection       6         Self-Diagnosis Function       6         Preliminary Check       6         Symptom Chart       6         Component Inspection       6         Rear Sonar Sensors       7         Sonar Control Unit       7                                | Layout                                         | . 65 |
| Unit       6         How to Proceed with Trouble Diagnosis       6         Pre-diagnosis Inspection       6         Self-Diagnosis Function       6         Preliminary Check       6         Symptom Chart       6         Component Inspection       6         Rear Sonar Sensors       7         Sonar Control Unit       7                                                                                       | Terminal and Reference Value for Sonar Control |      |
| How to Proceed with Trouble Diagnosis       6         Pre-diagnosis Inspection       6         Self-Diagnosis Function       6         Preliminary Check       6         Symptom Chart       6         Component Inspection       6         Rear Sonar Sensors       7         Sonar Control Unit       7                                                                                                    | Unit                                           | 65   |
| Pre-diagnosis Inspection       6         Self-Diagnosis Function       6         Preliminary Check       6         Symptom Chart       6         Component Inspection       6         Rear Sonar Sensors       7         Sonar Control Unit       7                                                                                                    | How to Proceed with Trouble Diagnosis          | . 66 |
| Self-Diagnosis Function                                                                                                    | Pre-diagnosis Inspection                       | . 66 |
| Preliminary Check                                                                                                    | Self-Diagnosis Function                        | . 66 |
| Symptom Chart                                                                                                    | Preliminary Check                              | . 68 |
| Component Inspection                                                                                                    | Symptom Chart                                  | . 69 |
| Rear Sonar Sensors7<br>Sonar Control Unit                                                                                                    | Component Inspection                           | . 69 |
| Sonar Control Unit                                                                                                    | Rear Sonar Sensors                             | . 70 |
|                                                                                                    | Sonar Control Unit                             | .70  |

#### PRECAUTION

#### < SERVICE INFORMATION >

# SERVICE INFORMATION PRECAUTION

#### Precaution for Supplemental Restraint System (SRS) "AIR BAG" and "SEAT BELT PRE-TENSIONER"

The Supplemental Restraint System such as "AIR BAG" and "SEAT BELT PRE-TENSIONER", used along with a front seat belt, helps to reduce the risk or severity of injury to the driver and front passenger for certain types of collision. This system includes seat belt switch inputs and dual stage front air bag modules. The SRS system uses the seat belt switches to determine the front air bag deployment, and may only deploy one front air bag, depending on the severity of a collision and whether the front occupants are belted or unbelted. Information necessary to service the system safely is included in the SRS and SB section of this Service Manual.

#### WARNING:

- To avoid rendering the SRS inoperative, which could increase the risk of personal injury or death in the event of a collision which would result in air bag inflation, all maintenance must be performed by an authorized NISSAN/INFINITI dealer.
- Improper maintenance, including incorrect removal and installation of the SRS, can lead to personal injury caused by unintentional activation of the system. For removal of Spiral Cable and Air Bag Module, see the SRS section.
- Do not use electrical test equipment on any circuit related to the SRS unless instructed to in this Service Manual. SRS wiring harnesses can be identified by yellow and/or orange harnesses or harness connectors.
  - Н

M

Ν

Ρ

A

В

Ε

F

## PREPARATION

## **Commercial Service Tool**

INFOID:000000001721656

| Tool name  |           | Description              |
|------------|-----------|--------------------------|
| Power tool |           | Loosening bolts and nuts |
|            |           |                          |
|            |           |                          |
|            |           |                          |
|            | PBIC0191E |                          |

## COMBINATION METERS

#### Component Parts and Harness Connector Location

INFOID:000000001721657

А

L

Μ

Ρ

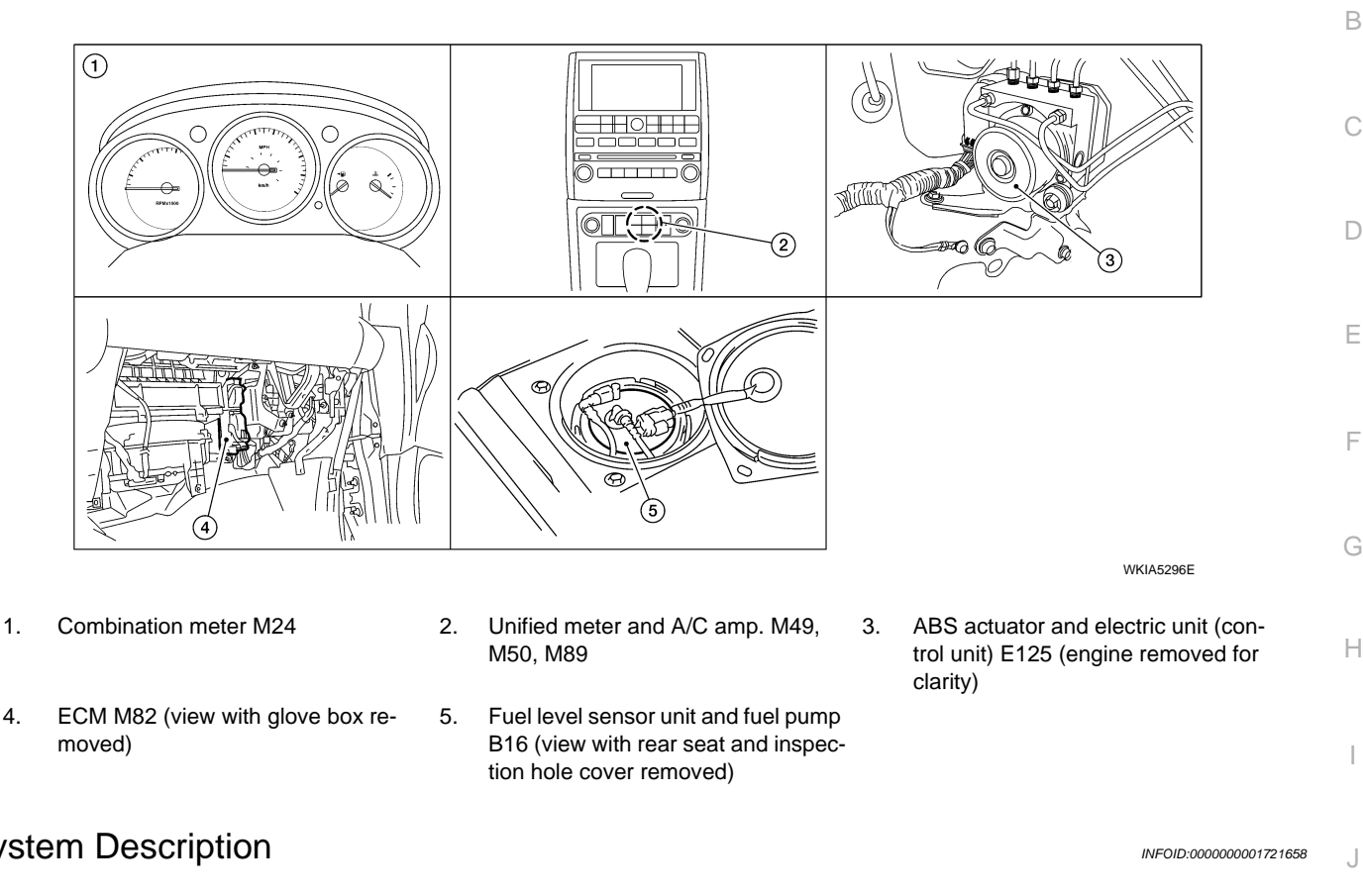

## System Description

#### UNIFIED METER CONTROL UNIT

- Speedometer, odo/trip meter, tachometer, fuel gauge and water temperature gauge are controlled by the DI unified meter control unit, which is built into the combination meter. Unified meter control unit receives signals from unified meter and A/C amp.
- Warning lamps and indicator lamps are controlled by signals drawn from the unified meter and A/C amp., BCM (body control module), and components connected directly to the combination meter.
- Digital meter is adopted for odo/trip meter.\* \*The record of the odometer is kept even if the battery cable is disconnected. The record of the trip meter is erased when the battery cable is disconnected.
- Odo/trip meter and CVT indicator segments can be checked in diagnosis mode.
- Meters/gauges can be checked in diagnosis mode.

#### Illumination control

Ν The unified meter control unit outputs the odo/trip meter and CVT indicator lighting when the ignition switch is turned ON. When the lighting switch is turned on, the illumination control switch can be used to adjust the brightness of the combination meter illumination and the odo/trip meter illumination. When the ignition switch is in the START position, the combination meter dial lighting and illumination control switch lighting are turned off. For additional combination meter illumination control information, refer to LT-130, "System Description".

#### UNIFIED METER AND A/C AMP.

For unified meter and A/C amp. system description information, refer to DI-25, "System Description".

#### POWER SUPPLY AND GROUND CIRCUIT

Power is supplied at all times

- through 10A fuse [No.19, located in the fuse block (J/B)]
- to combination meter terminal 24, and
- to unified meter and A/C amp. terminal 21.

With the ignition switch in the ON or START position, power is supplied

**DI-5** 

#### < SERVICE INFORMATION >

- through 10A fuse [No.14, located in the fuse block (J/B)]
- to combination meter terminal 23, and
- through 10A fuse [No.12, located in the fuse block (J/B)]
- to unified meter and A/C amp. terminal 22.
- With the ignition switch in the ON position, power is supplied
- through 15A fuse [No.10, located in the fuse block (J/B)], and
- through 15A fuse [No.11, located in the fuse block (J/B)]
- to unified meter and A/C amp. terminal 46.

With the ignition switch in the ACC or ON position, power is supplied

- through 10A fuse [No. 6, located in the fuse block (J/B)]
- to combination meter terminal 6, and
- to unified meter and A/C amp. terminal 35.

Ground is supplied

- to combination meter terminals 10, 11 and 12, and
- to unified meter and A/C amp. terminals 29 and 30
- through body grounds M57, M61 and M79.

#### WATER TEMPERATURE GAUGE

The water temperature gauge indicates the engine coolant temperature.

ECM provides a water temperature signal to unified meter and A/C amp. via CAN communication lines. Unified meter and A/C amp. provides a water temperature signal to combination meter for water temperature gauge via communication lines between unified meter and A/C amp. and combination meter.

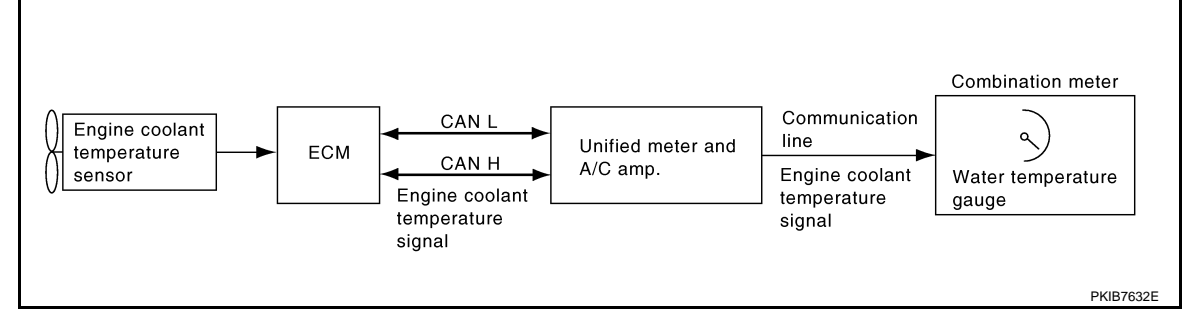

#### TACHOMETER

The tachometer indicates engine speed in revolutions per minute (rpm).

ECM provides an engine speed signal to unified meter and A/C amp. via CAN communication lines. Unified meter and A/C amp. provides an engine speed signal to combination meter for tachometer via communication lines between unified meter and A/C amp. and combination meter.

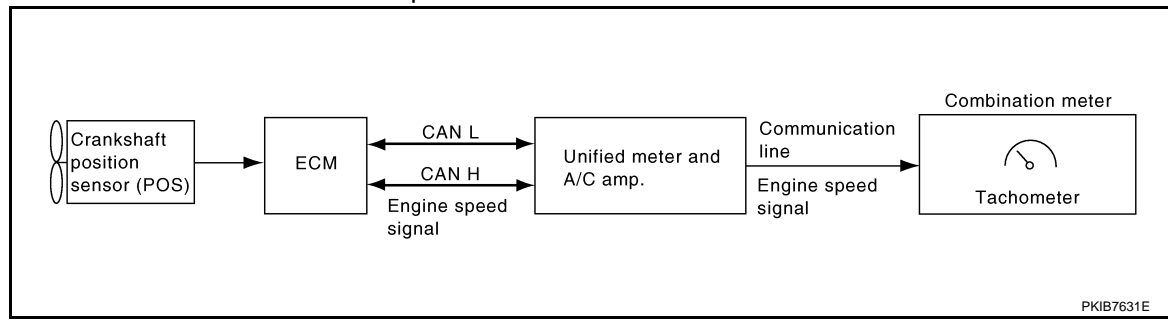

#### FUEL GAUGE

The fuel gauge indicates the approximate fuel level in the fuel tank.

- The fuel gauge is regulated by a variable ground signal supplied
- from unified meter and A/C amp. terminal 36
- through the fuel level sensor unit and fuel pump terminal 5
- through the fuel level sensor unit and fuel pump terminal 2
- to unified meter and A/C amp. terminal 28 for the fuel gauge.

Unified meter and A/C amp. provides a fuel level signal to combination meter for fuel gauge via communication lines between unified meter and A/C amp. and combination meter.

#### SPEEDOMETER

ABS actuator and electric unit (control unit) provides a vehicle speed signal to the unified meter and A/C amp. via CAN communication lines. After unified meter and A/C amp. receives the vehicle speed signal, it changes

#### DI-6

#### < SERVICE INFORMATION >

the signal to 8 pulse signal and provides the 8 pulse signal to the combination meter for the speedometer via communication line.

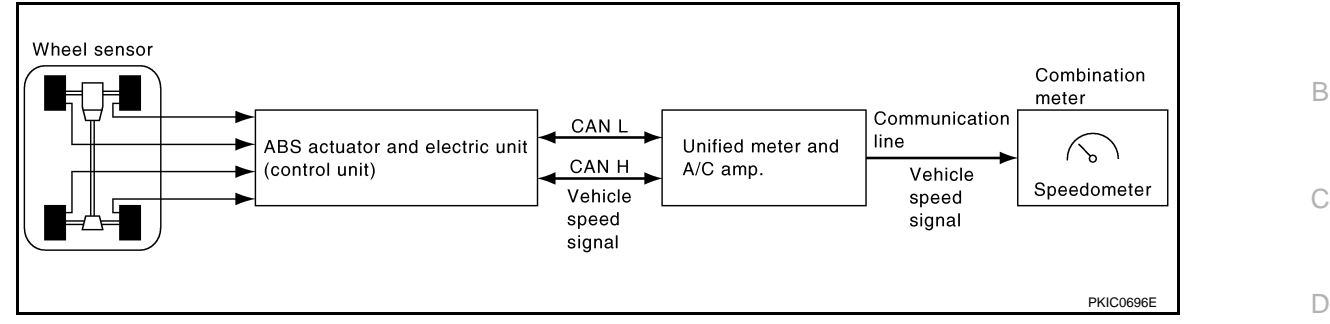

#### **ODO/TRIP METER**

The vehicle speed signal and the memory signals from the meter memory circuit are processed by the combination meter and the mileage is displayed.

How to Change the Display

Refer to Owner's Manual for odo/trip meter operating instructions.

Н

Ε

F

А

#### J

DI

L

Μ

Ν

0

Ρ

## Arrangement of Combination Meter

INFOID:000000001721659

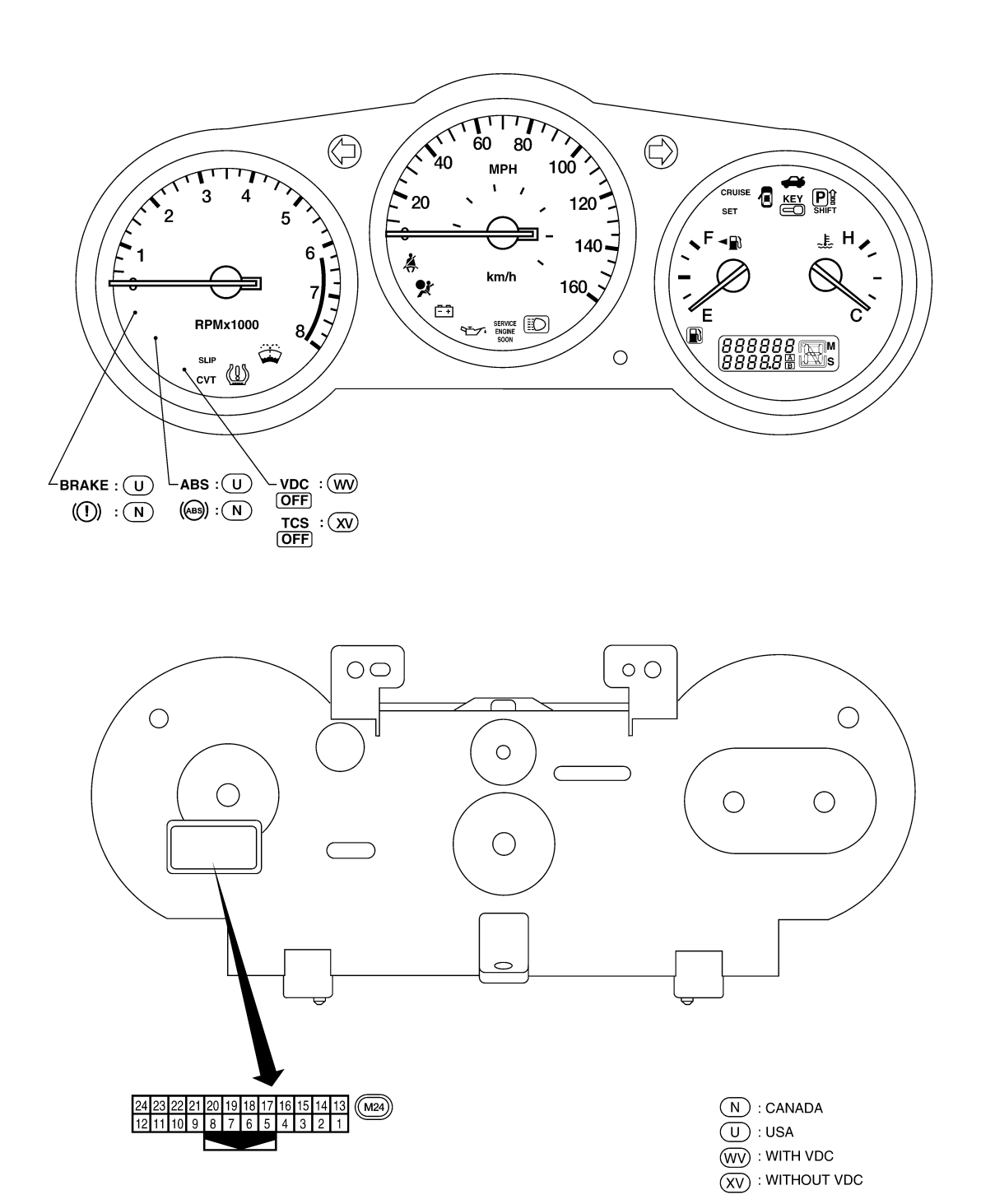

LKIA0723E

#### < SERVICE INFORMATION >

## Internal Circuit

INFOID:000000001721660

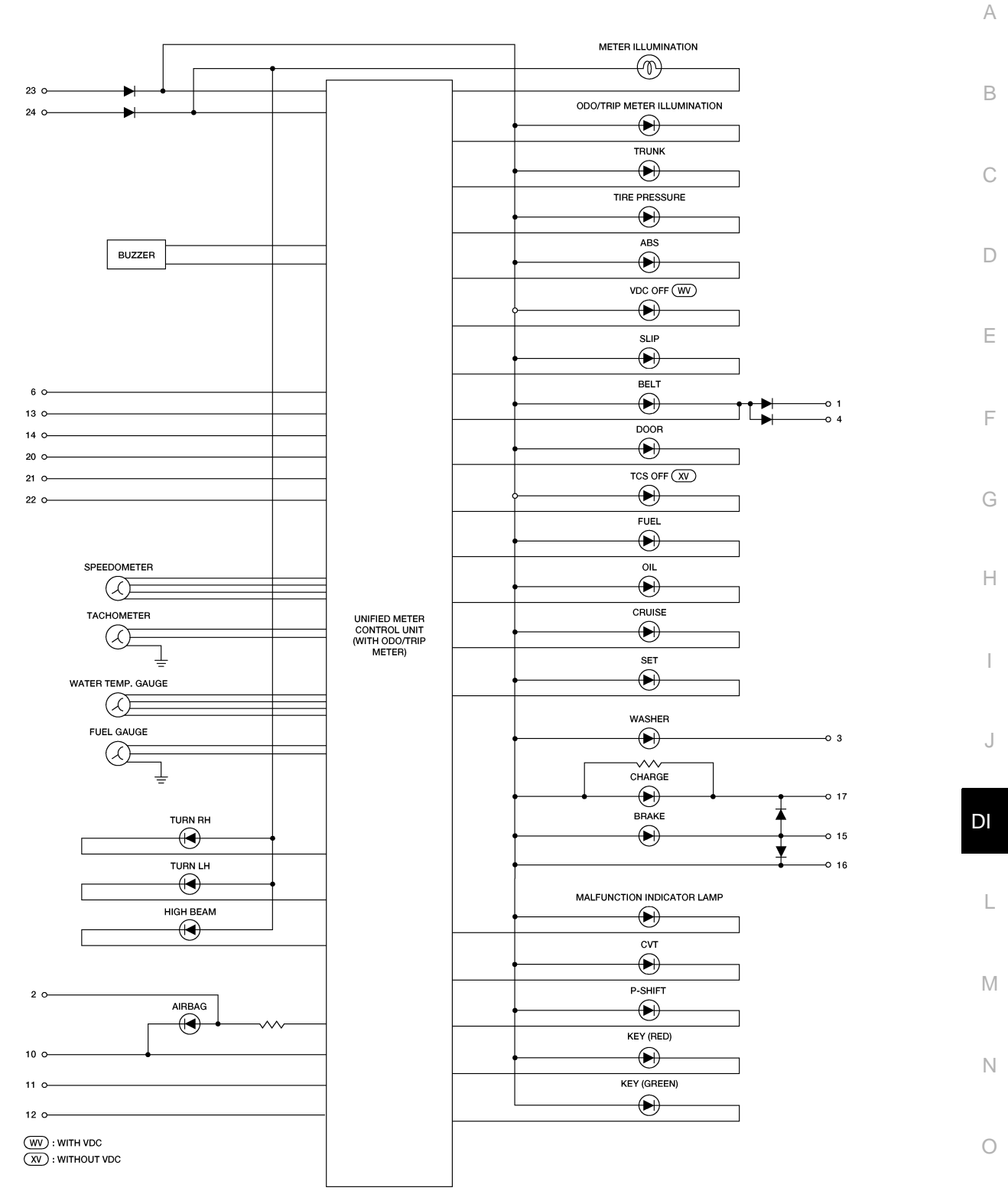

WKWA4825E

Ρ

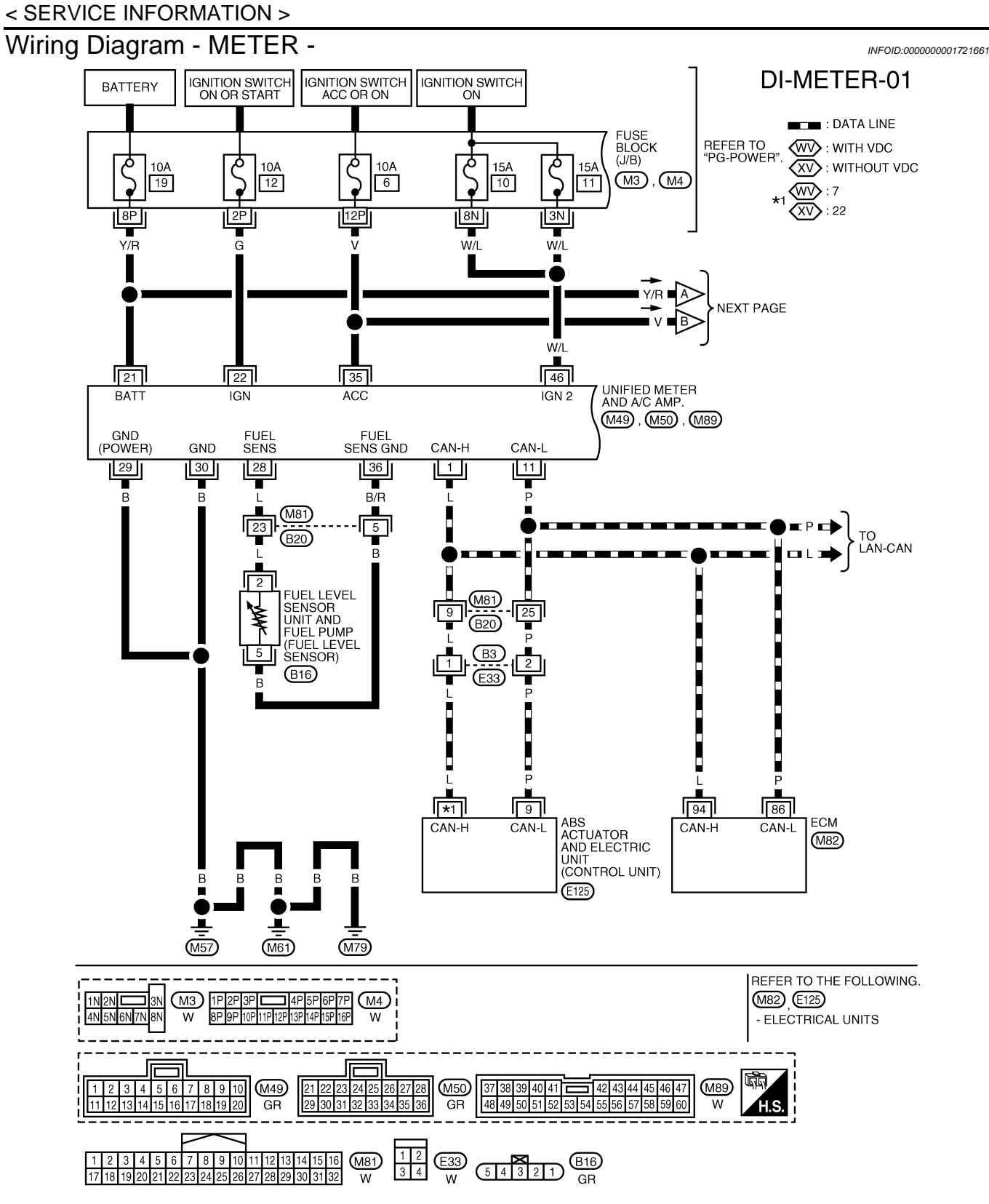

WKWA4826E

#### < SERVICE INFORMATION >

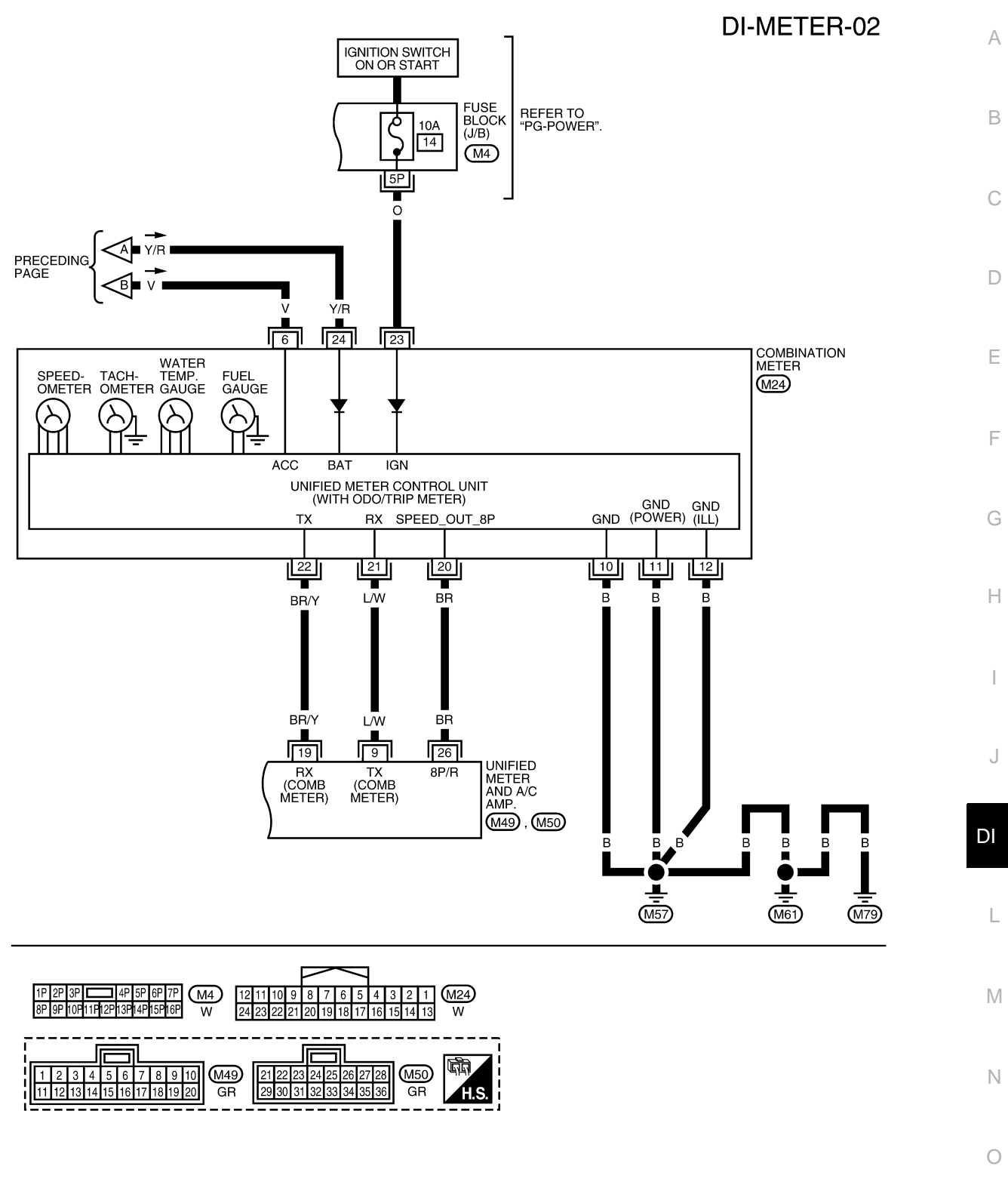

WKWA4827E

Ρ

#### < SERVICE INFORMATION >

#### Combination Meter Harness Connector Terminal Layout INFOID:000000001721662 h 6 7 8 9 10 11 12 5 2 3 4 1 19 20 13 14 15 16 17 18 21 22 23 24 WKIA5297E

## Terminal and Reference Value for Combination Meter

INFOID:000000001721663

| Terminal | Miro  |                                                               | Condition                                 |                                                                               |                                                      |
|----------|-------|---------------------------------------------------------------|-------------------------------------------|-------------------------------------------------------------------------------|------------------------------------------------------|
| No.      | color | Item                                                          | Ignition<br>switch Operation or condition |                                                                               | (Approx.)                                            |
| 1        | 0     | Soot bolt buoklo owitch I. H                                  |                                           | Unfastened (ON)                                                               | 0                                                    |
| I        | 0     | Seal bell buckle switch LH                                    | ON                                        | Fastened (OFF)                                                                | Battery voltage                                      |
| 3        |       | Washor fluid loval switch                                     | ON                                        | Washer fluid level low                                                        | 0                                                    |
| 3        | N/ VV |                                                               | ON                                        | Washer fluid level normal                                                     | Battery voltage                                      |
| 4        | \M/   | Seat belt buckle switch                                       | ON                                        | Unfastened (ON)                                                               | 0                                                    |
| -        | ••    | RH                                                            | ÖN                                        | Fastened (OFF)                                                                | Battery voltage                                      |
| 6        | V     | Ignition switch ACC or ON                                     | ON                                        | —                                                                             | Battery voltage                                      |
| 10       | В     | Ground                                                        | OFF                                       | _                                                                             | 0                                                    |
| 11       | В     | Ground                                                        | OFF                                       | —                                                                             | 0                                                    |
| 12       | В     | Ground                                                        | OFF                                       | —                                                                             | 0                                                    |
| 13       | R/L   | Illumination control switch (+)                               |                                           | _                                                                             | Refer to LT-130, "System Descrip-<br>tion".          |
| 14       | R/Y   | Illumination control switch<br>(-)                            | _                                         | _                                                                             | Refer to LT-130, "System Descrip-<br>tion".          |
| 15       | SB    | Brake fluid lovel switch                                      | ON                                        | Brake fluid level low                                                         | 0                                                    |
| 15       | 30    | Diake liulu level Switch                                      | ON                                        | Brake fluid level normal                                                      | Battery voltage                                      |
| 16       | D/B   | Parking Brake switch                                          | ON                                        | Parking brake applied                                                         | 0                                                    |
| 10       | F/D   | Farking blake Switch                                          | ON                                        | Parking brake released                                                        | Battery voltage                                      |
| 20       | BR    | Vehicle speed signal<br>(8-pulse)                             | ON                                        | Speedometer operated<br>[When vehicle speed is ap-<br>prox. 40 km/h (25 MPH)] | (V)<br>15<br>10<br>5<br>0<br>• • • 20ms<br>PKIA1935E |
| 21       | L/W   | RX communication line<br>(From unified meter and<br>A/C amp.) | ON                                        |                                                                               | (V)<br>6<br>4<br>2<br>0<br>•••1ms<br>SKIA3362E       |

#### < SERVICE INFORMATION >

| Torminal | Wiro  |                                                             | Ignition     Operation or condition |   |                                             |
|----------|-------|-------------------------------------------------------------|-------------------------------------|---|---------------------------------------------|
| No.      | color | Item                                                        |                                     |   | (Approx.)                                   |
| 22       | BR/Y  | TX communication line<br>(To unified meter and A/C<br>amp.) | ON                                  | _ | (V)<br>6<br>2<br>0<br>•••• 1ms<br>SKIA3361E |
| 23       | 0     | Ignition switch ON or<br>START                              | ON                                  | — | Battery voltage                             |
| 24       | Y/R   | Battery power supply                                        | OFF                                 | _ | Battery voltage                             |

#### Terminal and Reference Value for Unified Meter and A/C Amp

Refer to DI-28, "Terminal and Reference Value for Unified Meter and A/C Amp".

#### Self-Diagnosis Mode of Combination Meter

#### SELF-DIAGNOSIS MODE FUNCTION

- Odo/trip meter segment and CVT indicator segment operation can be checked in self-diagnosis mode.
- Meters/gauges can be checked in self-diagnosis mode.

#### **OPERATION PROCEDURE**

Turn ignition switch ON, and switch the odo/trip meter to "trip A" or "trip B".
 NOTE:
 If the diagnosis function is activated with trip meter A diaplayed, the mileage on trip meter A diaplayed.

If the diagnosis function is activated with trip meter A displayed, the mileage on trip meter A will indicate 0000.0 miles, but the actual trip mileage will be retained. (Trip B operates the same way.)

- 2. Turn ignition switch OFF.
- 3. While pushing the odo/trip meter switch (1), turn ignition switch ON again.
- 4. Make sure the trip meter displays "0000.0".
- Push the odo/trip meter switch (1) at least 3 times within 5 seconds.

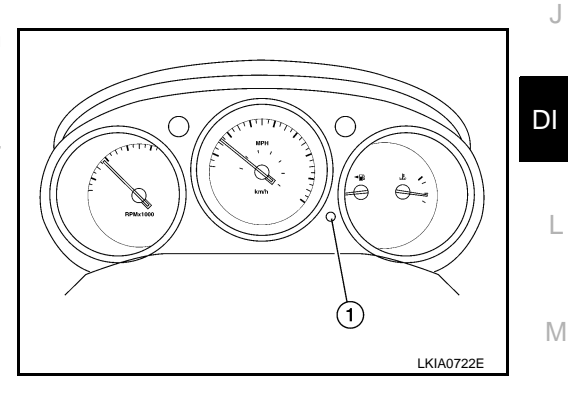

INFOID:000000001721664

INFOID:000000001721665

F

Н

Ν

Ρ

6. All the segments on the odo/trip meter and CVT indicator illuminate, and simultaneously the low-fuel warning lamp indicator illuminates. At this time, the unified meter control unit is turned to diagnosis mode.

#### NOTE:

If any of the segments are not displayed, replace the combination meter.

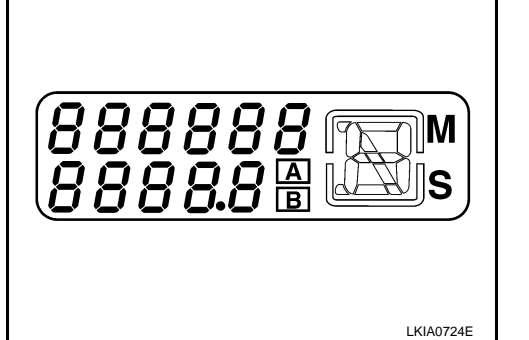

#### < SERVICE INFORMATION >

 Push the odo/trip meter switch. Each meter/gauge should indicate as shown in the figure while pushing odo/trip meter switch. (At this time, the low-fuel warning lamp goes off.)

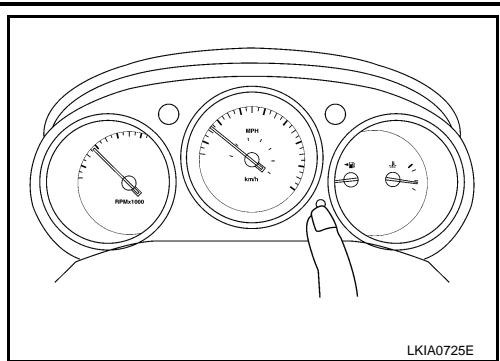

**CONSULT-III** Function

#### Refer to DI-29, "CONSULT-III Function (METER A/C AMP)".

#### How to Proceed with Trouble Diagnosis

INFOID:000000001721667

INFOID:000000001721668

INFOID:000000001721666

- 1. Confirm the symptom or customer complaint.
- 2. Perform preliminary check. Refer to <u>DI-14, "Preliminary Check"</u>.
- 3. According to the symptom chart, repair or replace the cause of the symptom. Refer to <u>DI-15</u>, "<u>Symptom</u> <u>Chart</u>".
- 4. Does the meter operate normally? If so, go to 5. If not, go to 2.
- 5. Inspection End.

## Preliminary Check

#### **1.**CHECK SELF-DIAGNOSTIC RESULTS OF UNIFIED METER AND A/C AMP.

- 1. Start engine.
- 2. Select "METER A/C AMP" on CONSULT-III, and perform self-diagnosis of unified meter and A/C amp. Refer to <u>DI-29, "CONSULT-III Function (METER A/C AMP)"</u>.
- 3. After erasing the self-diagnosis result, perform self-diagnosis again.

#### Self-diagnostic results content

#### No malfunction detected>> GO TO 2.

Malfunction detected>> Go to DI-29. "CONSULT-III Function (METER A/C AMP)".

#### 2. CHECK WARNING LAMP ILLUMINATION

- 1. Turn ignition switch ON.
- 2. Make sure warning lamps (such as malfunction indicator lamp and oil pressure warning lamp) illuminate. <u>Do warning lamps illuminate?</u>

#### YES >> GO TO 3.

NO >> Check ignition power supply system of combination meter. Refer to <u>DI-15, "Power Supply and</u> <u>Ground Circuit Inspection"</u>.

#### 3.CHECK SELF-DIAGNOSIS OPERATION OF COMBINATION METER

Perform combination meter self-diagnosis. Refer to DI-13, "Self-Diagnosis Mode of Combination Meter".

#### Does self-diagnosis mode operate?

YES >> GO TO 4.

NO >> Check combination meter power supply and ground circuit. Refer to <u>DI-15</u>, "Power Supply and <u>Ground Circuit Inspection"</u>.

#### **4.**CHECK ODO/TRIP METER OPERATION

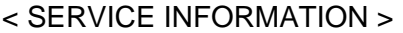

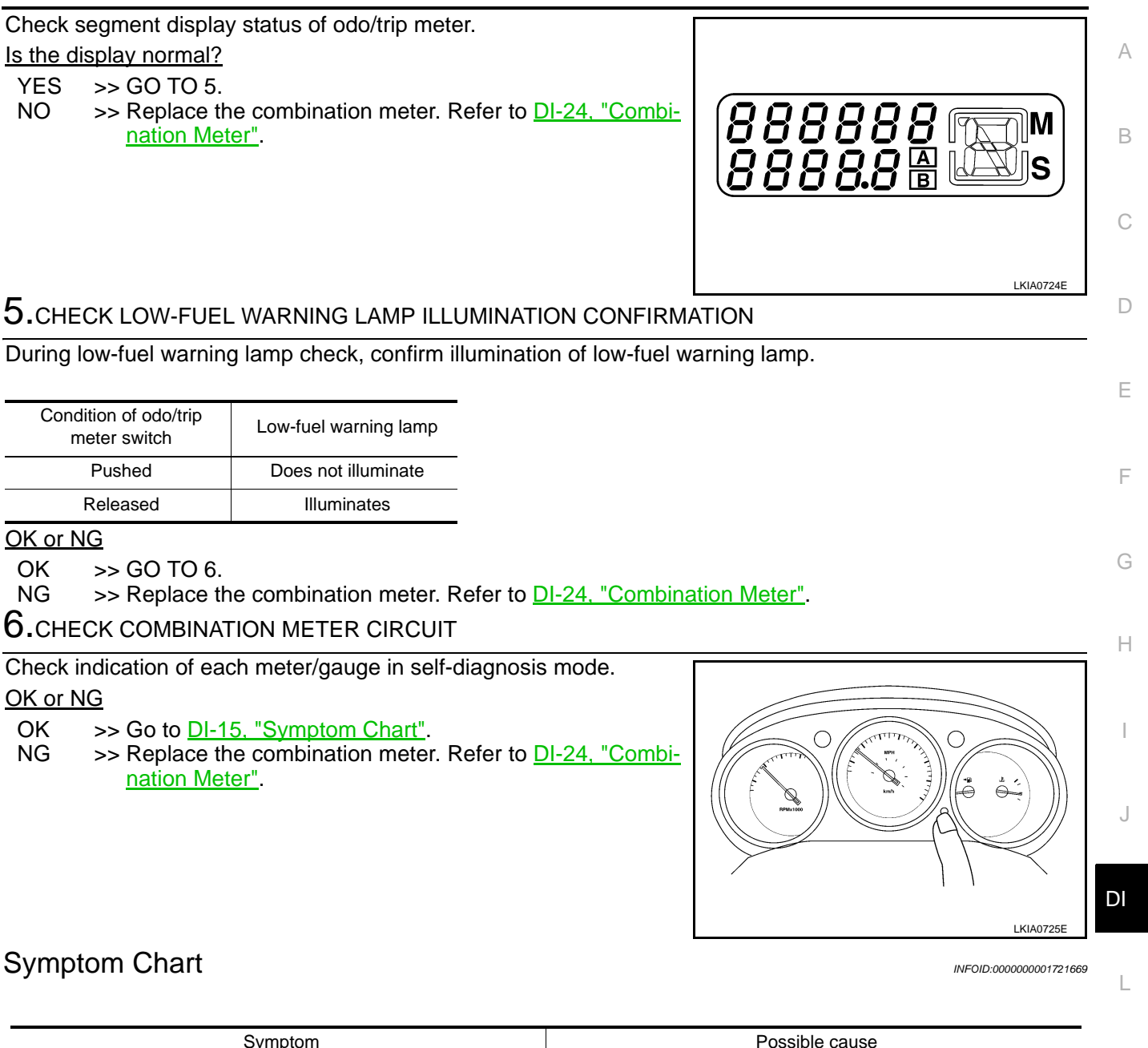

| Symptom                                              | Possible cause                                                                        |     |
|------------------------------------------------------|---------------------------------------------------------------------------------------|-----|
| Improper speedometer and odo/trip meter Indication.  | Refer to DI-17, "Vehicle Speed Signal Inspection".                                    | M   |
| Improper tachometer indication.                      | Refer to DI-18, "Engine Speed Signal Inspection".                                     |     |
| Improper water temperature gauge indication.         | Refer to DI-19, "Water Temperature Signal Inspection".                                | N   |
| Improper fuel gauge indication.                      | Refer to DI-19, "Fuel Level Sensor Signal Inspection 1".                              | 1.4 |
| Improper low-fuel warning lamp indication.           | Refer to DI-20, "Fuel Level Sensor Signal Inspection 2".                              |     |
| More than one gauge does not give proper indication. | Replace the combination meter. Refer to <u>DI-24. "Combination</u><br><u>Meter"</u> . | 0   |
| Improper CVT position indication.                    | Refer to <u>DI-47</u> .                                                               |     |
| Illumination control does not operate properly.      | Refer to <u>LT-130</u> .                                                              | Ρ   |

## Power Supply and Ground Circuit Inspection

## 1.CHECK FUSE

Check for blown combination meter and unified meter and A/C amp. fuses.

INFOID:000000001721670

#### < SERVICE INFORMATION >

| Unit                       | Power source                | Fuse No. |
|----------------------------|-----------------------------|----------|
| Combination meter          | Batton                      | 10       |
| Unified meter and A/C amp. | Ballery                     |          |
| Combination meter          | Ignition switch ON or START | 14       |
| Unified meter and A/C amp. | Ignition switch ON or START | 12       |
| Unified meter and A/C amp. | Ignition switch ON          | 10, 11   |
| Combination meter          | Ignition switch ACC or ON   | 6        |
| Unified meter and A/C amp. |                             | 6        |

Refer to DI-10, "Wiring Diagram - METER -".

#### OK or NG

OK >> GO TO 2.

NG >> If fuse is blown, be sure to eliminate cause of malfunction before installing new fuse. Refer to  $\underline{PG}$ -<u>3</u>.

## 2. CHECK POWER SUPPLY CIRCUIT

- 1. Disconnect combination meter connector M24 and unified meter and A/C amp. connectors M50 and M89.
- 2. Check voltage between combination meter harness connector terminals and ground.

|                                     | Terminals |        | Igni            | tion switch pos | sition          |
|-------------------------------------|-----------|--------|-----------------|-----------------|-----------------|
| (+                                  | (+)       |        |                 |                 |                 |
| Combination<br>meter con-<br>nector | Terminal  | ()     | OFF             | ACC             | ON              |
|                                     | 6         |        | 0V              | Battery voltage | Battery voltage |
| M24                                 | 23        | Ground | 0V              | 0V              | Battery voltage |
|                                     | 24        | Ţ      | Battery voltage | Battery voltage | Battery voltage |

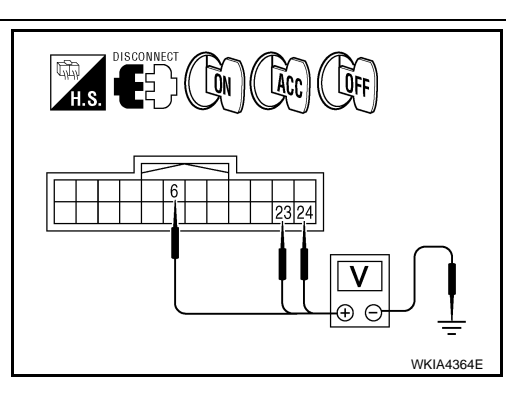

3. Check voltage between unified meter and A/C amp. harness connector terminals and ground.

| Terminals                                     |          |          | Igni            | tion switch po  | sition               |
|-----------------------------------------------|----------|----------|-----------------|-----------------|----------------------|
|                                               | (+)      |          |                 |                 |                      |
| Unified<br>meter and<br>A/C amp.<br>connector | Terminal | ()       | OFF             | ACC             | ON                   |
|                                               | 21       |          | Battery voltage | Battery voltage | Battery volt-<br>age |
| M50                                           | 22       | Ground - | 0V              | 0V              | Battery volt-<br>age |
|                                               | 35       |          | 0V              | Battery voltage | Battery volt-<br>age |
| M89                                           | 46       |          | 0V              | 0V              | Battery volt-<br>age |

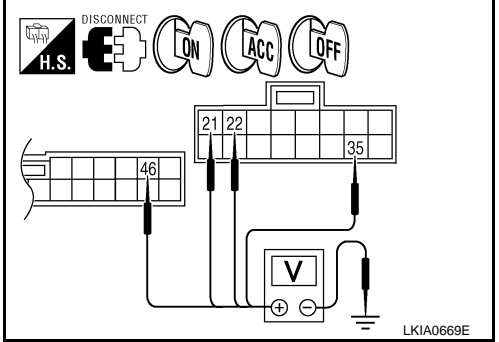

#### OK or NG

OK >> GO TO 3. NG >> Check th

>> Check the following.

Harness for open or short between combination meter and fuse

DI-16

#### < SERVICE INFORMATION >

#### • Harness for open or short between unified meter and A/C amp. and fuse

## 3. CHECK GROUND CIRCUIT

1. Check continuity between combination meter harness connector terminals and ground.

|           | Terminals |        |            |     |
|-----------|-----------|--------|------------|-----|
| (+)       |           | ()     | Continuity |     |
| Connector | Terminal  | (-)    |            |     |
|           | 10        |        |            |     |
| M24       | 11        | Ground | Ground Yes | Yes |
|           | 12        |        |            |     |

2. Check continuity between unified meter and A/C amp. harness connector terminals and ground.

|           | Terminals |        |            |  |
|-----------|-----------|--------|------------|--|
| (+)       |           |        | Continuity |  |
| Connector | Terminal  | (-)    |            |  |
| M50       | 29        | Cround | Voc        |  |
|           | 30        | Giouna | 165        |  |

#### OK or NG

OK >> Inspection End.

NG >> Repair harness or connector.

#### Vehicle Speed Signal Inspection

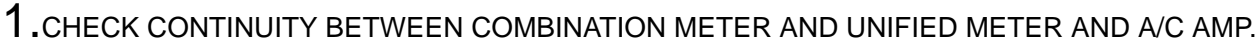

- 1. Disconnect combination meter connector M24 and unified meter and A/C amp. connector M50.
- 2. Check continuity between combination meter harness connector M24 terminal 20 and unified meter and A/C amp. harness connector M50 terminal 26.

#### Continuity should exist.

3. Check continuity between combination meter harness connector M24 terminal 20 and ground.

#### Continuity should not exist.

#### OK or NG

- OK >> GO TO 2.
- NG >> Repair harness or connector.

2. CHECK VOLTAGE OF COMBINATION METER

- 1. Connect combination meter connector.
- 2. Turn ignition switch ON.

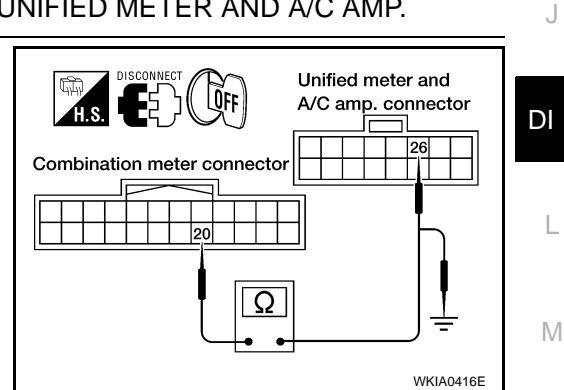

Ρ

H.S. E) ((CFF) Unified meter and A/C amp. connector 29 30

А QFF В Combination meter connector 101112 Q D WKIA0414E

J

F

Н

PKIA1999E

INFOID:000000001721671

#### < SERVICE INFORMATION >

 Check voltage between combination meter harness connector M24 terminal 20 and ground.

#### Battery voltage should exist.

#### OK or NG

- OK >> GO TO 3.
- NG >> Replace combination meter, refer to <u>DI-24. "Combina-</u> <u>tion Meter"</u>.

**3.**CHECK UNIFIED METER AND A/C AMP. OUTPUT SIGNAL

- 1. Turn ignition switch OFF.
- 2. Connect unified meter and A/C amp. connector.
- 3. Check voltage signal between combination meter harness connector M24 terminal 20 and ground with simple oscilloscope of CONSULT-III.

20 - Ground:

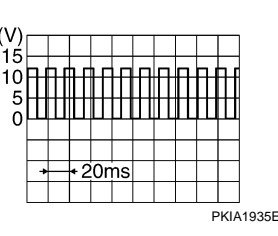

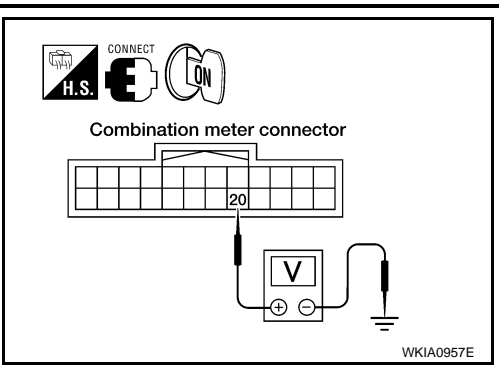

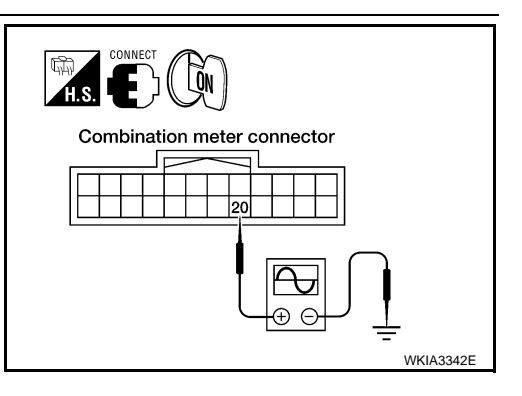

#### OK or NG

- OK >> Replace the combination meter. Refer to <u>DI-24. "Combination Meter"</u>.
- NG >> GO TO 4.

4.CHECK ABS ACTUATOR AND ELECTRIC UNIT (CONTROL UNIT) SELF-DIAGNOSIS

Perform the ABS actuator and electric unit (control unit) self-diagnosis. Refer to <u>BRC-23, "CONSULT-III Func-</u> tion (ABS)".

#### OK or NG

- OK >> Replace the unified meter and A/C amp. Refer to <u>DI-32</u>, "Unified Meter and A/C Amp".
- NG >> Check the applicable parts.

**Engine Speed Signal Inspection** 

INFOID:000000001721672

#### **1.**CHECK UNIFIED METER AND A/C AMP. OUTPUT SIGNAL

- 1. Start engine and select "METER A/C AMP" on CONSULT-III.
- 2. Using "TACHOMETER" on the data monitor, compare the value of data monitor with tachometer pointer of combination meter.

OK or NG

OK >> GO TO 2.

NG >> Replace the combination meter. Refer to <u>DI-24. "Combination Meter"</u>.

**2.**CHECK UNIFIED METER AND A/C AMP. INPUT SIGNAL

- 1. Select "ENGINE" on CONSULT-III.
- 2. Using "ENG SPEED" on the data monitor, print out the CONSULT-III screen when the engine is idling.
- 3. Select "METER A/C AMP" on CONSULT-III.
- 4. Using "TACHO METER" on the data monitor, compare the value of data monitor of the idling speed with that of the "ENG SPEED".

<u>OK or NG</u>

- OK >> Perform ECM self-diagnosis. Refer to <u>EC-107, "CONSULT-III Function (ENGINE)"</u>.
- NG >> Replace the unified meter and A/C amp. Refer to <u>DI-32, "Unified Meter and A/C Amp"</u>.

## DI-18

< SERVICE INFORMATION >

| Water Temperature Signa                                                                                                    | I Inspection                                                                                           | INFOID:000000001721673                                        |
|----------------------------------------------------------------------------------------------------|----------------------------------------------------------------------------------------------------|---------------------------------------------------------------|
| 1. CHECK UNIFIED METER AN                                                                                                    | ID A/C AMP. OUTPUT SIGNAL                                                                              |                                                               |
| <ol> <li>Start engine and select "ME<sup>-</sup></li> <li>Using "W TEMP METER" or<br/>gauge pointer of combination</li> </ol>                                             | TER A/C AMP" on CONSULT-III.<br>a the data monitor, compare the val<br>a meter.                        | ue of data monitor with water temperature                     |
| Water temperature gauge pointer                                                                                                    | Reference value of data monitor °C (°F)<br>(Approx.)                                                   |                                                               |
| Hot                                                                                                    | 130 (266)                                                                                              | -                                                             |
| Middle                                                                                                    | 70-105 (158-221)                                                                                       | -                                                             |
| Cold                                                                                                    | 50 (122)                                                                                               | -                                                             |
| DK or NG<br>OK >> GO TO 2.<br>NG >> Replace the combina                                                                                                    | ation meter. Refer to <u>DI-24, "Combi</u>                                                             | nation Meter".                                                |
| CHECK UNIFIED METER AN                                                                                                    | D A/C AMP. INPUT SIGNAL                                                                                |                                                               |
| <ol> <li>Select "ENGINE" on CONSUL</li> <li>Using "COOLAN TEMP/S" of Select "METER A/C AMP" of Select "METER A/C AMP" of Using "W TEMP METER" (COOLAN TEMP/S".</li> </ol> | JLT-III.<br>n the data monitor, print out the CC<br>n CONSULT-III.<br>on the data monitor, compare the | DNSULT-III screen.                                            |
| <u>DK or NG</u><br>OK >> Perform ECM self-di<br>NG >> Replace the unified ı                                                                                               | agnosis. Refer to <u>EC-107, "CONSL</u><br>meter and A/C amp. Refer to <u>DI-32</u>                    | JLT-III Function (ENGINE)".<br>, "Unified Meter and A/C Amp". |
| Fuel Level Sensor Signal                                                                                                    | Inspection 1                                                                                           | INFOID:000000001721674                                        |
| The following symptoms do not i                                                                                                    | ndicate a malfunction                                                                                  |                                                               |
|                                                                                                    |                                                                                                    |                                                               |
| Depending on vehicle position ate.                                                                                                    | or driving circumstance, the fuel in                                                                   | the tank shifts and the pointer may fluctu-                   |
| If the vehicle is fueled with the                                                                                                    | ignition switch ON, the pointer will                                                                   | move slowly.                                                  |
| CHECK UNIFIED METER AN                                                                                                    | D A/C AMP. INPUT SIGNAL                                                                                |                                                               |
| <ol> <li>Select "METER A/C AMP" o</li> <li>Using "FUEL METER" on th<br/>combination meter.</li> </ol>                                                                     | n CONSULT-III.<br>e data monitor, compare the value                                                    | of data monitor with fuel gauge pointer of                    |
| Fuel gauge pointer                                                                                                    | Reference value of data monitor (lit.)<br>(Approx.)                                                    | -                                                             |
| Full                                                                                                    | 81                                                                                                    | _                                                             |
| Three quarters                                                                                                    | 61                                                                                                    | _                                                             |
| Half                                                                                                    | 41                                                                                                    | _                                                             |
| One quarter                                                                                                    | 21                                                                                                    | _                                                             |
| Empty                                                                                                    | 2                                                                                                    | _                                                             |
| <u>DK or NG</u><br>OK >> GO TO 2.<br>NG >> Replace the combina<br>2.CHECK FUEL LEVEL SENSC                                                                                | ation meter. Refer to <u>DI-24, "Combi</u><br>DR                                                       | nation Meter".                                                |
| Check components. Refer to DI-2                                                                                                    | 23, "Electrical Component Inspection                                                                   | <u>on"</u> .                                                  |
| OK or NG                                                                                                    |                                                                                                    |                                                               |
| OK >> GO TO 3.                                                                                                    |                                                                                                    |                                                               |

#### < SERVICE INFORMATION >

NG >> Replace the fuel level sensor unit, refer to FL-6. "Removal and Installation".

## **3.**CHECK FUEL LEVEL SENSOR CIRCUIT 1

- Disconnect fuel level sensor unit and fuel pump connector B16 and unified meter and A/C amp. connector M50.
- Check continuity between fuel level sensor unit and fuel pump harness connector B16 terminal 2 and unified meter and A/C amp. harness connector M50 terminal 28.

#### Continuity should exist.

3. Check continuity between fuel level sensor unit and fuel pump harness connector B16 terminal 2 and ground.

#### Continuity should not exist.

#### OK or NG

- OK >> GO TO 4.
- NG >> Repair harness or connector.
- 4. CHECK FUEL LEVEL SENSOR CIRCUIT 2
- 1. Check continuity between fuel level sensor unit and fuel pump harness connector B16 terminal 5 and unified meter and A/C amp. harness connector M50 terminal 36.

#### Continuity should exist.

2. Check continuity between fuel level sensor unit and fuel pump harness connector B16 terminal 5 and ground.

#### Continuity should not exist.

#### OK or NG

OK >> GO TO 5.

NG >> Repair harness or connector.

5. CHECK INSTALLATION CONDITION

Check fuel level sensor unit installation, and determine whether the float arm interferes or binds with any of the internal components in the fuel tank.

#### <u>OK or NG</u>

- OK >> Replace the unified meter and A/C amp. Refer to <u>DI-32, "Unified Meter and A/C Amp"</u>.
- NG >> Install the fuel level sensor unit properly.

#### Fuel Level Sensor Signal Inspection 2

The following symptoms do not indicate a malfunction.

#### LOW-FUEL WARNING LAMP

Depending on vehicle position or driving circumstance, the fuel in the tank shifts and the warning lamp ON timing may change.

## **1.**CHECK FUEL GAUGE

- 1. Ensure the fuel level in the tank is high enough so the low-fuel warning lamp should not be on.
- 2. Verify fuel gauge is operating properly.

#### OK or NG

- OK >> Replace the combination meter. Refer to <u>DI-24, "Combination Meter"</u>.
- NG >> Go to <u>DI-19, "Fuel Level Sensor Signal Inspection 1"</u>.

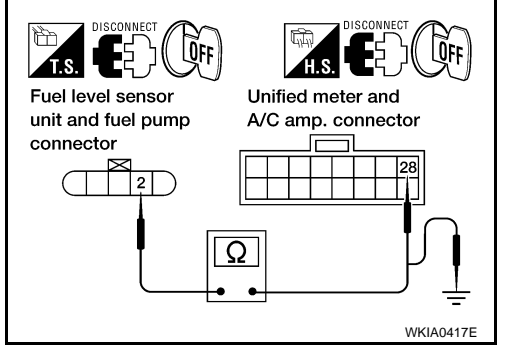

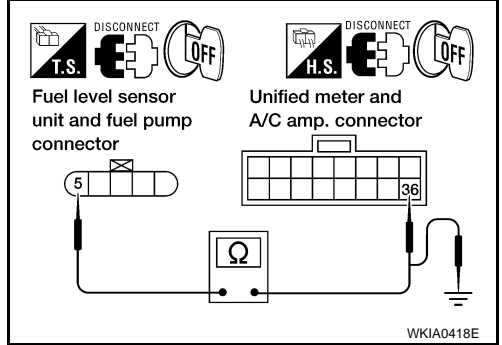

INFOID:000000001721675

#### < SERVICE INFORMATION > **Communication Line Inspection** INFOID:000000001721676 А **1.**CHECK CONNECTOR Check combination meter, unified meter and A/C amp. and terminals (combination meter side, unified meter В and A/C amp. side, and harness side) for looseness or bent terminals. OK or NG OK >> GO TO 2. NG >> Repair terminal or connector. 2. CHECK METER/GAUGES VISUALLY Does the pointer on the meter/gauges fluctuate when starting the engine? D Is the fluctuation acceptable? YES >> GO TO 3. NO Е >> GO TO 6. **3.**CHECK CONTINUITY OF COMMUNICATION CIRCUIT (TX: COMBINATION METER) 1. Turn ignition switch OFF. F 2. Disconnect combination meter and unified meter and A/C amp. connectors. 3. Check continuity between combination meter harness connector M24 terminal 22 and unified meter and A/C amp. harness con-Unified meter and A/C amp. connector nector M49 terminal 19. Combination meter connector 19 Continuity should exist. Н 4. Check continuity between combination meter harness connector 22 M24 terminal 22 and ground. Q Continuity should not exist. OK or NG WKIA0419E OK >> GO TO 4. NG >> Repair harness or connector. **4.**CHECK VOLTAGE OF UNIFIED METER AND A/C AMP. 1. Connect unified meter and A/C amp. connector. DI Turn ignition switch ON. 2. Check voltage between combination meter harness connector 3. M24 terminal 22 and ground. m.s. **E** ĨŐN Approx. 5V Combination meter connector OK or NG Μ OK >> GO TO 5. NG >> Replace the unified meter and A/C amp. Refer to DI-32. "Unified Meter and A/C Amp". Ν WKIA0420E 5. CHECK VOLTAGE SIGNAL OF COMBINATION METER Turn ignition switch OFF and connect combination meter connector. 1.

2. Turn ignition switch ON.

Ρ

#### < SERVICE INFORMATION >

- 3. Check voltage signal between combination meter harness connector M24 terminal 22 and ground with simple oscilloscope of CONSULT-III.
  - Combination meter connector

# 22 - Ground:

#### OK or NG

OK >> Replace the unified meter and A/C amp. Refer to <u>DI-32, "Unified Meter and A/C Amp"</u>.

SKIA3361E

NG >> Replace the combination meter. Refer to <u>DI-24, "Combination Meter"</u>.

1ms

6. CHECK CONTINUITY OF COMMUNICATION CIRCUIT (RX: COMBINATION METER)

- 1. Turn ignition switch OFF.
- 2. Disconnect combination meter and unified meter and A/C amp. connectors.
- Check continuity between combination meter harness connector M24 terminal 21 and unified meter and A/C amp. harness connector M49 terminal 9.

#### Continuity should exist.

4. Check continuity between combination meter harness connector M24 terminal 21 and ground.

#### Continuity should not exist.

#### OK or NG

- OK >> GO TO 7.
- NG >> Repair harness or connector.

7. CHECK VOLTAGE OF COMBINATION METER

- 1. Connect combination meter connector.
- 2. Turn ignition switch ON.
- 3. Check voltage between unified meter and A/C amp. harness connector M49 terminal 9 and ground.

#### Approx. 5V

#### <u>OK or NG</u>

- OK >> GO TO 8.
- NG >> Replace the combination meter. Refer to <u>DI-24, "Combination Meter"</u>.

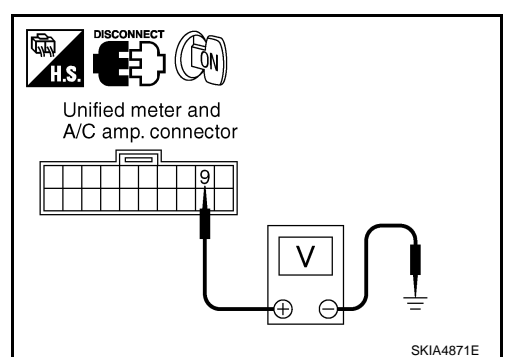

 $\mathbf{8}$ . Check voltage signal of unified meter and A/C AMP.

- 1. Turn ignition switch OFF and connect unified meter and A/C amp. connector.
- 2. Turn ignition switch ON.

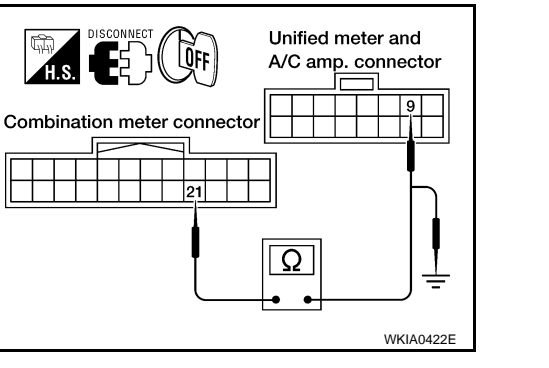

#### < SERVICE INFORMATION >

OK

NG

YES

YES

NO

YES

NO

YES

NO

NO

- 3. Check voltage signal between combination meter harness connector M24 terminal 21 and ground with simple oscilloscope of CONSULT-III.
- А 21 - Ground: WKIA4266E SKIA3362E OK or NG >> Replace the combination meter. Refer to DI-24, "Combination Meter". >> Replace the unified meter and A/C amp. Refer to DI-32, "Unified Meter and A/C Amp" E Fuel Gauge Pointer Fluctuates, Indicates Wrong Value, or Varies INFOID:000000001721677 CHECK FUEL GAUGE FLUCTUATION F Test drive vehicle to see if gauge fluctuates only during driving or just before or just after stopping. Does the indication value vary only during driving or just before or just after stopping? >> The pointer fluctuation may be caused by fuel level change in the fuel tank. Condition is normal. >> Ask the customer about the situation when the symptom occurs in detail, and perform the trouble diagnosis. Н Fuel Gauge Does Not Move to Full-position INFOID:000000001721678 1.QUESTION 1 Does it take a long time for the pointer to move to full-position? YES or NO >> GO TO 2. >> GO TO 3. 2. QUESTION 2 DI Was the vehicle fueled with the ignition switch ON? YES or NO >> Be sure to fuel the vehicle with the ignition switch OFF. Otherwise, it will take a long time for the L pointer to move to full-position because of the characteristic of the fuel gauge. >> GO TO 3. 3.QUESTION 3 Μ Is the vehicle parked on an incline? YES or NO Ν >> Check the fuel level indication with vehicle on a level surface. >> GO TO 4. **4.**QUESTION 4 During driving, does the fuel gauge pointer move gradually toward empty-position?

YES or NO

YES >> Check the fuel level sensor unit. Refer to DI-23, "Electrical Component Inspection".

NO >> Check fuel level sensor unit installation, and determine whether the float arm interferes or binds with any of the internal components in the fuel tank.

Ρ

INFOID:000000001721679

#### Electrical Component Inspection

FUEL LEVEL SENSOR UNIT CHECK For removal, refer to FL-6.

#### < SERVICE INFORMATION >

Check Fuel Level Sensor Unit and Fuel Pump Check resistance between fuel level sensor unit and fuel pump connector terminals 2 and 5.

| Term | ninals |    | Float position | Resistance<br>value Ω<br>(Approx.) |    |
|------|--------|----|----------------|------------------------------------|----|
| 2    | 5      | *1 | Empty          | 15 (0.59)                          | 81 |
| 2    |        | *2 | Full           | 193 (7.6)                          | 2  |

\*1 and \*2: When float rod is in contact with stopper.

## **Combination Meter**

REMOVAL AND INSTALLATION Refer to <u>IP-10, "Instrument Panel"</u>.

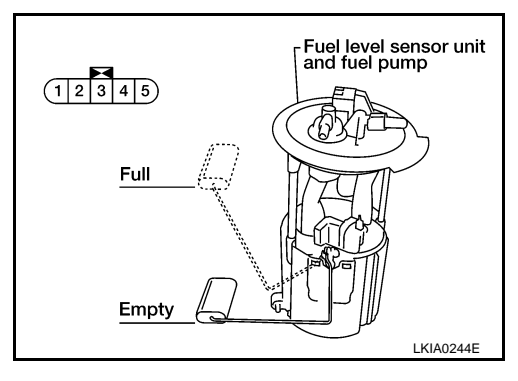

INFOID:000000001721680

#### < SERVICE INFORMATION >

## UNIFIED METER AND A/C AMP

#### System Description

 For the unified meter and A/C amp., the signal line (CAN-H, CAN-L and fuel level sensor) required for controlling the combination meter are integrated in the A/C auto amp.

А

D

Е

F

INFOID:000000001721681

- In addition to providing input to the A/C auto amp., signals required for combination meter operation are received from various components either directly, or via CAN communication. These signals are sent to the combination meter using the TX and RX communication lines between the combination meter and unified <sup>C</sup> meter and A/C amp. For information regarding A/C control, refer to <u>ATC-18</u> in ATC section.
- The signals required for the distance to empty (DTE) display are centralized in the unified meter and A/C amp., converted into data, and sent to the display control unit using CAN communication.
- Other input signals are also sent to the ECM, TCM, display control unit and BCM using CAN communication.
- CONSULT-III functions (self-diagnostic results and data monitor) are used to identify errors in the communication lines connected to the unified meter and A/C amp., and to monitor the status of signals received by the combination meter from the unified meter and A/C amp.

#### **INPUT/OUTPUT SIGNALS**

Between Unified Meter and A/C Amp. and Combination Meter

| Unit                       | Input                                                                                                    | Output                                                                                                    |  |
|----------------------------|----------------------------------------------------------------------------------------------------|----------------------------------------------------------------------------------------------------|--|
| Unified meter and A/C amp. | <ul> <li>Seat belt buckle switch signal (Driver's side)</li> <li>Parking brake signal</li> <li>Refuel status signal</li> <li>Low-fuel warning lamp condition signal</li> <li>Combination meter receiver error signal</li> <li>Delivery destination data signal</li> <li>Combination meter specifications signal</li> </ul> | <ul> <li>Vehicle speed signal (8-pulse)</li> <li>Engine speed signal</li> <li>Engine coolant temperature signal</li> <li>Fuel level sensor signal (resistance value)</li> <li>Malfunction indicator signal</li> <li>ABS warning lamp signal</li> <li>Brake warning lamp signal</li> <li>Turn indicator signal</li> <li>High beam request signal</li> <li>TCS OFF indicator lamp signal</li> <li>VDC OFF indicator lamp signal</li> <li>SLIP indicator lamp signal</li> <li>CVT position indicator signal</li> <li>Door switch signal</li> <li>Oil pressure switch signal</li> <li>Buzzer output signal</li> </ul> |  |

#### FAIL-SAFE

Solution When Communication Error Between the Unified Meter & A/C Amp. and the Combination Meter

| Function                                            |  | Specifications                                            | M |
|-----------------------------------------------------|--|-----------------------------------------------------------|---|
| Speedometer                                         |  |                                                           |   |
| Tachometer                                          |  | Posst to zero by suspending communication                 |   |
| Fuel gauge                                          |  | - Reset to zero by suspending communication.              | Ν |
| Water temperature gauge                             |  |                                                           |   |
| Illumination control Combination meter illumination |  | When suspending communication, change to nighttime mode.  | 0 |
| Odo/trip meter                                      |  | Integrate in response to 8-pulse input.                   |   |
| CVT indicator                                       |  | The display turns off by suspending communication.        |   |
| Warning buzzer                                      |  | The warning buzzer turns off by suspending communication. | Ρ |

#### < SERVICE INFORMATION >

|                             | Function                   | Specifications                                                                                                  |  |
|-----------------------------|----------------------------|----------------------------------------------------------------------------------------------------|--|
|                             | ABS warning lamp           | Specifications  The lamp turns on by suspending communication.  The lamp turns off by suspending communication. |  |
|                             | VDC OFF indicator          |                                                                                                    |  |
|                             | TCS OFF indicator          | The lamp turns on by suspending communication.                                                                  |  |
|                             | SLIP indicator             |                                                                                                    |  |
|                             | Brake warning lamp         |                                                                                                    |  |
| M/                          | Door warning lamp          |                                                                                                    |  |
| Warning lamp/indicator lamp | ASCD SET indicator lamp    |                                                                                                    |  |
|                             | ASCD CRUISE indicator lamp |                                                                                                    |  |
|                             | Oil pressure warning lamp  | The lamp turns off by suspending communication                                                                  |  |
|                             | Turn signal indicator      | The famp turns on by suspending communication.                                                                  |  |
|                             | Malfunction indicator lamp |                                                                                                    |  |
|                             | CVT indicator lamp         |                                                                                                    |  |
|                             | High beam indicator        |                                                                                                    |  |

#### < SERVICE INFORMATION >

## Schematic

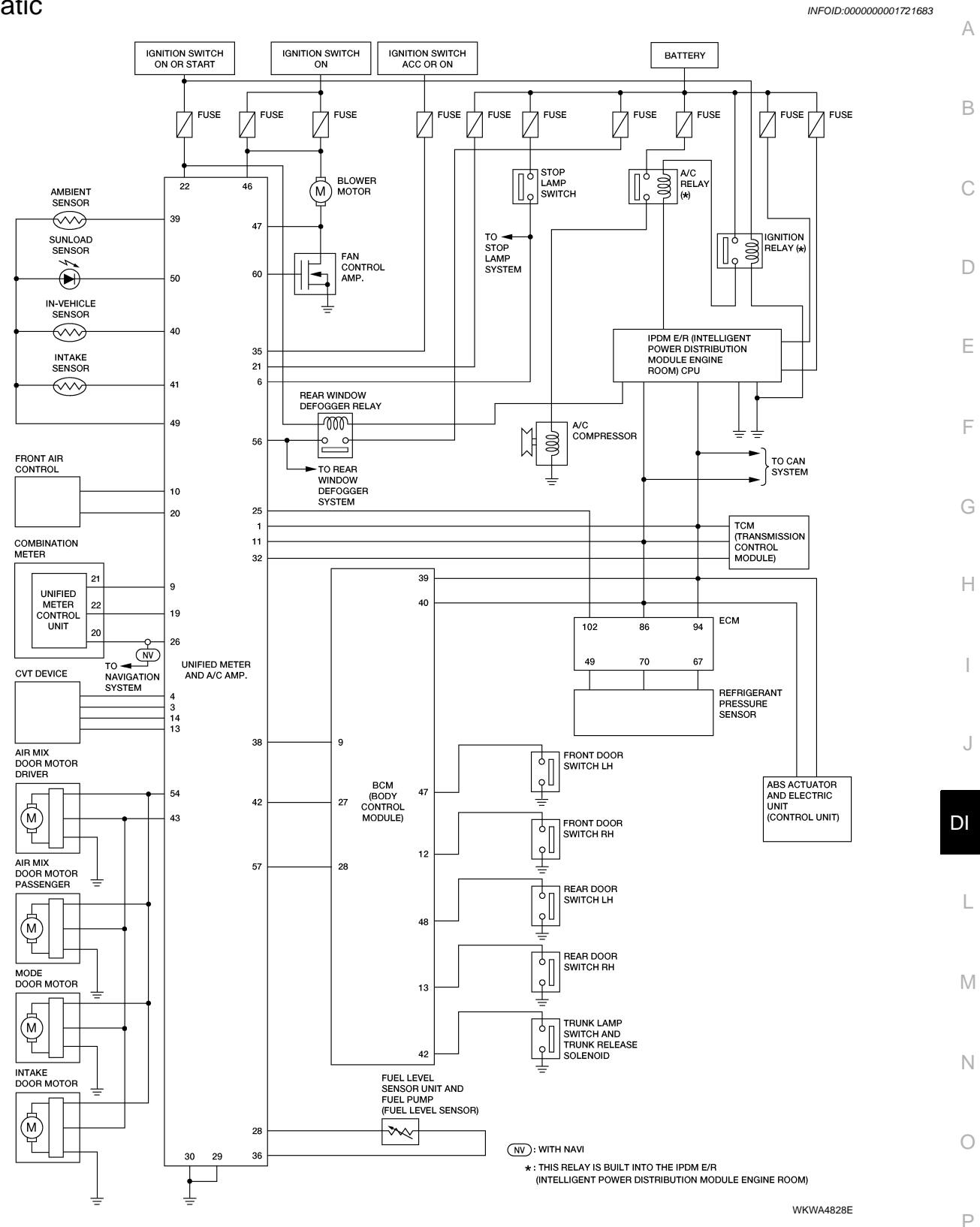

< SERVICE INFORMATION >

## Unified Meter and A/C Amp. Harness Connector Terminal Layout

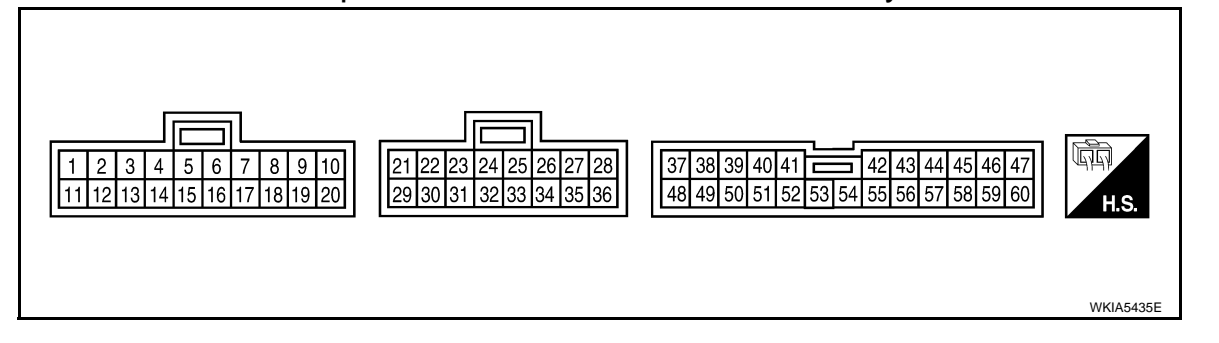

## Terminal and Reference Value for Unified Meter and A/C Amp

INFOID:000000001721685

INFOID:000000001721684

| Terminal Wire |       |                                                   | Condition          |                        | Reference value (\/)                                                                     |
|---------------|-------|---------------------------------------------------|--------------------|------------------------|------------------------------------------------------------------------------------------|
| No.           | color | Item                                              | Ignition<br>switch | Operation or condition | (Approx.)                                                                                |
| 1             | L     | CAN-H                                             | _                  | —                      | _                                                                                        |
| 6             | D/I   | Stop Jamp switch                                  | ON                 | Brake pedal depressed  | Battery voltage                                                                          |
| 0             | F/L   | Stop lamp switch                                  | ON                 | Brake pedal released   | 0                                                                                        |
| 9             | L/W   | TX communication line<br>(To combination meter)   | ON                 |                        | (V)<br>6<br>4<br>2<br>0<br>• • 1 ms<br>SKIA3362E                                         |
| 10            | L/R   | TX communication line<br>(To front air control)   | ON                 |                        | (v)<br>6<br>4<br>2<br>0<br>•<br>•<br>•<br>•<br>•<br>•<br>•<br>•<br>•<br>•<br>•<br>•<br>• |
| 11            | Р     | CAN-L                                             | _                  | —                      |                                                                                          |
| 19            | BR/Y  | RX communication line<br>(From combination meter) | ON                 |                        | (V)<br>6<br>2<br>0<br>• • 1ms<br>SKIA3361E                                               |
| 20            | L/Y   | RX communication line<br>(From front air control) | ON                 |                        | (v)<br>4<br>0<br>•<br>•<br>•<br>•<br>•<br>•<br>•<br>•<br>•<br>•<br>•<br>•<br>•           |
| 21            | Y/R   | Battery power supply                              | OFF                | —                      | Battery voltage                                                                          |
| 22            | G     | Ignition switch ON or START                       | ON                 |                        | Battery voltage                                                                          |

#### < SERVICE INFORMATION >

| Torminal | \\/ire |                                   |                      | Condition                                                                     |                                                                                                    |         |                |   |   |
|----------|--------|-----------------------------------|----------------------|-------------------------------------------------------------------------------|----------------------------------------------------------------------------------------------------|---------|----------------|---|---|
| No.      | color  | Item                              | Ignition<br>switch   | Operation or condition                                                        | (Approx.)                                                                                                    | A       |                |   |   |
| 26       | BR     | Vehicle speed signal<br>(8-pulse) | ON                   | Speedometer operated<br>[When vehicle speed is ap-<br>prox. 40 km/h (25 MPH)] | (V)<br>15<br>10<br>5<br>0<br>↓<br>↓<br>20ms<br>↓<br>PKIA1935E                                                                           | B       |                |   |   |
| 28       | L      | Fuel level sensor signal          | _                    | _                                                                             | Refer to <u>DI-23</u> , "Electrical Component<br>Inspection".                                                                           | D       |                |   |   |
| 29       | В      | Ground (For power)                | OFF                  | —                                                                             | 0                                                                                                    | F       |                |   |   |
| 30       | В      | Ground                            | OFF                  | —                                                                             | 0                                                                                                    |         |                |   |   |
| 35       | V      | Ignition switch ACC or ON         | ON                   | —                                                                             | Battery voltage                                                                                                    |         |                |   |   |
| 36       | B/R    | Fuel level sensor signal ground   |                      | _                                                                             |                                                                                                    | F       |                |   |   |
| 20       | 10/    | Rear window defogger              | ON                   | Rear window defogger<br>switch: Press ON                                      | 0                                                                                                    | G       |                |   |   |
| 38       | vv     | ON Signal                         | ON                   | Rear window defogger<br>switch: Press OFF                                     | Battery voltage                                                                                                    |         |                |   |   |
| 39       | O/B    | Ambient sensor                    | —                    | —                                                                             | 5                                                                                                    | Н       |                |   |   |
| 40       | LG     | In-vehicle sensor                 | _                    | —                                                                             | 5                                                                                                    |         |                |   |   |
| 41       | R/W    | Intake sensor                     | _                    | _                                                                             | 5                                                                                                    |         |                |   |   |
| 42       | 0/1    | Compressor ON signal              | Compressor ON signal | Compressor ON signal                                                          | Compressor ON signal                                                                                                    | ON      | A/C switch: ON | 0 | I |
| 72       | 0/2    | Compressor ON signal              | ÖN                   | A/C switch: OFF                                                               | 10                                                                                                    |         |                |   |   |
| 43       | L/B    | A/C LAN signal                    | ON                   |                                                                               | (V)<br>15<br>15<br>10<br>15<br>10<br>15<br>10<br>15<br>10<br>15<br>10<br>15<br>10<br>10<br>10<br>10<br>10<br>10<br>10<br>10<br>10<br>10 | J<br>DI |                |   |   |
| 46       | W/L    | Ignition switch ON                | ON                   |                                                                               | Battery voltage                                                                                                    | L       |                |   |   |
| 47       | L/R    | Blower motor feedback             | ON                   | Fan speed: Low                                                                | 7 - 10                                                                                                    |         |                |   |   |
| 49       | B/Y    | Sensor ground                     | ON                   |                                                                               | 0                                                                                                    | M       |                |   |   |
| 50       | 0      | Sunload sensor                    | _                    | _                                                                             | 5                                                                                                    |         |                |   |   |
| 54       | L/W    | Power supply for each door motor  | ON                   | _                                                                             | Battery voltage                                                                                                    | Ν       |                |   |   |
| E0       |        | Door window data and              |                      | Rear window defogger ON                                                       | Battery voltage                                                                                                    |         |                |   |   |
| 96       | G/B    | Real willow delogger              | UN                   | Rear window defogger OFF                                                      | 0                                                                                                    | 0       |                |   |   |
| 57       | W/B    | Blower motor ON signal            | ON                   | —                                                                             | Battery voltage                                                                                                    |         |                |   |   |
| 60       | L/Y    | Fan control amp. control          | ON                   | Fan speed low, middle low<br>or middle high                                   | 2.5 - 3.0                                                                                                    | Р       |                |   |   |
|          |        | Sigiliai                          |                      | Fan speed high                                                                | 9 - 10                                                                                                    |         |                |   |   |
|          |        |                                   |                      |                                                                               |                                                                                                    |         |                |   |   |

## CONSULT-III Function (METER A/C AMP)

INFOID:000000001721686

CONSULT-III can display each diagnostic item using the diagnostic test modes shown following.

## DI-29

#### < SERVICE INFORMATION >

| METER A/C AMP<br>diagnosis mode | Description                                                                |
|---------------------------------|----------------------------------------------------------------------------|
| SELF-DIAG RESULTS               | Displays unified meter and A/C amp. self-diagnosis results.                |
| DATA MONITOR                    | Displays unified meter and A/C amp. input/output data in real time.        |
| CAN DIAG SUPPORT MNTR           | The result of transmit/receive diagnosis of CAN communication can be read. |

#### SELF-DIAGNOSTIC RESULTS

**Operation Procedure** 

- 1. Touch "SELF-DIAG RESULTS" on "SELECT DIAG MODE" screen.
- 2. Self-diagnosis results are displayed.

**Display Item List** 

| CONSULT-III display        | Malfunction                                                                                                    |
|----------------------------|----------------------------------------------------------------------------------------------------|
| CAN COMM CIRC [U1000]      | Malfunction is detected in CAN communication lines.<br><b>CAUTION:</b><br>Even when there is no malfunction on CAN communication system, malfunction may be<br>misinterpreted when battery has low voltage (when maintaining 7V-8V for about 2 sec-<br>onds) or 10A fuse [No. 19, located in the fuse block (J/B)] is removed. |
| METER COMM CIRC [B2202]    | Malfunction is detected in communication lines between combination meter and unified meter and A/C amp.                                                                                                    |
| VEHICLE SPEED CIRC [B2205] | Malfunction is detected when an erroneous speed signal is input.<br><b>CAUTION:</b><br>Even when there is no malfunction on speed signal system, malfunctions may be misin-<br>terpreted when battery has low voltage (when maintaining 7V-8V for about 2 seconds).                                                            |

Time indicates the condition of the self-diagnosis results judged by each signal input.

• Normal: If the system is presently operating properly, but had a malfunction in the past, the time will indicate "1-63".

• Malfunction: Soon after detecting malfunctions by self-diagnoses or current malfunction, "0" is indicated.

After the system returns to normal operating condition, every time the ignition switch is cycled (turned to OFF from ON), a value of one is added to the counter (i.e. " $1" \rightarrow "2" \rightarrow "3" \cdots "63"$ ). When the ignition switch is cycled 64 times, the result of the self-diagnoses will be erased. If a malfunction is detected again, "0" will be indicated.

#### DATA MONITOR

**Operation Procedure** 

- 1. Touch "DATA MONITOR" on "SELECT DIAG MODE" screen.
- 2. Touch either "MAIN SIGNALS" or "SELECTION FROM MENU" on the "DATA MONITOR" screen.

| MAIN SIGNALS        | Monitors main signals.                  |
|---------------------|-----------------------------------------|
| SELECTION FROM MENU | Selects and monitors individual signal. |

3. Touch "START".

4. When "SELECTION FROM MENU" is selected, touch individual items to be monitored. When "MAIN SIG-NALS" is selected, main items will be monitored.

5. Touch "RECORD" while monitoring, then the status of the monitored item can be recorded. To stop recording, touch "STOP".

Display Item List

#### < SERVICE INFORMATION >

| Display item [Unit]          | MAIN<br>SIGNALS | SELECTION<br>FROM MENU | Contents                                                                                                    | A  |
|------------------------------|-----------------|------------------------|----------------------------------------------------------------------------------------------------|----|
| SPEED METER [km/h] or [mph]  | x               | x                      | This is the angle correction value after the speed signal from<br>the ABS actuator and electric unit (control unit) is converted<br>into the vehicle speed.                                 | В  |
| SPEED OUTPUT [km/h] or [mph] | x               | x                      | This is the angle correction value before the speed signal from the ABS actuator and electric unit (control unit) is converted into the vehicle speed.                                      | С  |
| TACHO METER [rpm]            | Х               | х                      | This is the converted value for the engine speed signal from the ECM.                                                                                                    |    |
| W TEMP METER [°C] or [°F]    | Х               | х                      | This is the converted value for the water temp signal from the ECM.                                                                                                    | D  |
| FUEL METER [lit.]            | Х               | х                      | This is the processed value for the signal (resistance value) from the fuel gauge.                                                                                                    | E  |
| DISTANCE [km]                | x               | x                      | This is the calculated value for the speed signal from the ABS actuator and electric unit (control unit), the signal (resistance signal) from the fuel gauge and fuel consumption from ECM. | F  |
| FUEL W/L [ON/OFF]            | Х               | Х                      | Indicates [ON/OFF] condition of low-fuel warning lamp.                                                                                                    |    |
| MIL [ON/OFF]                 |                 | Х                      | Indicates [ON/OFF] condition of malfunction indicator lamp.                                                                                                    | G  |
| AIR PRES W/L [ON/OFF]        |                 | х                      | Indicates [ON/OFF] condition of low tire pressure warning lamp.                                                                                                    |    |
| SEAT BELT W/L [ON/OFF]       |                 | Х                      | Indicates [ON/OFF] condition of seat belt warning lamp.                                                                                                    | Н  |
| BUZZER [ON/OFF]              | Х               | Х                      | Indicates [ON/OFF] condition of buzzer.                                                                                                    |    |
| DOOR W/L [ON/OFF]            |                 | Х                      | Indicates [ON/OFF] condition of door warning lamp.                                                                                                    |    |
| TRUNK/GLAS-H [ON/OFF]        |                 | Х                      | Indicates [ON/OFF] condition of trunk warning lamp.                                                                                                    | 1  |
| HI-BEAM IND [ON/OFF]         |                 | Х                      | Indicates [ON/OFF] condition of high beam indicator.                                                                                                    |    |
| TURN IND [ON/OFF]            |                 | Х                      | Indicates [ON/OFF] condition of turn indicator.                                                                                                    | J  |
| OIL W/L [ON/OFF]             |                 | Х                      | Indicates [ON/OFF] condition of oil pressure warning lamp.                                                                                                    |    |
| VDC/TCS IND [ON/OFF]         |                 | х                      | Indicates [ON/OFF] condition of VDC/TCS OFF indicator<br>lamp.                                                                                                    | DI |
| ABS W/L [ON/OFF]             |                 | Х                      | Indicates [ON/OFF] condition of ABS warning lamp.                                                                                                    |    |
| SLIP IND [ON/OFF]            |                 | Х                      | Indicates [ON/OFF] condition of SLIP indicator lamp.                                                                                                    | 1  |
| BRAKE W/L [ON/OFF]           |                 | Х                      | Indicates [ON/OFF] condition of brake warning lamp. *1                                                                                                    |    |
| KEY G/Y W/L [ON/OFF]         |                 | Х                      | Indicates [ON/OFF] condition of key warning lamp.                                                                                                    |    |
| KEY R W/L [ON/OFF]           |                 | Х                      | Indicates [ON/OFF] condition of key warning lamp.                                                                                                    | M  |
| KEY KNOB W/L [ON/OFF]        |                 | Х                      | Indicates [ON/OFF] condition of key knob warning lamp.                                                                                                    |    |
| PNP P SW [ON/OFF]            | Х               | Х                      | Indicates [ON/OFF] condition of inhibitor P switch.                                                                                                    | NI |
| PNP N SW [ON/OFF]            | Х               | Х                      | Indicates [ON/OFF] condition of inhibitor N switch.                                                                                                    | IN |
| M RANGE SW [ON/OFF]          | Х               | Х                      | Indicates [ON/OFF] condition of manual mode range switch.                                                                                                    |    |
| NM RANGE SW [ON/OFF]         | х               | х                      | Indicates [ON/OFF] condition of except for manual mode range switch.                                                                                                    | 0  |
| AT SFT UP SW [ON/OFF]        | Х               | Х                      | Indicates [ON/OFF] condition of CVT shift-up switch.                                                                                                    |    |
| AT SFT DWN SW [ON/OFF]       | Х               | Х                      | Indicates [ON/OFF] condition of CVT shift-down switch.                                                                                                    | Ρ  |
| BRAKE SW [ON/OFF]            |                 | Х                      | Indicates [ON/OFF] condition of parking brake switch.                                                                                                    |    |
| AT-M IND [ON/OFF]            | х               | х                      | Indicates [ON/OFF] condition of CVT manual mode indica-<br>tor.                                                                                                    |    |
| AT-M GEAR [6-1]              | Х               | Х                      | Indicates [6-1] condition of CVT manual mode gear position.                                                                                                    |    |
| P RANGE IND [ON/OFF]         | Х               | Х                      | Indicates [ON/OFF] condition of CVT shift P range indicator.                                                                                                    |    |
| R RANGE IND [ON/OFF]         | Х               | Х                      | Indicates [ON/OFF] condition of CVT shift R range indicator.                                                                                                    |    |

#### < SERVICE INFORMATION >

| Display item [Unit]  | MAIN<br>SIGNALS | SELECTION<br>FROM MENU | Contents                                                     |
|----------------------|-----------------|------------------------|--------------------------------------------------------------|
| N RANGE IND [ON/OFF] | Х               | Х                      | Indicates [ON/OFF] condition of CVT shift N range indicator. |
| D RANGE IND [ON/OFF] | Х               | Х                      | Indicates [ON/OFF] condition of CVT shift D range indicator. |
| CVT IND [ON/OFF]     |                 | Х                      | Indicates [ON/OFF] condition of CVT indicator.               |
| CRUISE IND [ON/OFF]  |                 | Х                      | Indicates [ON/OFF] condition of CRUISE indicator.            |
| SET IND [ON/OFF]     |                 | Х                      | Indicates [ON/OFF] condition of SET indicator.               |

NOTE:

Any monitored item that does not match the vehicle being diagnosed is deleted from the display automatically. \*1: Monitor keeps indicating "OFF" when brake warning lamp is on because of parking brake operation or low brake fluid level.

Unified Meter and A/C Amp

INFOID:000000001721687

REMOVAL AND INSTALLATION Refer to <u>IP-13, "Center Stack Assembly"</u>.

## COMPASS

#### System Description

With the ignition switch in the ON position, and the mode (N) switch ON, the compass display will indicate the direction the vehicle is heading.

Vehicle direction is displayed as follows:

- N: north
- E: east
- S: south
- W: west

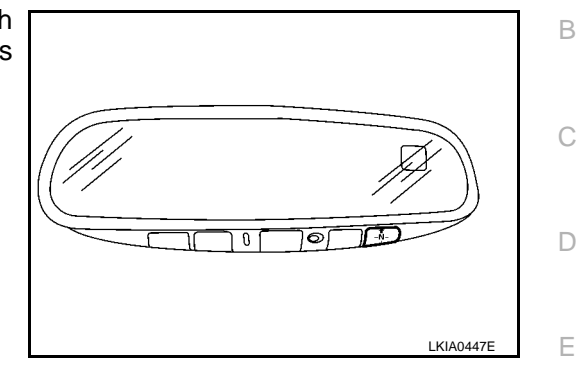

#### POWER SUPPLY AND GROUND CIRCUIT

With the ignition switch in ON or START,

Power is supplied

- through 10A fuse [No. 14, located in the fuse block (J/B)]
- to auto anti-dazzling inside mirror (compass) terminal 6. Ground is supplied at all times
- Ground is supplied at all times
- to auto anti-dazzling inside mirror (compass) terminal 3
- through body grounds M57, M61, and M79.

#### CALIBRATION

If the compass display reads "C", the compass needs to be calibrated. Refer to <u>DI-35, "Zone Variation Change</u> <u>Procedure"</u>.

J

F

Н

DI

L

Μ

Ν

Ρ

А

INFOID:000000001721688

Wiring Diagram - COMPAS -

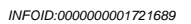

**DI-COMPAS-01** 

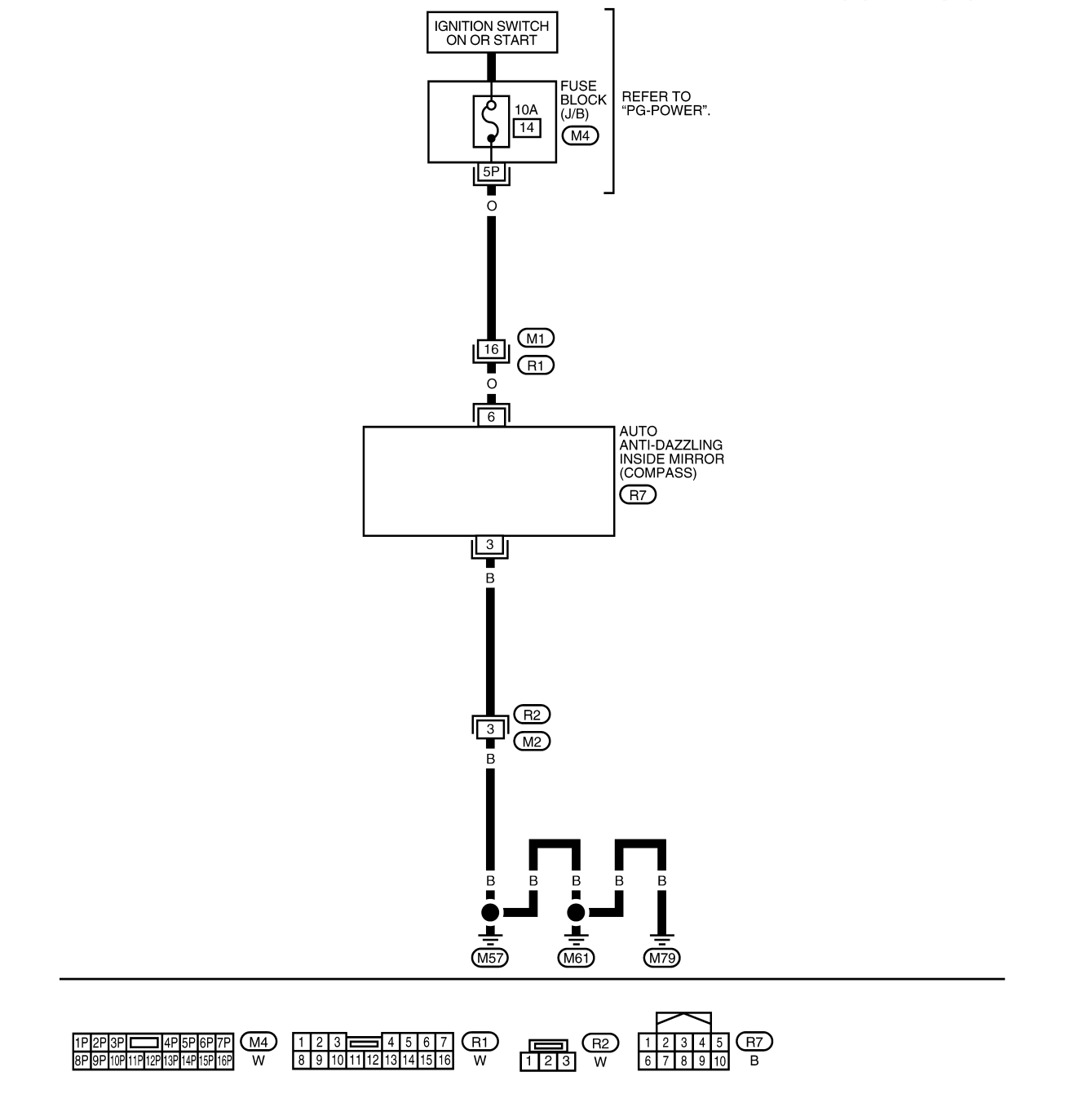

WKWA3351E

**Trouble Diagnosis** 

INFOID:000000001721690

COMPASS INSPECTION

| Symptom                                                               | Possible causes                                                                            | Repair order                                                                                                    | А |
|-----------------------------------------------------------------------|--------------------------------------------------------------------------------------------|----------------------------------------------------------------------------------------------------|---|
| No display at all                                                     | <ol> <li>10A fuse</li> <li>Ground circuit</li> <li>Compass</li> </ol>                      | <ol> <li>Check 10A fuse [No. 14, located in fuse block (J/B)].<br/>Turn the ignition switch ON and verify that battery positive<br/>voltage is at terminal 6 of compass.</li> <li>Check ground circuit for compass.</li> <li>Replace compass.</li> </ol> | В |
| Forward direction indi-<br>cation slips off the mark<br>or incorrect. | <ol> <li>Compass not calibrated</li> <li>Zone variation change is not<br/>done.</li> </ol> | <ol> <li>Drive the vehicle in 3 complete circles at less than 8 km/h (5 mph).</li> <li>Perform the zone variation change procedure.</li> </ol>                                                                                                    | С |
| Compass reading re-<br>mains unchanged.                               | Compass                                                                                    | Replace compass.                                                                                                    | D |

## Zone Variation Change Procedure

The difference between magnetic North and geographical North can sometimes be great enough to cause false compass readings. This difference is known as variance. In order for the compass to operate properly (accurately) in a particular zone, the zone variation must be calibrated using the following procedure.

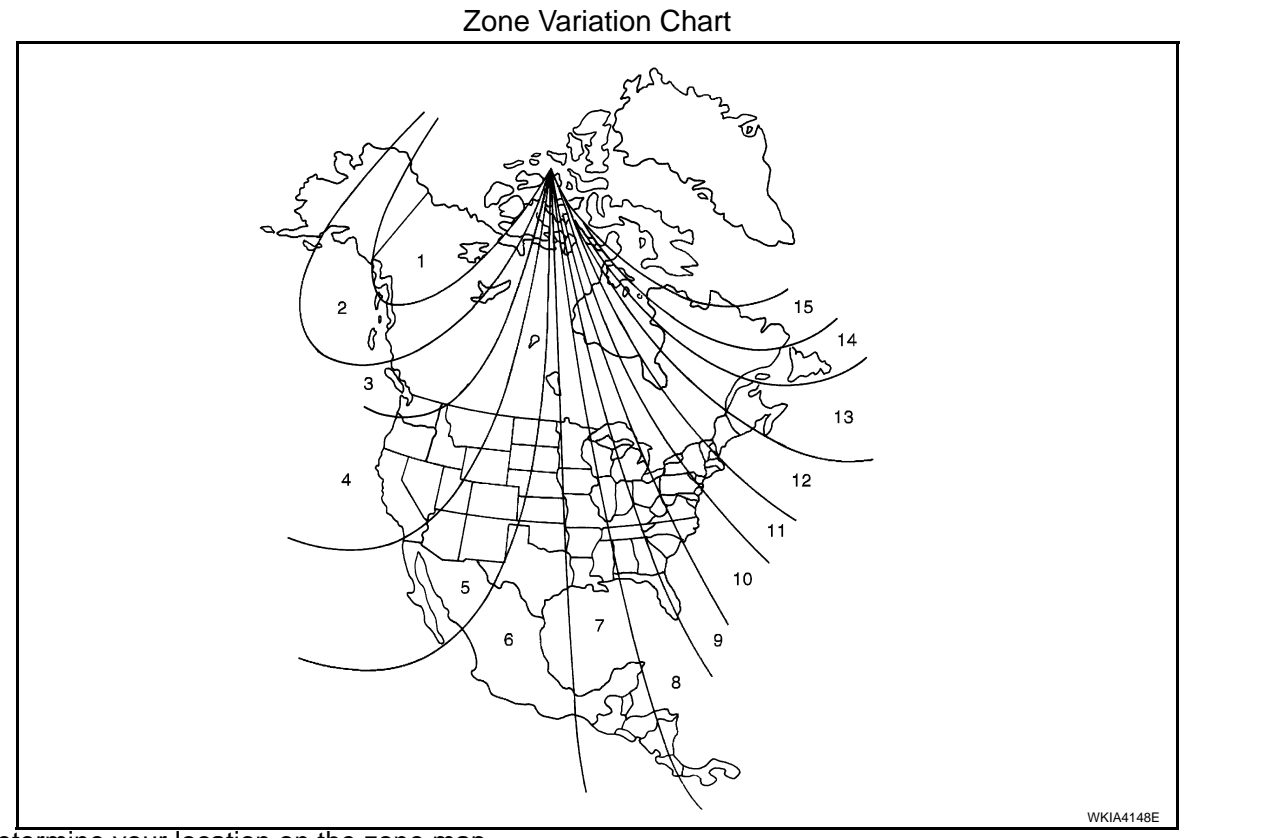

- 1. Determine your location on the zone map.
- 2. Turn the ignition switch to the ON position.
- 3. Press and hold the mode (N) switch for about 5 seconds. The current zone number will appear in the display.
- 4. Press the mode (N) switch repeatedly until the desired number appears in the display.

Once the desired zone number is displayed, stop pressing the mode (N) switch and the display will show a compass direction after a few seconds.

#### NOTE:

Use zone number 5 for Hawaii.

CALIBRATION FUNCTION OF COMPASS

INFOID:000000001721691

Ε

F

Н

DI

Μ

Ν

## COMPASS

#### < SERVICE INFORMATION >

The direction display is equipped with a calibration feature. If vehicle direction is not shown correctly, carry out initial correction.

- 1. Press and hold the mode (N) switch for about 9 seconds. The display will read "C".
- 2. Drive the vehicle slowly in a circle, in an open, safe place. The initial calibration is completed in about three turns.

#### NOTE:

In places where the terrestrial magnetism is extremely disturbed, the initial correction may start automatically.

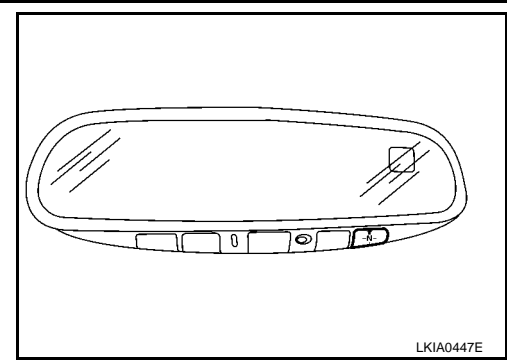

#### < SERVICE INFORMATION > WARNING LAMPS

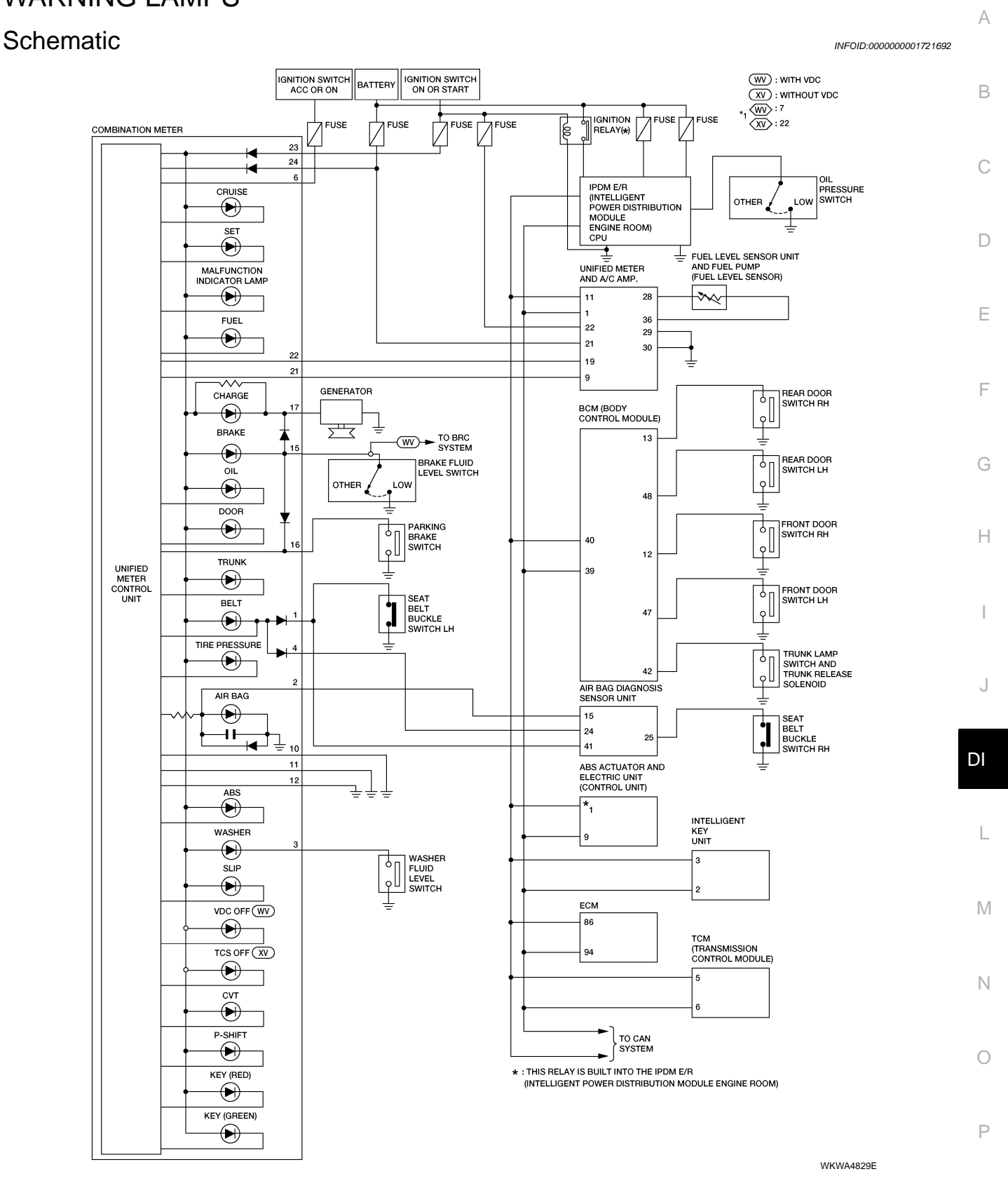

DI-37

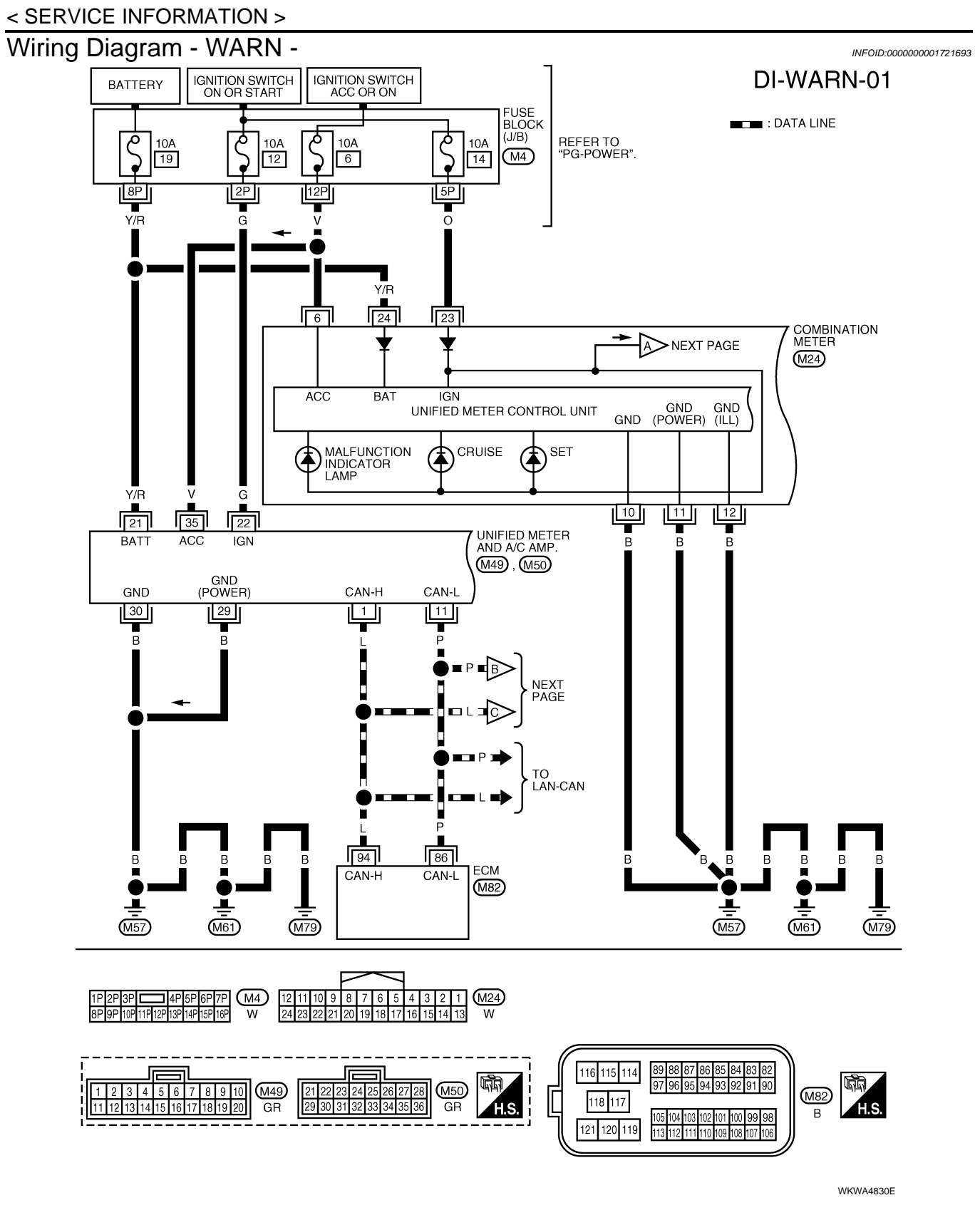

#### < SERVICE INFORMATION >

#### DI-WARN-02

А

= : DATA LINE

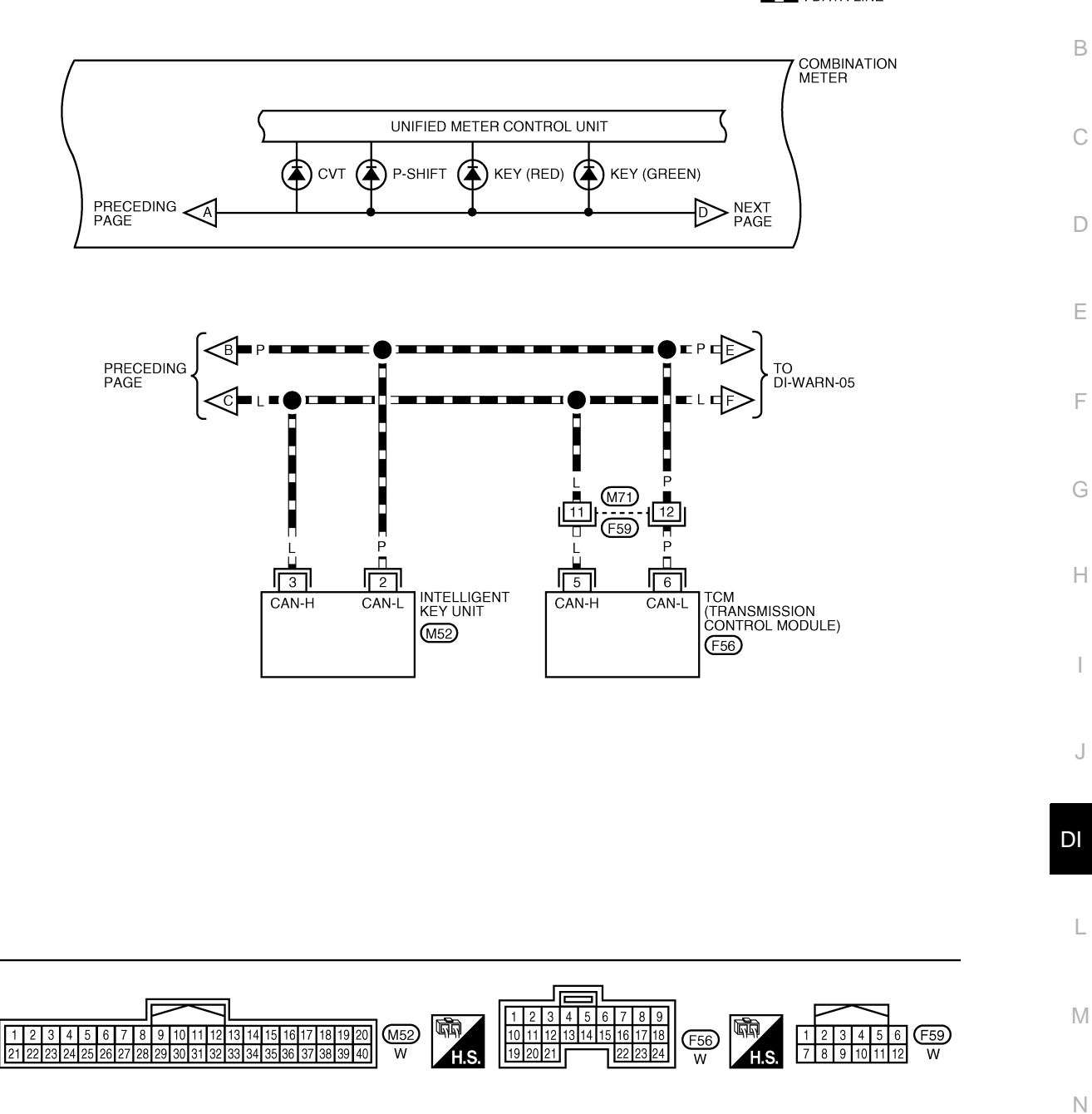

0

LKWA0317E

#### < SERVICE INFORMATION >

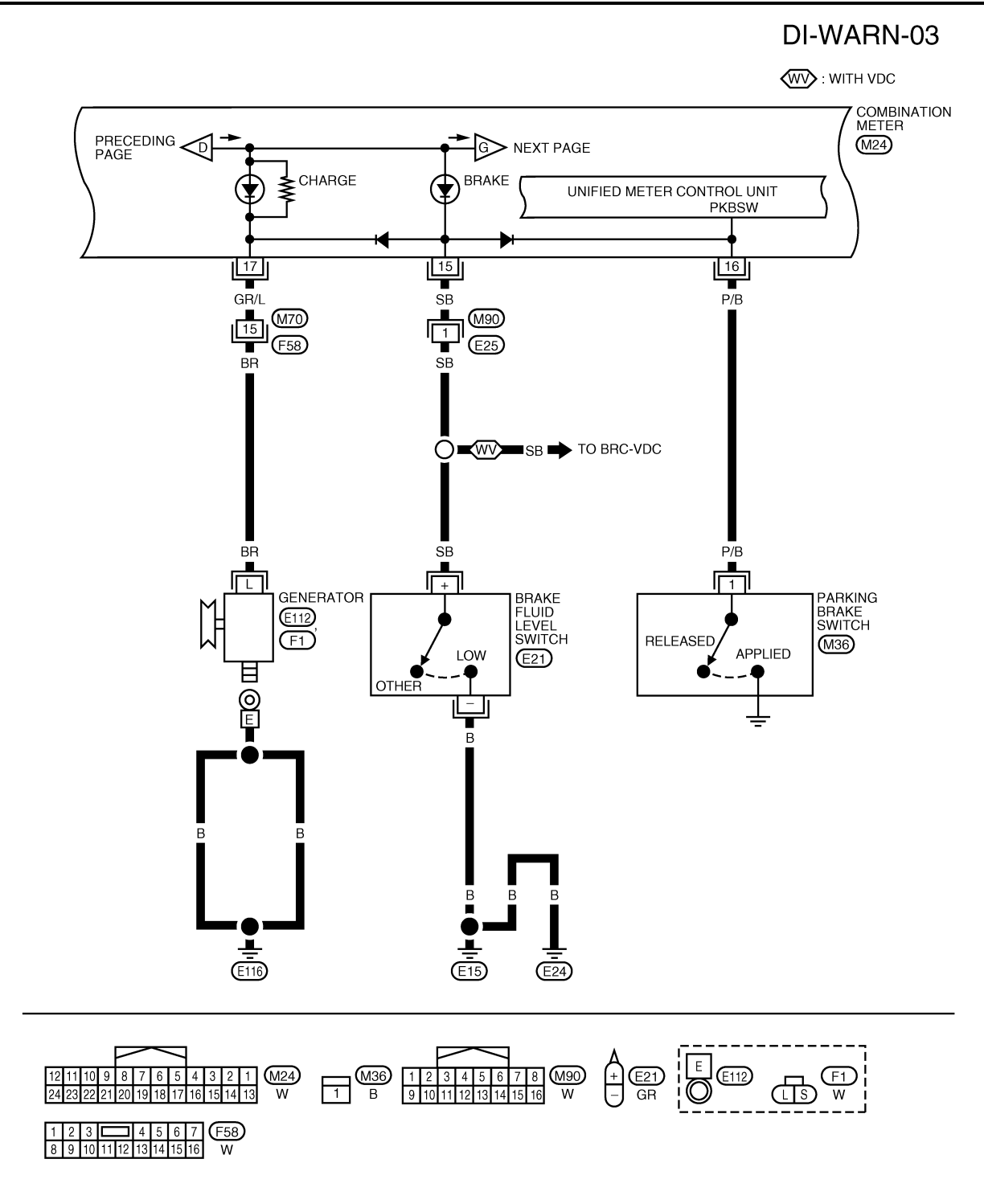

WKWA4831E

#### < SERVICE INFORMATION >

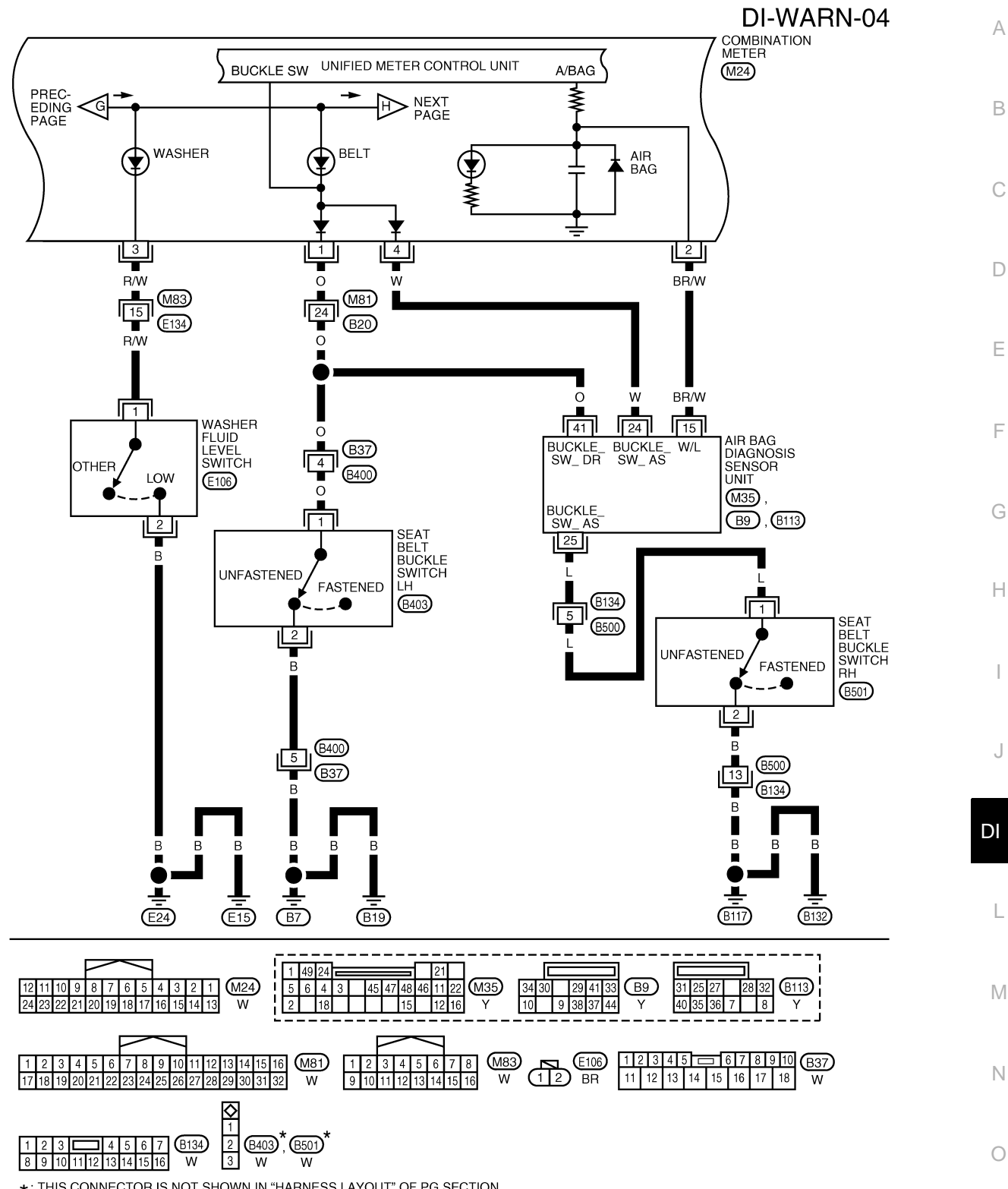

\*: THIS CONNECTOR IS NOT SHOWN IN "HARNESS LAYOUT" OF PG SECTION.

WKWA4832E

Ρ

#### < SERVICE INFORMATION >

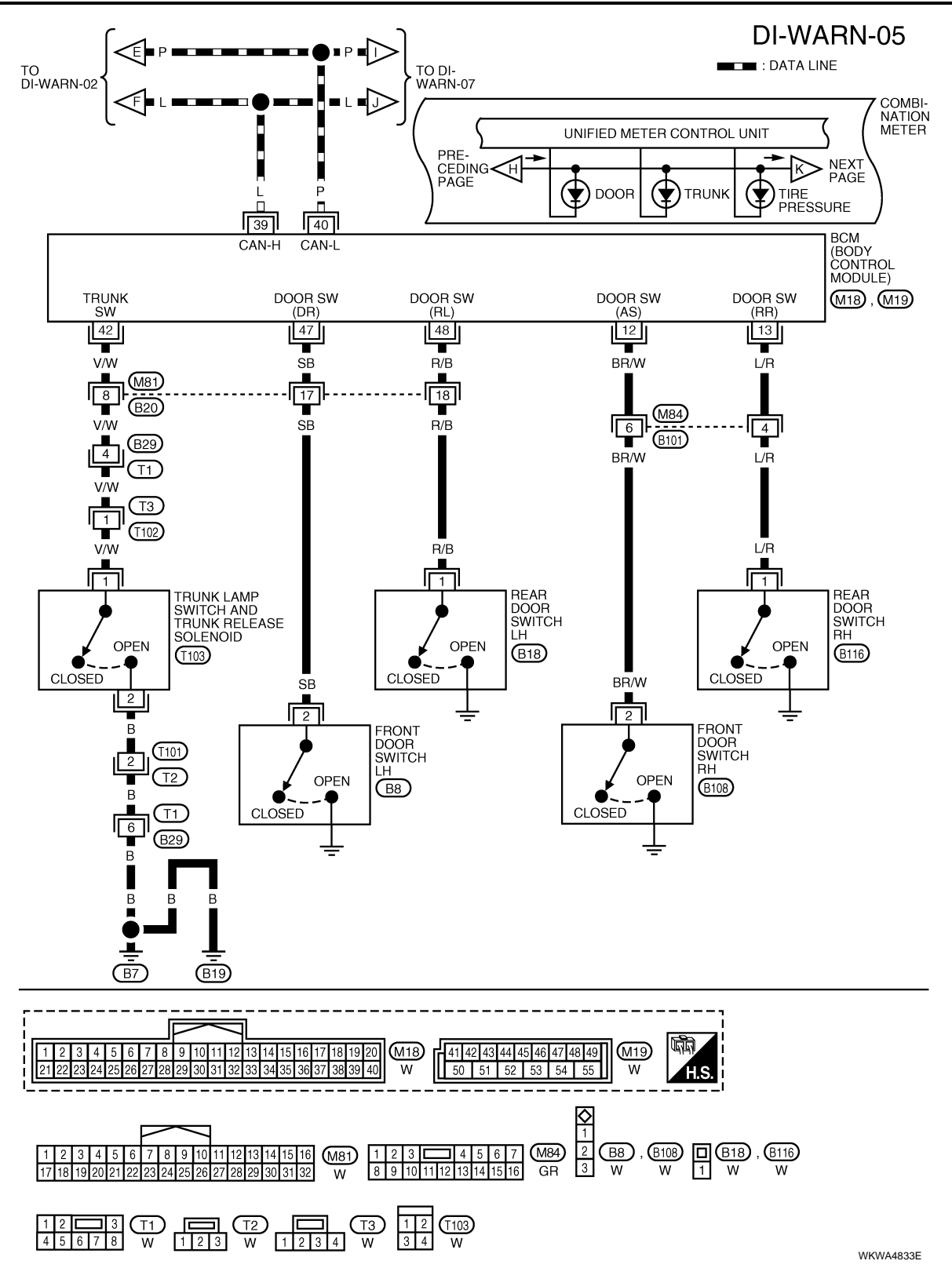

#### < SERVICE INFORMATION >

## DI-WARN-06

А

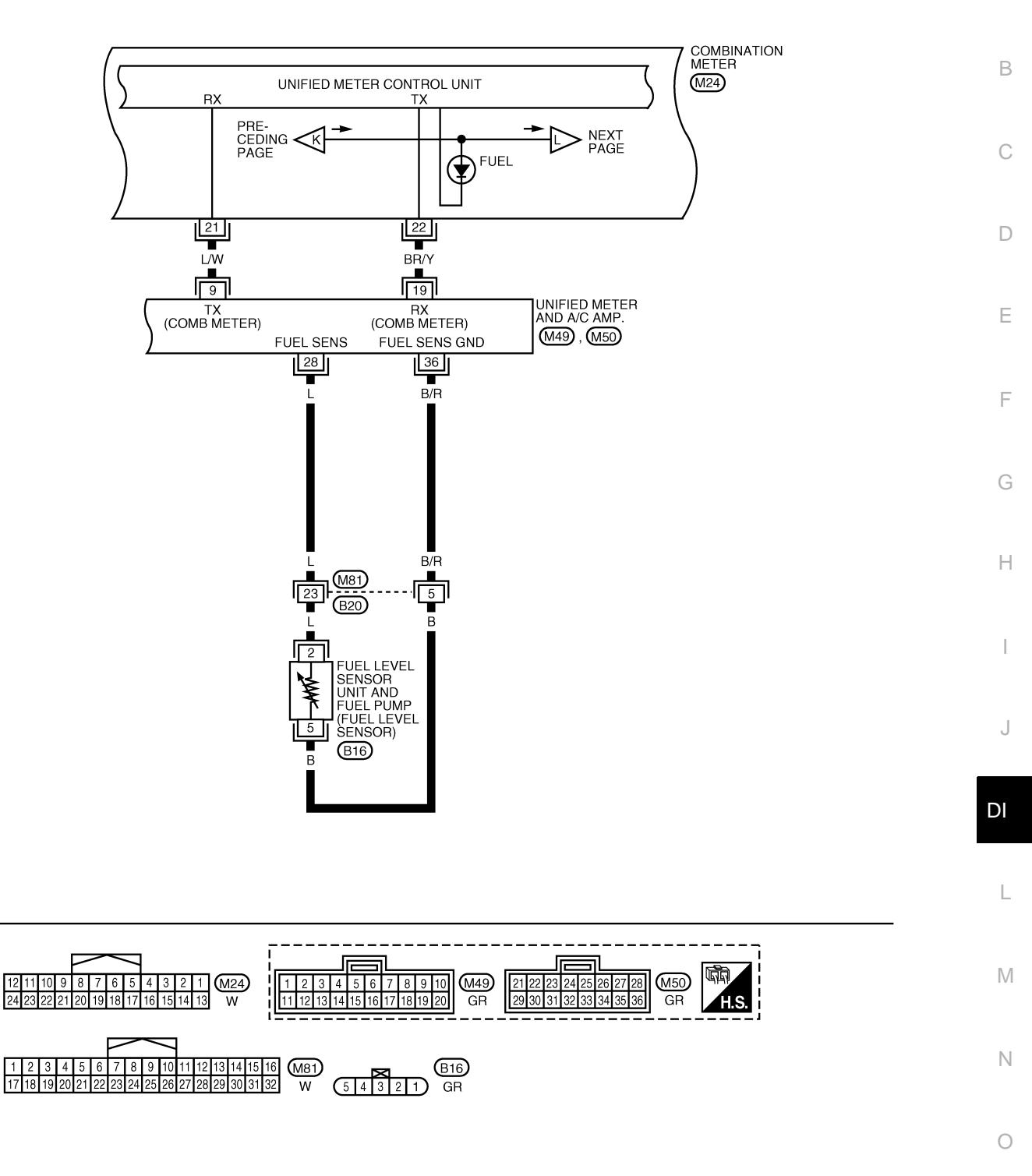

WKWA4834E

Ρ

#### < SERVICE INFORMATION >

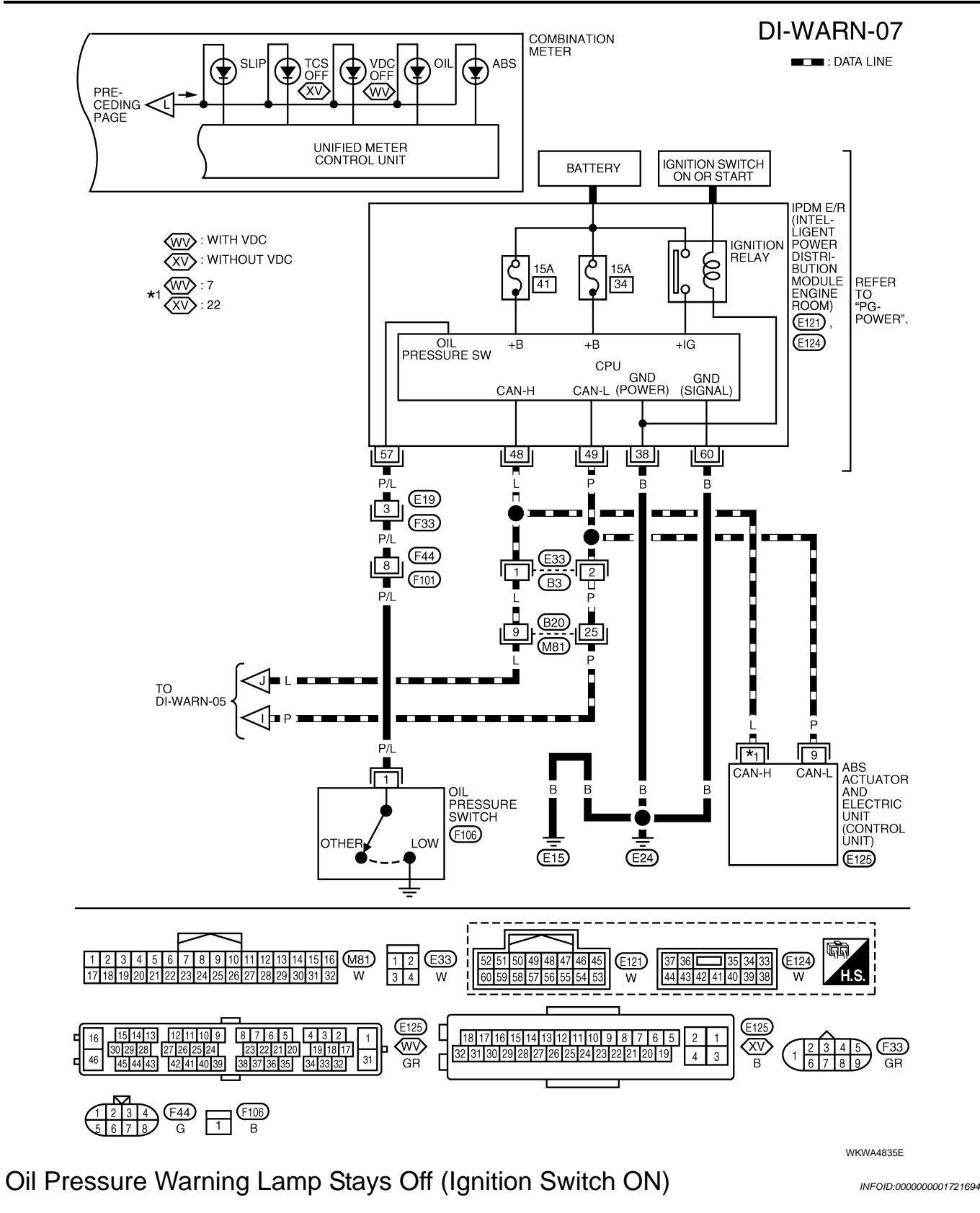

1. CHECK SELF-DIAGNOSTIC RESULTS OF UNIFIED METER AND A/C AMP.

1. Start engine.

- Select "METER A/C AMP" on CONSULT-III, and perform self-diagnosis of unified meter and A/C amp. Refer to <u>DI-29, "CONSULT-III Function (METER A/C AMP)"</u>.
- 3. After erasing the self-diagnostic results, perform self-diagnosis again.

## DI-44

| < SERVICE INFORMATION >                                                                                                    |    |
|----------------------------------------------------------------------------------------------------|----|
| Self-diagnostic results content                                                                                                    |    |
| No malfunction detected>> GO TO 2.<br>Malfunction detected>> Go to <u>DI-29, "CONSULT-III Function (METER A/C AMP)"</u> .                                                                     | А  |
| 2.CHECK IPDM E/R OUTPUT SIGNAL                                                                                                    |    |
| Activate IPDM E/R auto active test. Refer to PG-21, "Auto Active Test".                                                                                                    | В  |
| Is oil pressure warning lamp blinking?                                                                                                    |    |
| YES >> GO TO 5.                                                                                                    | С  |
| NU >> GUTU 3.<br><b>3</b> output point gional                                                                                                    |    |
|                                                                                                    | D  |
| Select "DATA MONITOR" of "SIGNAL BUFFER". Refer to <u>DI-29, "CONSULT-III Function (METER A/C AMP)"</u> . Operate ignition switch with "OIL P SW" of data monitor and check operation status. | D  |
| When ignition switch is in ON :OIL P SW CLOSE position (Engine stopped)                                                                                                    | Ε  |
| When engine running : OIL P SW OPEN                                                                                                    |    |
| OK or NG                                                                                                    | F  |
| OK >> GO TO 4.                                                                                                    |    |
| NG >> Replace the IPDM E/R. Refer to <u>PG-29</u> , "Removal and Installation of IPDM E/R".                                                                                                   | G  |
| 4.CHECK UNIFIED METER AND A/C AMP. INPUT SIGNAL                                                                                                    |    |
| Select "METER A/C AMP" on CONSULT-III. Operate ignition switch with "OIL W/L" of data monitor and check operation status.                                                                     | Н  |
| When ignition switch is in ON :OIL W/L ON<br>position (Engine stopped)                                                                                                    | I  |
| When engine running : OIL W/L OFF                                                                                                    | I  |
| OK or NG                                                                                                    |    |
| OK >> Replace the combination meter. Refer to <u>DI-24, "Combination Meter"</u> .<br>NG >> Replace the BCM. Refer to <u>BCS-18, "BCM"</u> .                                                   | J  |
| 5. CHECK OIL PRESSURE SWITCH CIRCUIT                                                                                                    |    |
| 1. Turn ignition switch OFF.                                                                                                    | DI |
| 2. Disconnect IPDM E/R connector E121 and oil pressure switch connector F106.                                                                                                    |    |
| 3. Check continuity between IPDM E/R harness connector E121<br>(A) terminal 57 and oil pressure switch harness connector F106<br>(B) terminal 1.                                              | L  |
| Continuity should exist.                                                                                                    | M  |
| OK or NG                                                                                                    |    |
| OK >> GO TO 6.                                                                                                    | N  |
| NG >> Repair harness or connector.                                                                                                    | IN |
|                                                                                                    |    |
| 6. CHECK OIL PRESSURE SWITCH                                                                                                    | 0  |
| Check oil pressure switch. Refer to DI-46. "Component Inspection".                                                                                                    |    |
| OK or NG                                                                                                    | Ρ  |
| <ul> <li>OK &gt;&gt; Replace the IPDM E/R. Refer to <u>PG-29, "Removal and Installation of IPDM E/R"</u>.</li> <li>NG &gt;&gt; Replace the oil pressure switch.</li> </ul>                    |    |
| Oil Pressure Warning Lamp Does Not Turn Off (Oil Pressure Is Normal)                                                                                                    |    |
| <b>NOTE:</b><br>For oil pressure inspection, refer to <u>LU-7, "Inspection"</u> .                                                                                                    |    |

#### < SERVICE INFORMATION >

## 1.CHECK IPDM E/R OUTPUT SIGNAL

- 1. Disconnect oil pressure switch connector.
- 2. Turn ignition switch ON.
- 3. Check voltage between oil pressure switch harness connector F106 terminal 1 and ground.

#### Battery voltage should exist.

#### OK or NG

OK >> GO TO 2. NG >> GO TO 3.

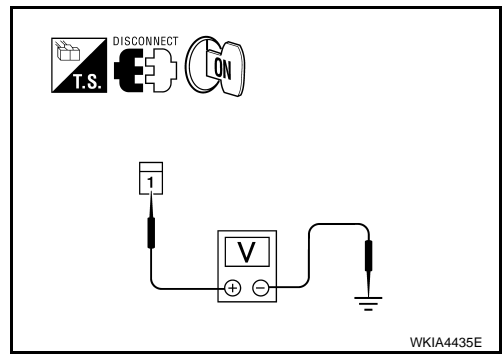

## 2. CHECK OIL PRESSURE SWITCH

- 1. Turn ignition switch OFF.
- 2. Check oil pressure switch. Refer to DI-46, "Component Inspection".

#### OK or NG

- OK >> Replace the IPDM E/R, refer to PG-29, "Removal and Installation of IPDM E/R".
- NG >> Replace the oil pressure switch.

**3.**CHECK OIL PRESSURE SWITCH CIRCUIT

- 1. Turn ignition switch OFF.
- 2. Disconnect IPDM E/R connector E121.
- Check continuity between IPDM E/R harness connector E121 terminal 57 and ground.

#### Continuity should not exist.

#### OK or NG

- OK >> Replace the IPDM E/R, refer to <u>PG-29</u>, "Removal and <u>Installation of IPDM E/R"</u>.
- NG >> Repair harness or connector.

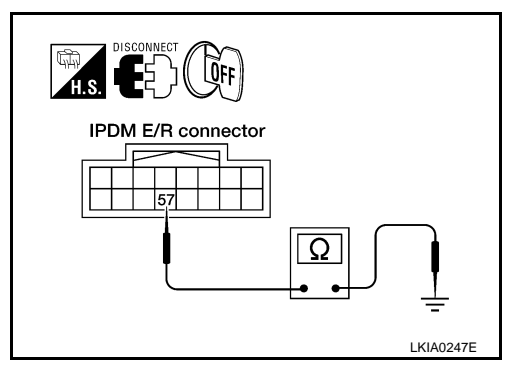

INFOID:000000001721696

## **Component Inspection**

#### **OIL PRESSURE SWITCH**

Check continuity between oil pressure switch and ground.

| Condition      | Oil pressure kPa (kg/cm <sup>2</sup> , psi) | Continuity |
|----------------|---------------------------------------------|------------|
| Engine stopped | Less than 29 (0.3. 4)                       | Yes        |
| Engine running | More than 29 (0.3, 4)                       | No         |

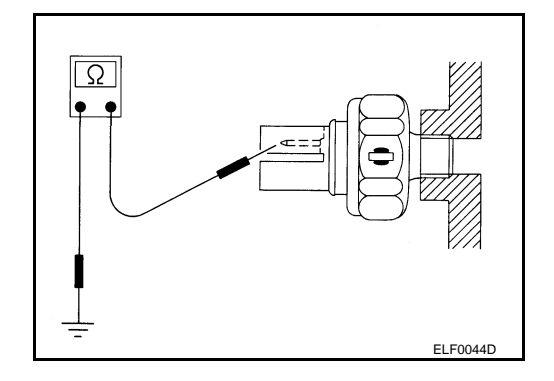

## CVT INDICATOR

Wiring Diagram - CVTIND -

INFOID:000000001721697

А

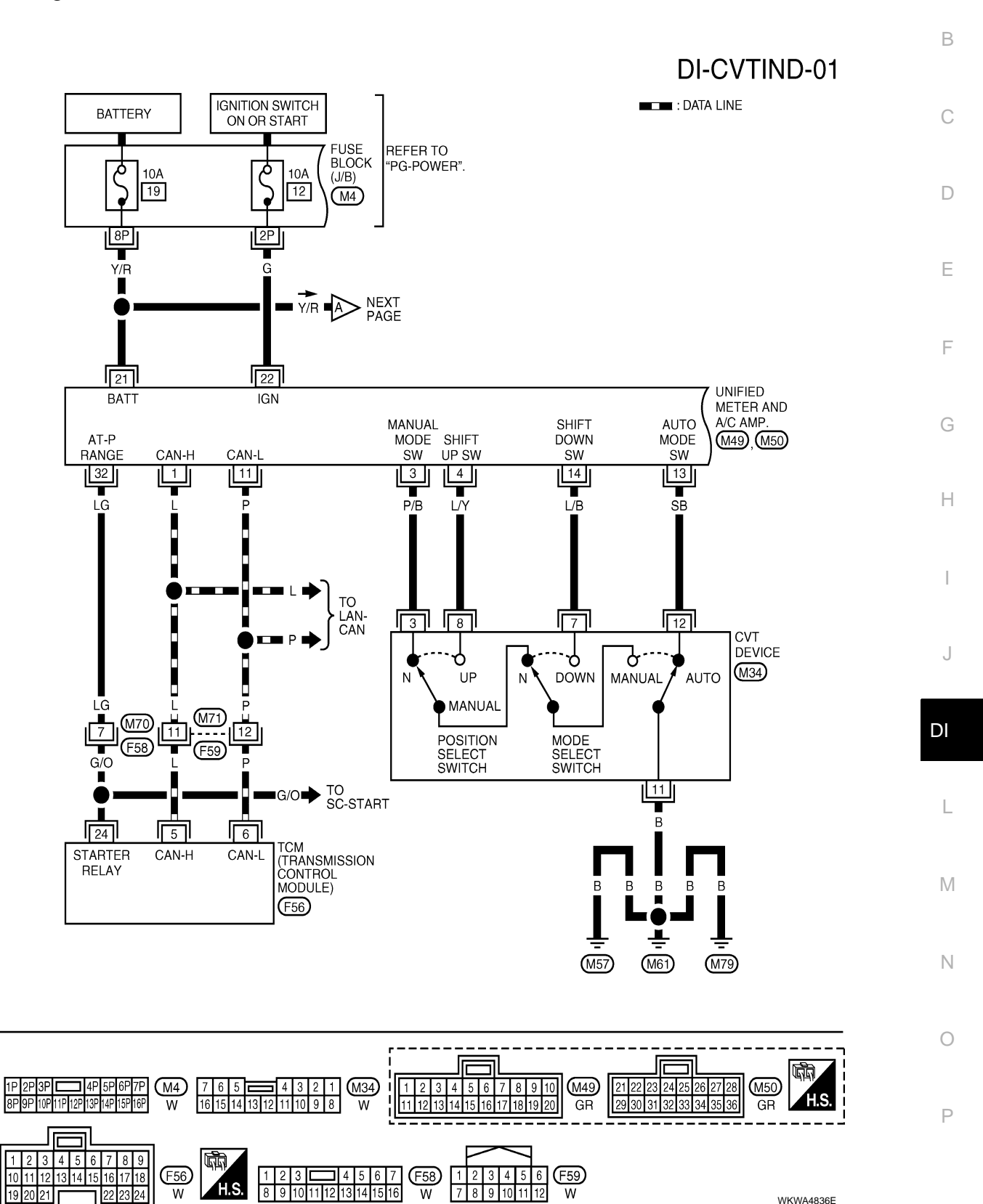

## **CVT INDICATOR**

#### DI-CVTIND-02

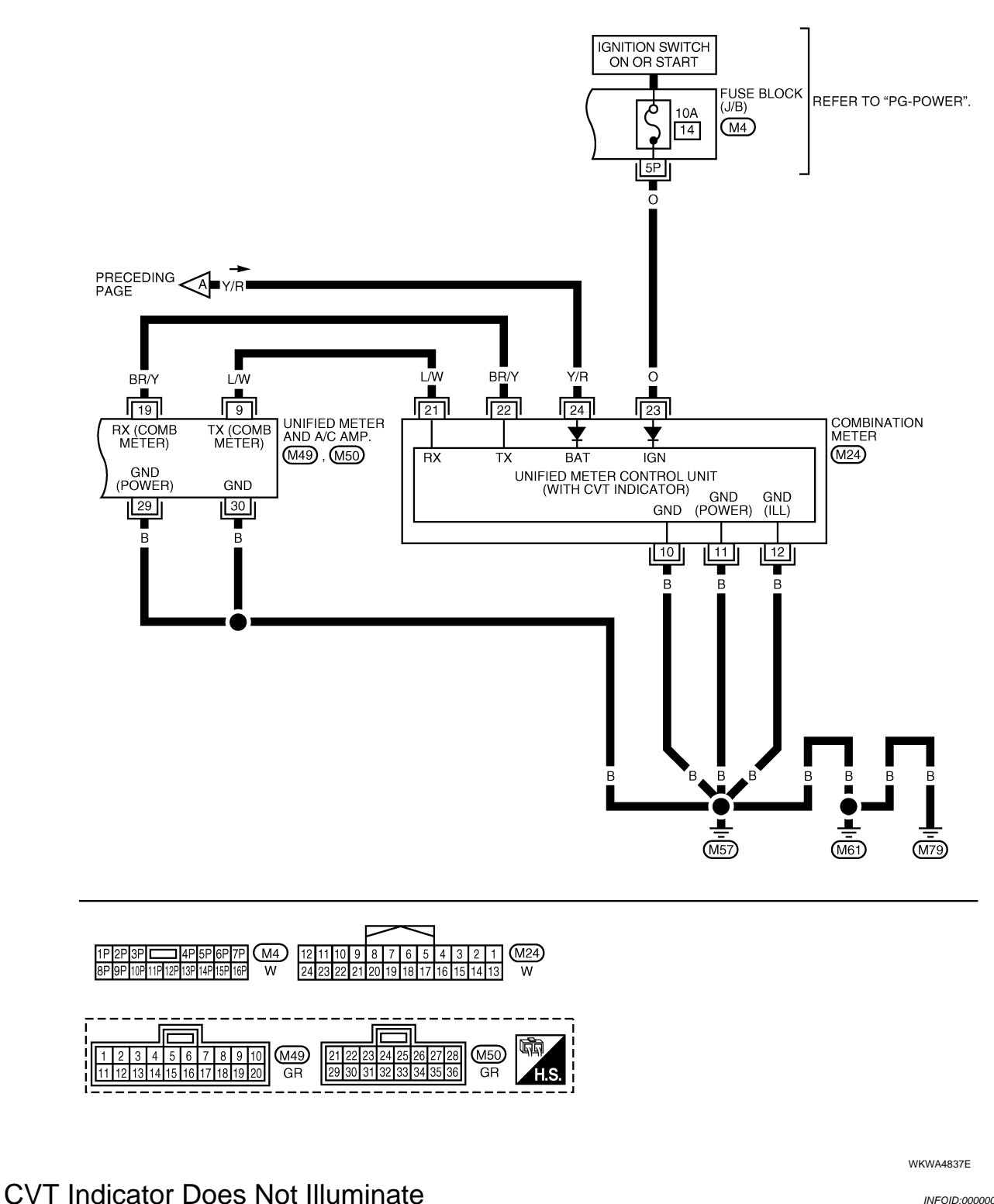

INFOID:000000001721698

1. CHECK SELF-DIAGNOSIS OF COMBINATION METER

## **CVT INDICATOR**

#### < SERVICE INFORMATION >

Perform combination meter self-diagnosis. Refer to DI-13, "Self-Diagnosis Mode of Combination Meter".

#### OK or NG

- OK >> GO TO 2.
- NG >> Replace combination meter. Refer to DI-24, "Combination Meter".

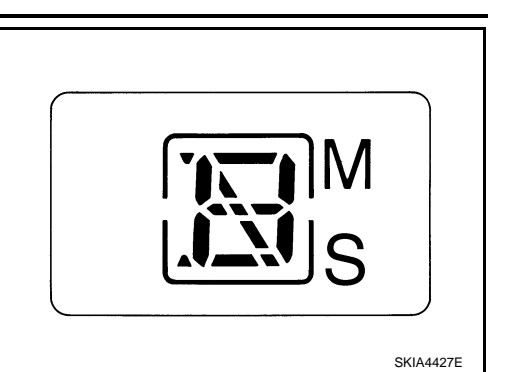

А

В

D

F

DI

Μ

Ν

Ρ

2. CHECK SELF-DIAGNOSIS RESULTS OF UNIFIED METER AND A/C AMP.

- Start engine. 1.
- 2. Select "METER A/C AMP" on CONSULT-III, and perform self-diagnosis of unified meter and A/C amp. E Refer to DI-29, "CONSULT-III Function (METER A/C AMP)".
- 3. After erasing the self-diagnosis result, perform self-diagnosis again.

#### Self-diagnosis results content

No malfunction detected>>GO TO 3. Malfunction detected>>Go to DI-29, "CONSULT-III Function (METER A/C AMP)".

 ${f 3.}$  CHECK UNIFIED METER AND A/C AMP. INPUT SIGNAL

#### 1. Lift drive wheels.

- Connect CONSULT-III and start engine. 2.
- Select "DATA MONITOR" of "METER A/C AMP". Confirm each indication on the monitor when operating 3. Н the shift lever.

| CONSULT-III display | Switch operation                     | Operation<br>status |
|---------------------|--------------------------------------|---------------------|
| AT-M GEAR           | Manual mode range (shift up or down) | 6-1                 |
|                     | Except for manual mode range         | 1                   |
| P RANGE IND         | P range position                     | ON                  |
|                     | Except for P range position          | OFF                 |
| R RANGE IND         | R range position                     | ON                  |
|                     | Except for R range position          | OFF                 |
| N RANGE IND         | N range position                     | ON                  |
|                     | Except for N range position          | OFF                 |
| D RANGE IND         | D range position                     | ON                  |
|                     | Except for D range position          | OFF                 |

#### OK or NG

OK >> Replace combination meter. Refer to DI-24, "Combination Meter".

| NG | >> GO TO 4. |
|----|-------------|
| -  |             |

#### 4.CHECK TCM

Perform self-diagnosis of TCM. Refer to CVT-44, "CONSULT-III Function (TRANSMISSION)". OK or NG

OK >> Replace the unified meter and A/C amp. Refer to DI-32, "Unified Meter and A/C Amp".

NG >> Check the applicable parts.

#### < SERVICE INFORMATION > WARNING CHIME

## **Component Parts and Harness Connector Location**

INFOID:000000001721699

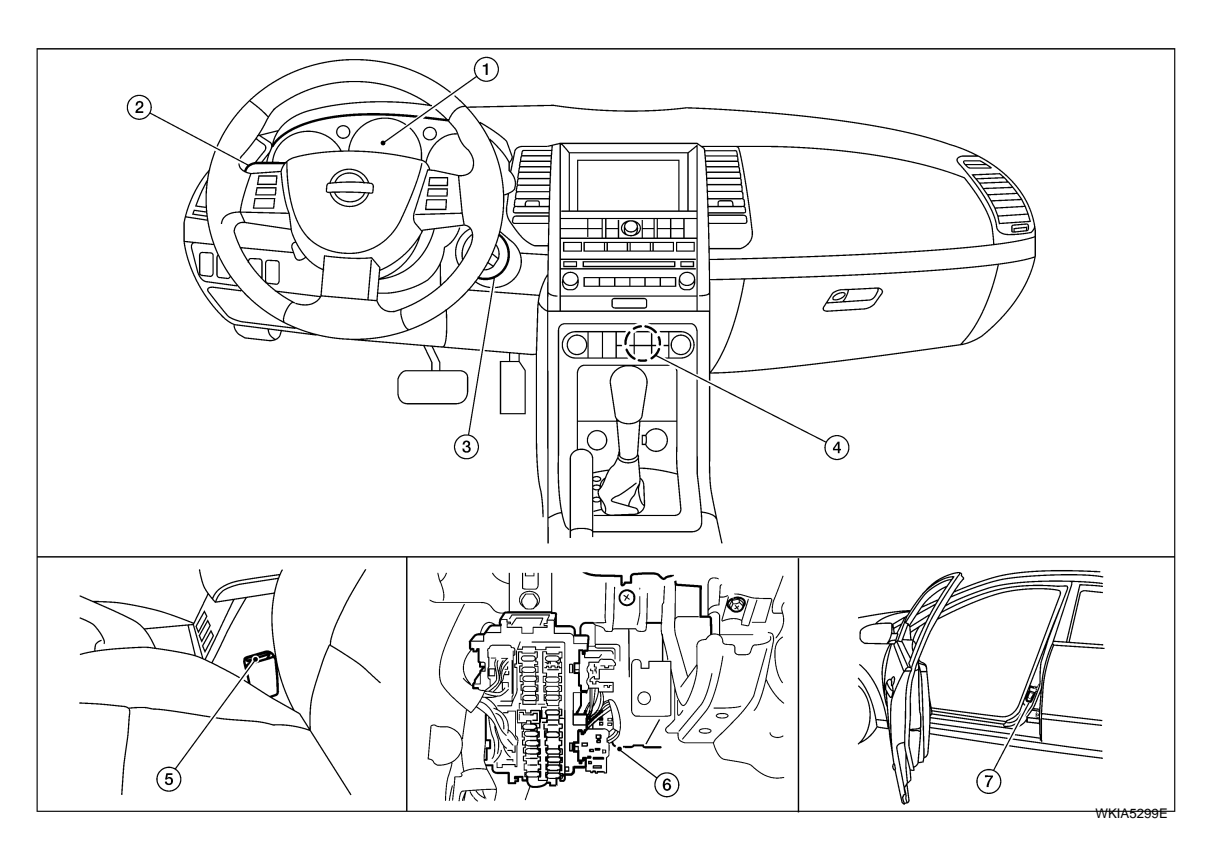

Combination switch (lighting switch)

Seat belt buckle switch LH B403

3.

6.

M73

- 1. Combination meter M24
- 4. Unified meter and A/C amp. M49
- 7. Front door switch LH B8

## System Description

#### FUNCTION

Power is supplied at all times

• through 50Å fusible link (letter f, located in the fuse and fusible link box)

2.

5.

M28

- to BCM terminal 70,
- through 10A fuse [No. 2, located in the fuse block (J/B)]
- to key switch and ignition knob switch terminals 1 and 3, and
- through 10A fuse [No. 19, located in the fuse block (J/B)]
- to combination meter terminal 24.
- With ignition switch in ON or START position, power is supplied
- through 10A fuse [No. 1, located in the fuse block (J/B)]
- to BCM terminal 38, and
- through 10A fuse [No. 14, located in the fuse block (J/B)]
- to combination meter terminal 23.
- Ground is supplied
- to BCM terminal 67, and
- to combination meter terminals 10, 11 and 12
- through body grounds M57, M61, and M79.

#### NOTE:

When ignition key warning chime, light warning chime, and seat belt warning chime should be conducted at the same time, the priorities for each chime are the following.

1. Light warning chime

DI-50

INFOID:000000001721700

Key switch and ignition knob switch

BCM M18, M19, M20 (view with in-

strument panel removed)

| • |
|---|
|   |

| <ol> <li>Ignition key warning chime</li> <li>Seat belt warning chime</li> </ol>                                                                                                    | А  |
|----------------------------------------------------------------------------------------------------|----|
| IGNITION KEY WARNING CHIME                                                                                                    |    |
| When Mechanical Key Is Used<br>With the key inserted in the ignition switch, the ignition switch in OFF position, and the driver's door open, the<br>warning chime will sound.                                                                                                    | В  |
| <ul> <li>Power is supplied</li> <li>through key switch and ignition knob switch terminal 4</li> <li>to BCM terminal 37.</li> </ul>                                                                                                    | С  |
| <ul> <li>to BCM terminal 47</li> <li>through front door switch LH terminal 2.</li> </ul>                                                                                                    | D  |
| BCM sends door open signal to unified meter and A/C amp. via CAN communication lines.<br>BCM detects key inserted into the ignition switch, and sends key warning signal to unified meter and A/C amp.<br>via CAN communication lines. Unified meter and A/C amp. sends key warning signal to combination meter via<br>communication lines between unified meter and A/C amp. and combination meter.             | E  |
| When Intelligent Key Is Carried With Driver                                                                                                    | F  |
| Refer to <u>BL-37, "System Description"</u> .                                                                                                    |    |
| LIGHT WARNING CHIME                                                                                                    | G  |
| With the key removed from the ignition switch, the driver's door open, and the lighting switch (part of the com-<br>bination switch) in 1st or 2nd position, the warning chime will sound. [This is the operation of the light warning<br>chime, except when headlamp battery saver control operates (for 5 minutes after ignition switch is turned to<br>OFF or ACC position) and headlamps do not illuminate.] | Η  |
| <ul> <li>from combination switch (lighting switch) terminals 1, 2, 3, 4, 5, 6, 7, 8, 9 and 10</li> <li>to BCM terminals 2, 3, 4, 5, 6, 32, 33, 34, 35 and 36.</li> </ul>                                                                                                    | I  |
| BCM detected lighting switch in 1st or 2nd position, refer to <u>BCS-3, "System Description"</u> .<br>Ground is supplied<br>• to BCM terminal 47                                                                                                    | J  |
| <ul> <li>through front door switch LH terminal 2.</li> <li>Front door switch LH is case grounded.</li> <li>BCM sends door open signal to unified meter and A/C amp, via CAN communication lines.</li> </ul>                                                                                                    | DI |
| BCM detects headlamps are illuminated, and sends light warning signal to unified meter and A/C amp. via CAN communication lines. Unified meter and A/C amp. sends light warning signal to combination meter via communication lines between unified meter and A/C amp. and combination meter. When combination meter receives light warning signal, it sounds warning chime.                                     | L  |
| SEAT BELT WARNING CHIME<br>When the ignition switch is turned ON with the seat belt unfastened [seat belt buckle switch LH unfastened],<br>warning chime will sound for approximately 6 seconds.                                                                                                    | M  |
| <ul> <li>to combination meter terminal 1</li> <li>through seat belt buckle switch LH terminal 1.</li> </ul>                                                                                                    | Ν  |
| Seat belt buckle switch LH terminal 2 is grounded through body grounds B7 and B19.<br>Combination meter sends seat belt buckle switch LH unfastened signal to unified meter and A/C amp. via communication lines between unified meter and A/C amp. and combination meter.                                                                                                    | 0  |
| nication line, and sends seat belt warning signal to unified meter and A/C amp. via CAN communication line.<br>Unified meter and A/C amp. sends seat belt warning signal to combination meter via communication line<br>between unified meter and A/C amp. and combination meter.                                                                                                    | Ρ  |
| When the combination meter receives the seat belt warning signal, it sounds the warning chime. The BCM controls the (6 second) duration of the seat belt warning chime.                                                                                                    |    |

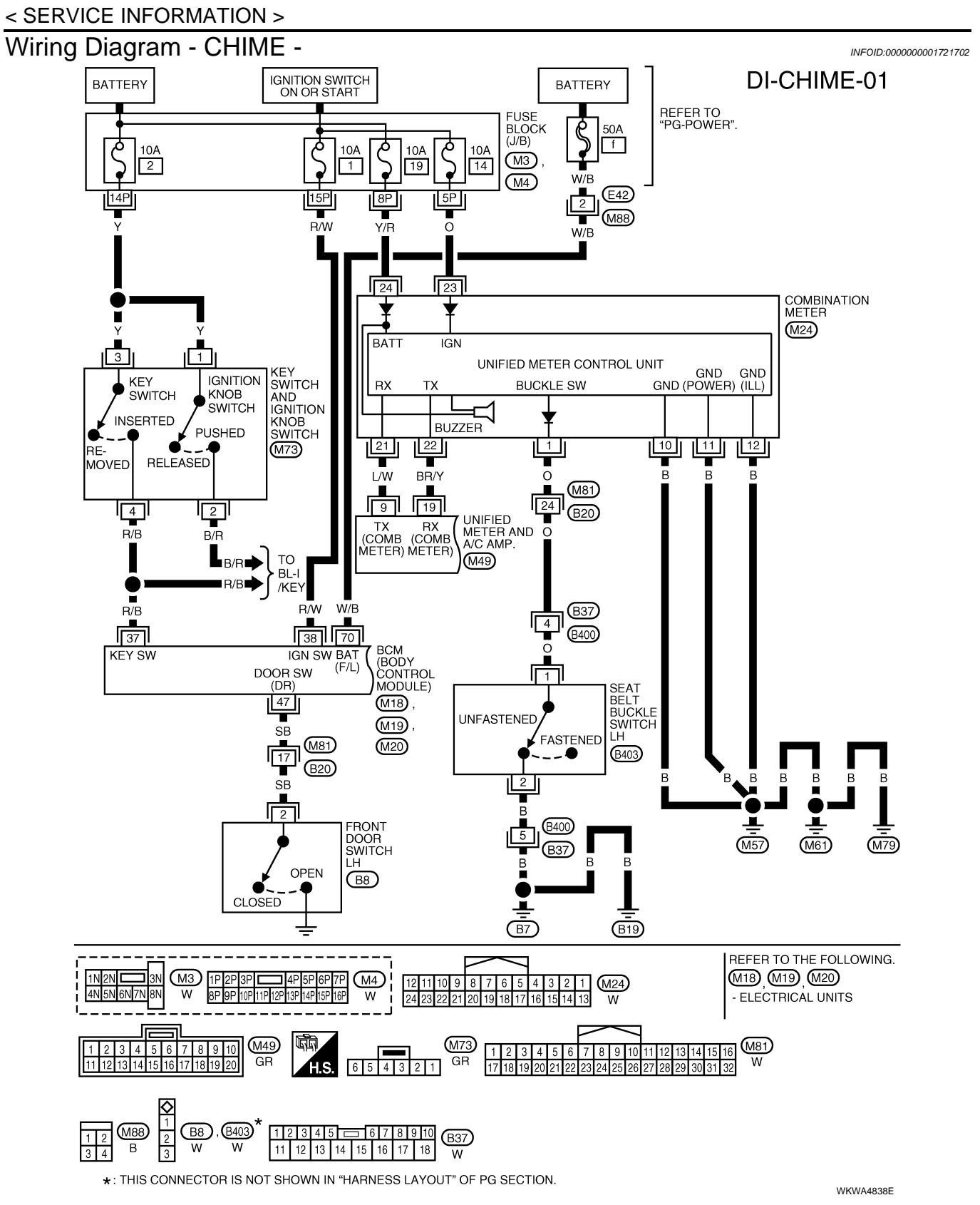

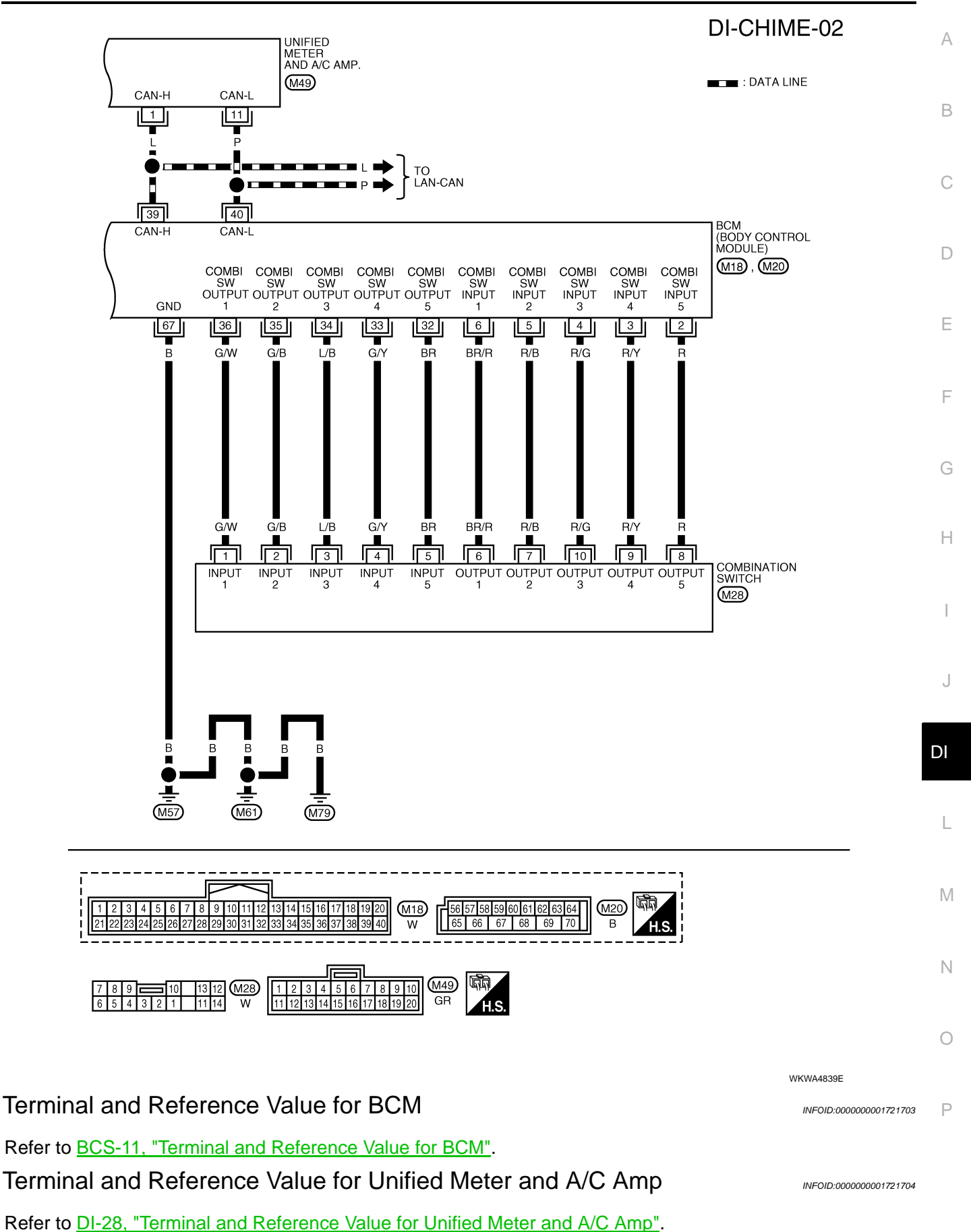

#### < SERVICE INFORMATION > Terminal and Reference Value for Combination Meter

## Refer to DI-12, "Terminal and Reference Value for Combination Meter".

#### How to Proceed with Trouble Diagnosis

- 1. Confirm the symptom or customer complaint.
- 2. Understand operation description and function description. Refer to DI-50. "System Description".
- 3. Perform the preliminary check. Refer to DI-54, "Preliminary Check".
- 4. Start engine.
- Select "METER A/C AMP" on CONSULT-III, and perform self-diagnosis of unified meter and A/C amp. Refer to <u>DI-29, "CONSULT-III Function (METER A/C AMP)"</u>. When no malfunction is detected, go to step 7. When malfunction is detected, go to <u>DI-29, "CONSULT-III Function (METER A/C AMP)"</u>.
- 6. After erasing the self-diagnostic results, perform self-diagnosis again. When no malfunction is detected, go to <u>DI-15</u>, "Symptom Chart".
- 7. Check symptom and repair or replace the cause of malfunction.
- 8. Does the warning chime operate properly? If so, go to 9. If not, go to 5.
- 9. Inspection End.

#### Preliminary Check

# INSPECTION FOR POWER SUPPLY AND GROUND CIRCUIT Refer to <u>BCS-15</u>, "<u>BCM Power Supply and Ground Circuit Inspection</u>".

#### CONSULT-III Function (BCM)

CONSULT-III can display each diagnostic item using the diagnostic test modes shown following.

| Diagnostic mode       | Description                                                                                                    |
|-----------------------|----------------------------------------------------------------------------------------------------|
| WORK SUPPORT          | Supports inspections and adjustments. Commands are transmitted to the BCM for setting the sta-<br>tus suitable for required operation, input/output signals are received from the BCM and received<br>data is displayed. |
| DATA MONITOR          | Displays BCM input/output data in real time.                                                                                                    |
| ACTIVE TEST           | Operation of electrical loads can be checked by sending drive signal to them.                                                                                                    |
| SELF-DIAG RESULTS     | Displays BCM self-diagnosis results.                                                                                                    |
| CAN DIAG SUPPORT MNTR | The result of transmit/receive diagnosis of CAN communication can be read.                                                                                                    |
| ECU PART NUMBER       | BCM part number can be read.                                                                                                    |
| CONFIGURATION         | Performs BCM configuration read/write functions.                                                                                                    |

#### DATA MONITOR

**Operation Procedure** 

- 1. Touch "BUZZER" on "SELECT TEST ITEM" screen.
- 2. Touch "DATA MONITOR" on "SELECT DIAG MODE" screen.
- 3. Touch "ALL SIGNALS" or "SELECTION FROM MENU" on "DATA MONITOR" screen.

| ALL SIGNALS         | Monitors main items.        |
|---------------------|-----------------------------|
| SELECTION FROM MENU | Selects and monitors items. |

4. Touch "START".

- 5. If "SELECTION FROM MENU" is selected, touch the item you desire to monitor. If "ALL SIGNALS" is selected, all control items are monitored.
- 6. During monitoring, touching "RECORD" can start recording the monitored item status.

Data Monitor Item

INFOID:000000001721705

INFOID:000000001721706

INFOID:000000001721707

INFOID:000000001721708

#### < SERVICE INFORMATION >

| Monitored item | Description                                           | А |
|----------------|-------------------------------------------------------|---|
| IGN ON SW      | Indicates [ON/OFF] condition of ignition switch.      |   |
| KEY ON SW      | Indicates [ON/OFF] condition of key switch.           |   |
| DOOR SW-DR     | Indicates [ON/OFF] condition of front door switch LH. | В |
| LIGHT SW 1ST   | Indicates [ON/OFF] condition of lighting switch.      | - |

D

Е

Μ

Ν

Ρ

INFOID:000000001721709

#### ACTIVE TEST

**Operation Procedure** 

- 1. Touch "BUZZER" on "SELECT TEST ITEM" screen.
- 2. Touch "ACTIVE TEST" on "SELECT DIAG MODE" screen.
- 3. Touch the item to be tested, and check the operation.
- 4. During the operation check, touching "OFF" deactivates the operation.

#### Active Test Item

| Test item           | Malfunction is detected when                                                                                                    |  |
|---------------------|----------------------------------------------------------------------------------------------------|--|
| LIGHT WARN ALM      | This test is able to check light warning chime operation. Light warning chime sounds for 2 seconds after touching "ON" on CONSULT-III screen.         |  |
| IGN KEY WARN ALM    | This test is able to check key warning chime operation. Key warning chime sounds for 2 seconds after touching "ON" on CONSULT-III screen.             |  |
| SEAT BELT WARN TEST | This test is able to check seat belt warning chime operation. Seat belt warning chime sounds for 2 seconds after touching "ON" on CONSULT-III screen. |  |

#### SELF-DIAGNOSTIC RESULTS

**Operation Procedure** 

- 1. Touch "BCM" on "SELECT TEST ITEM" screen.
- 2. Touch "SELF-DIAG RESULTS" on "SELECT DIAG MODE" screen.
- 3. Self-diagnostic results are displayed.

#### Display Item List

|                |                   |                           |                                               | - 1 |
|----------------|-------------------|---------------------------|-----------------------------------------------|-----|
| Monitored Item |                   | CONSULT-III display       | Description                                   |     |
| -              | CAN communication | CAN communication [U1000] | Malfunction is detected in CAN communication. | -   |

#### NOTE:

If "CAN communication [U1000]" is indicated, after printing the monitor item, go to "CAN System". Refer to <u>LAN-38</u>.

#### All Warning Chimes Do Not Operate

#### **1.**CHECK CHIME OPERATION

Select "BUZZER" on CONSULT-III, and perform "LIGHT WARN ALM", "IGN KEY WARN ALM", OR "SEAT BELT WARN TEST" active test.

#### Does chime sound?

YES >> Replace the BCM. Refer to <u>BCS-18, "BCM"</u>.

NO >> GO TO 2.

2.CHECK UNIFIED METER AND A/C AMP. INPUT SIGNAL

Select "METER A/C AMP" on CONSULT-III. Observe "BUZZER" of data monitor while operating switches in order to meet the requirements to sound warning chime.

| When requirements are met to | : BUZZER ON  |
|------------------------------|--------------|
| sound warning chime          |              |
| Except above                 | : BUZZER OFF |

#### OK or NG

- OK >> Replace the combination meter. Refer to <u>DI-24, "Combination Meter"</u>.
- NG >> Replace the BCM. Refer to <u>BCS-18, "BCM"</u>.

Key Warning Chime and Light Warning Chime Do Not Operate (Seat Belt Warning Chime Does Operate)

**1.**CHECK BCM INPUT SIGNAL

#### With CONSULT-III

- 1. Select "BCM" on CONSULT-III.
- 2. With "DATA MONITOR" of "BUZZER", confirm "DOOR SW-DR" changes with the status of front door LH.

When front door LH is : DOOR SW-DR ON opened When front door LH is : DOOR SW-DR OFF closed

#### Without CONSULT-III

- 1. Turn ignition switch OFF.
- 2. Disconnect BCM connector M19.
- Check continuity between BCM harness connector M19 terminal 47 and ground.

When front door LH is<br/>opened: Continuity should exist.When front door LH is<br/>closed: Continuity should not exist.

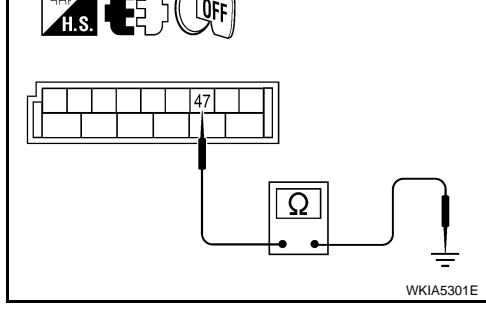

<u>OK or NG</u>

OK >> Replace the BCM. Refer to <u>BCS-18, "BCM"</u>.

NG >> GO TO 2.

## 2.check front door switch LH circuit

- 1. Turn ignition switch OFF.
- 2. Disconnect BCM connector and front door switch LH connector.
- 3. Check continuity between BCM harness connector M19 terminal 47 and front door switch LH harness connector B8 terminal 2.

#### Continuity should exist.

4. Check continuity between BCM harness connector M19 terminal 47 and ground.

#### Continuity should not exist.

#### <u>OK or NG</u>

OK >> GO TO 3.

NG >> Repair harness or connector.

 ${f 3.}$  CHECK FRONT DOOR SWITCH LH AND GROUND CIRCUIT

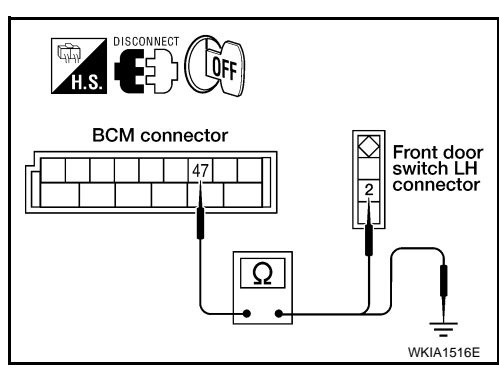

#### < SERVICE INFORMATION >

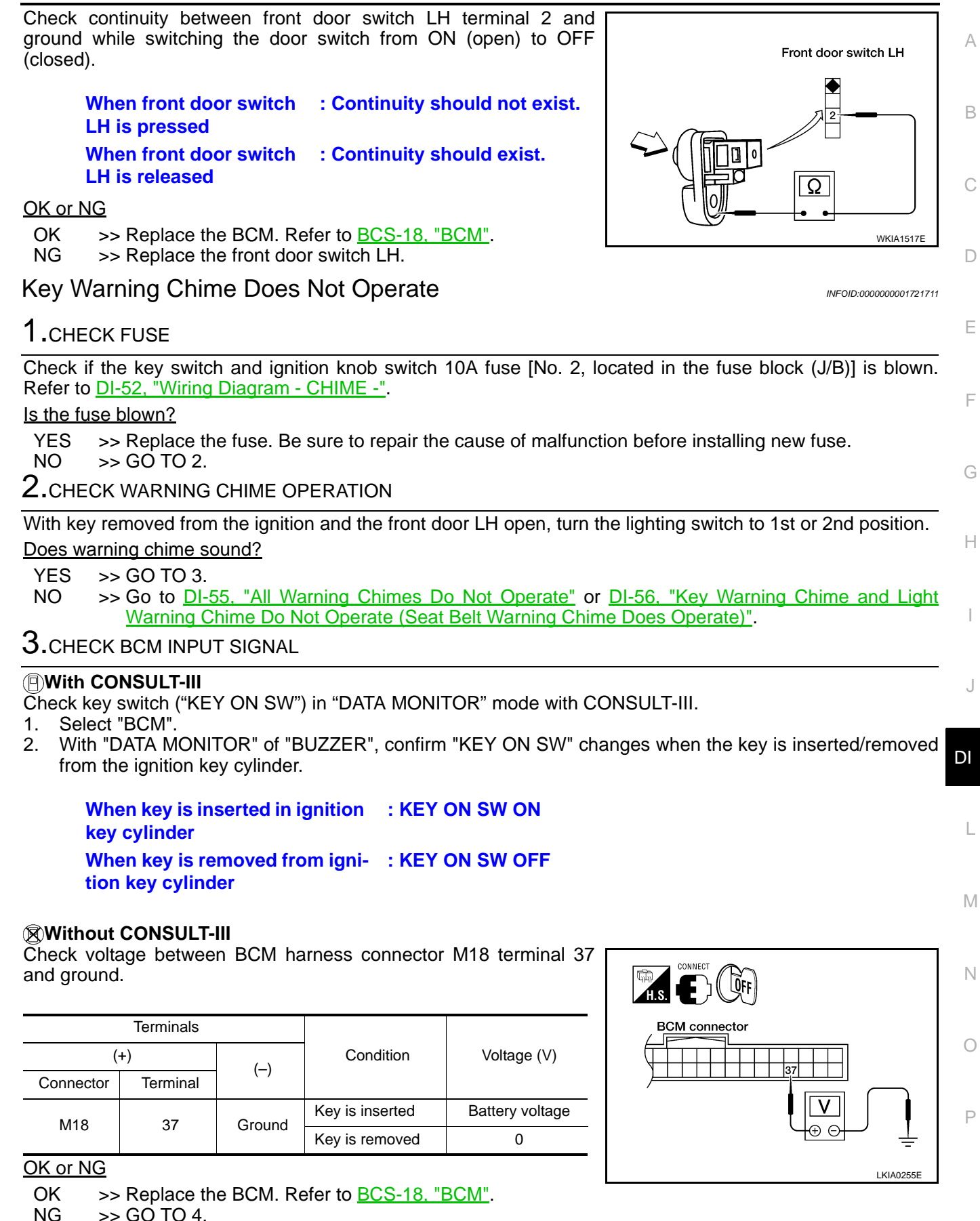

4.CHECK KEY SWITCH

1. Disconnect key switch and ignition knob switch connector.

#### < SERVICE INFORMATION >

 Check continuity between key switch and ignition knob switch terminals 3 and 4.

| Terminals |   | Condition       | Continuity |
|-----------|---|-----------------|------------|
| 3         | 4 | Key is inserted | Yes        |
|           |   | Key is removed  | No         |

#### <u>OK or NG</u>

OK >> GO TO 5.

NG >> Replace the key switch and ignition knob switch.

## 5. CHECK KEY SWITCH CIRCUIT

- 1. Disconnect BCM connector M18.
- Check continuity between BCM harness connector M18 terminal 37 and key switch and ignition knob switch harness connector M73 terminal 4.

#### Continuity should exist.

 Check continuity between BCM harness connector M18 terminal 37 and ground.

#### Continuity should not exist.

#### OK or NG

OK >> GO TO 6.

NG >> Repair harness or connector.

6.CHECK KEY SWITCH POWER SUPPLY CIRCUIT

Check voltage between key switch and ignition knob switch harness connector M73 terminal 3 and ground.

#### Battery voltage should exist.

#### <u>OK or NG</u>

- OK >> Replace the BCM. Refer to <u>BCS-18, "BCM"</u>.
- NG >> Check harness for open between key switch and key lock solenoid and fuse.

## Light Warning Chime Does Not Operate

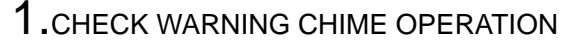

Check key warning chime and seat belt warning chime functions.

Do key warning chime and seat belt warning chime sound?

YES >> GO TO 2.

NO >> Go to DI-55, "All Warning Chimes Do Not Operate".

2. CHECK BCM INPUT SIGNAL

#### 1. Select "BCM".

2. With "DATA MONITOR" of "BUZZER", confirm "LIGHT SW 1ST" status changes when the lighting switch is moved from ON (1st position) to OFF.

Lighting switch ON (1st position) : LIGHT SW 1ST ON Lighting switch OFF : LIGHT SW 1ST OFF

#### OK or NG

OK >> Replace the BCM. Refer to <u>BCS-18, "BCM"</u>.

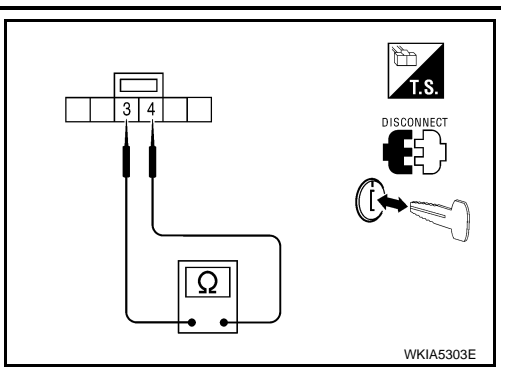

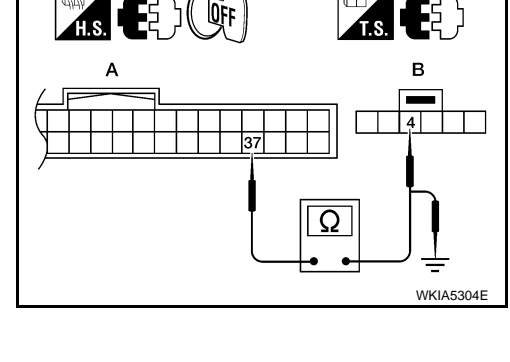

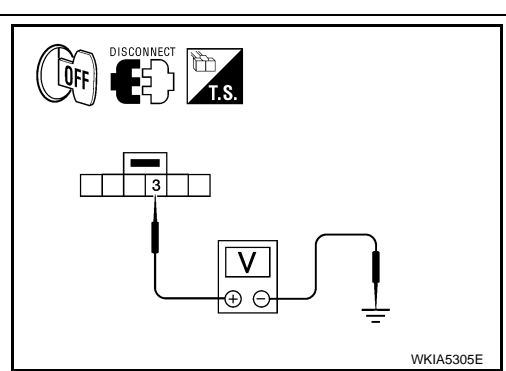

INFOID:000000001721712

| < SERVIC                                                                                                    |                                | MATION                     | 1>                                   |                            |                                            |  |  |
|----------------------------------------------------------------------------------------------------|--------------------------------|----------------------------|--------------------------------------|----------------------------|--------------------------------------------|--|--|
| NG >                                                                                                    | > Check lig                    | ghting sv                  | witch. Refer to <u>LT-88</u> .       |                            |                                            |  |  |
| Seat Be                                                                                                    | lt Warnir                      | ng Chii                    | me Does Not Op                       | erate                      | ې<br>INFOID:00000001721713                 |  |  |
| <b>1.</b> CHECK                                                                                                | WARNIN                         | G CHIM                     | E OPERATION                          |                            | P                                          |  |  |
| 1. With key removed from the ignition and the front door LH open, turn the lighting switch to 1st or 2nd posi- |                                |                            |                                      |                            |                                            |  |  |
| tion.<br>2. Returr                                                                                             | n lighting s                   | witch to                   | OFF position, and ins                | sert key into ignitio      | n.                                         |  |  |
| Does warr                                                                                                    | ning chime                     | sound f                    | or both steps?                       | , ,                        | C                                          |  |  |
| YES >                                                                                                    | > GO TO 2                      | 2 <u>.</u><br>             | Marning Chimas Do                    | Not Operate"               |                                            |  |  |
|                                                                                                    | > G0 10 <u>D1</u><br>( BCM INP | - <u>55, All</u><br>UT SIG |                                      | Not Operate.               | E                                          |  |  |
| With "SEA                                                                                                    |                                | M" on th                   | e data monitor, confi                | rm "SEAT BELT S            | W" when the seat belt buckle switch I H is |  |  |
| operated.                                                                                                    |                                |                            |                                      |                            |                                            |  |  |
| 1. Select<br>2 With "                                                                                          | : "METER .<br>DATA MOI         | A/C AMI                    | <sup>o</sup> ".<br>of "METER A/C AMP | " confirm "SEAT F          | BELT W/L " status changes with the opera-  |  |  |
| tion of                                                                                                    | the seat b                     | elt.                       |                                      |                            | F                                          |  |  |
| Wł                                                                                                    | nen seat b                     | elt I H is                 | s fastened · SEA                     |                            |                                            |  |  |
| Wł                                                                                                    | nen seat b                     | elt LH is                  | s unfastened : SEA                   | T BELT W/L ON              |                                            |  |  |
| _                                                                                                    |                                |                            |                                      |                            | G                                          |  |  |
| OK or NG                                                                                                    | > Poplaco                      | the BC                     | A Pofor to BCS 18 "                  | RCM"                       |                                            |  |  |
| NG >                                                                                                    | > GO TO 3                      | 8.                         | M. Refer to <u>BCS-10,</u>           |                            | F                                          |  |  |
| 3.CHECK                                                                                                    |                                | ATION N                    | IETER INPUT SIGN                     | AL                         |                                            |  |  |
| 1. Turn i                                                                                                    | gnition swi                    | tch ON.                    |                                      |                            | I                                          |  |  |
| 2. Check<br>M24 te                                                                                             | t voltage b<br>erminal 1 a     | etween<br>Ind arou         | combination meter h                  | narness connector          |                                            |  |  |
|                                                                                                    |                                |                            |                                      |                            |                                            |  |  |
|                                                                                                    | Terminals                      |                            |                                      | Voltago (V/)               | Combination meter connector                |  |  |
| (-                                                                                                    | +)                             | (—)                        | Condition                            | (Approx.)                  |                                            |  |  |
| Connector                                                                                                    | Terminal                       |                            | Soat balt is fastanad                | Pattony voltage            |                                            |  |  |
| M24                                                                                                    | 1                              | Ground                     | Seat belt is unfastened              | 0                          |                                            |  |  |
|                                                                                                    |                                |                            |                                      |                            |                                            |  |  |
| <u>OK or NG</u>                                                                                                |                                |                            |                                      |                            | ENADESTE                                   |  |  |
| OK >                                                                                                    | > Replace                      | the com                    | bination meter. Refe                 | r to <u>DI-24, "Combir</u> | nation Meter". №                           |  |  |
|                                                                                                    | SEAT BE                        | H.<br>I T BLIC             |                                      |                            |                                            |  |  |
|                                                                                                    |                                |                            |                                      |                            | N                                          |  |  |
| 2. Discor                                                                                                    | nnect seat                     | belt buc                   | kle switch LH connec                 | ctor.                      |                                            |  |  |
| 3. Check<br>and 2                                                                                              | continuity                     | betwee                     | n seat belt buckle sw                | itch LH terminals 1        |                                            |  |  |
|                                                                                                    |                                |                            |                                      |                            |                                            |  |  |
| Ter                                                                                                    | minals                         |                            | Condition                            | Continuity                 | Seat belt buckle switch LH                 |  |  |
| 1                                                                                                    | 2                              | Seat b                     | belt is fastened                     | No                         |                                            |  |  |
| -                                                                                                    | _                              | Seat b                     | pelt is unfastened                   | Yes                        |                                            |  |  |
| OK or NG                                                                                                    |                                | -                          |                                      |                            | Ω                                          |  |  |
| NG >                                                                                                    | > Replace                      | ,<br>the sea               | t belt buckle switch Ll              | Н.                         |                                            |  |  |
|                                                                                                    | ·                              |                            |                                      |                            | LKIA0258E                                  |  |  |
|                                                                                                    |                                |                            |                                      |                            |                                            |  |  |

## 5. CHECK SEAT BELT BUCKLE SWITCH CIRCUIT

- 1. Disconnect combination meter connector.
- Check continuity between combination meter harness connector M24 terminal 1 and seat belt buckle switch LH harness connector B403 terminal 1.

#### Continuity should exist.

3. Check continuity between combination meter harness connector M24 terminal 1 and ground.

#### Continuity should not exist.

#### OK or NG

- OK >> Check seat belt buckle switch LH ground circuit.
- NG >> Repair harness or connector.

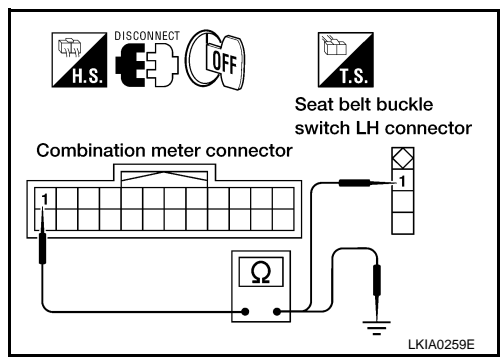

## REAR SONAR SYSTEM

## **Component Parts and Harness Connector Location**

INFOID:000000001721714

А

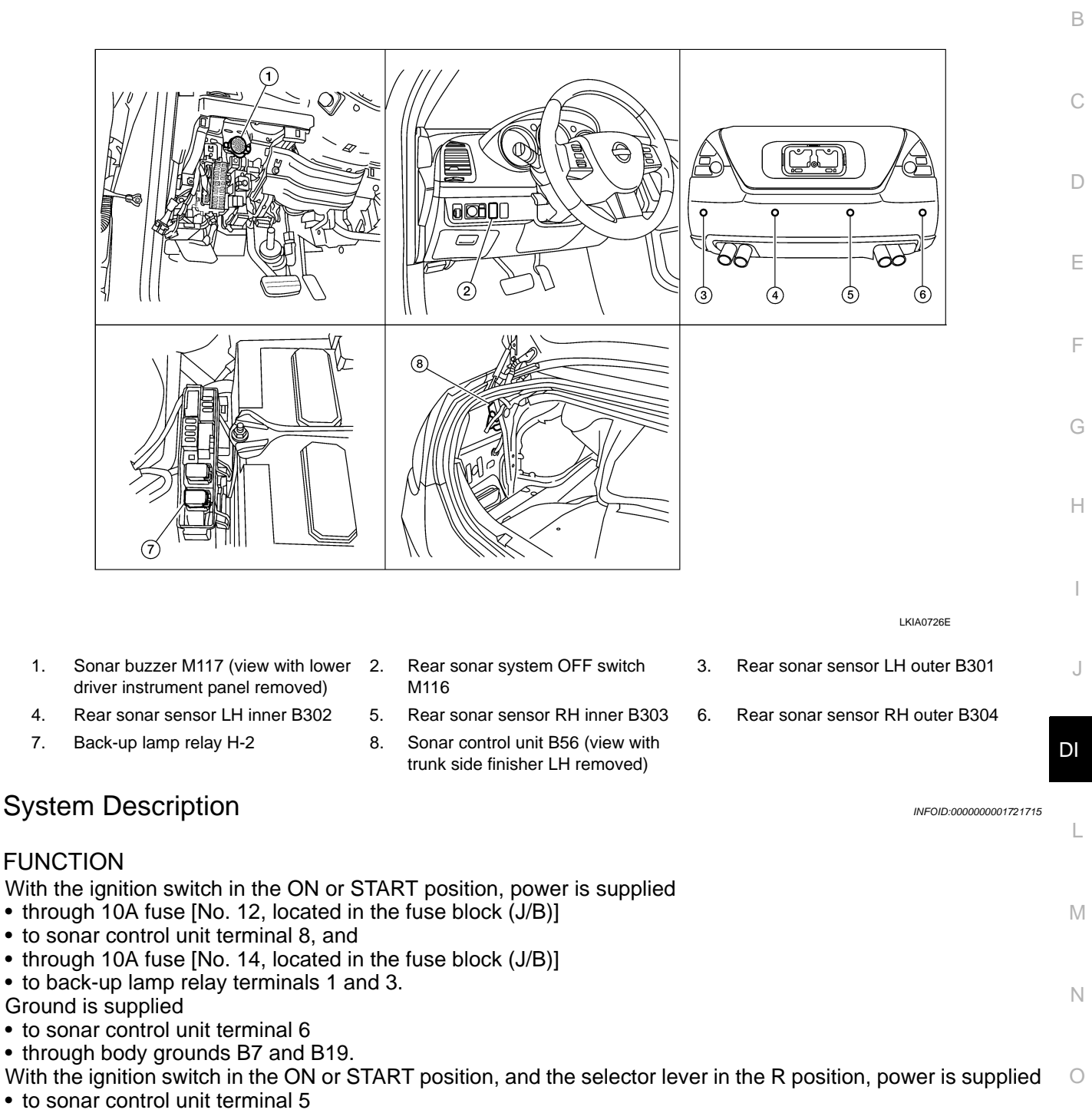

• from back-up lamp relay terminal 5.

With power and ground supplied, selector lever in R position, and the rear sonar system OFF switch ON, the rear sonar system will detect obstacles within 1.8 m (5.9 ft) of the rear sonar sensors. The vehicle operator is notified of obstacles by varied lengths of tone from the sonar buzzer depending on distance of obstacle being sensed.

#### REAR SONAR SYSTEM OFF SWITCH

With power and ground supplied to the sonar control unit, and the selector lever in the P or R position, the sonar system can be disabled and the sonar buzzer silenced by momentarily pressing the rear sonar system

#### < SERVICE INFORMATION >

OFF switch. The rear sonar system OFF indicator lamp will be illuminated in the rear sonar system OFF switch.

- To disable the rear sonar system, ground is supplied
- to sonar control unit terminal 13
- through rear sonar system OFF switch terminal 7
- through rear sonar system OFF switch terminal 6
- from body grounds M57, M61, and M79.

To light the rear sonar system OFF indicator, power is supplied

- to the rear sonar system OFF switch terminal 3
- from sonar control unit terminal 4.

Ground is supplied

- to the rear sonar system OFF switch terminal 2
- from body grounds M57, M61, and M79.

The rear sonar system and buzzer will be disabled and the rear sonar system OFF indicator will be illuminated until the ignition switch is turned OFF. When the ignition is turned ON, the rear sonar system will be enabled. Depressing the rear sonar system OFF switch momentarily will enable the rear sonar system also. Enabling the rear sonar system will cause the rear sonar system OFF indicator to go out.

#### SONAR BUZZER

With the power supplied to the sonar control unit, selector lever in R position and a stationary object at least 7.0 cm (2.8 in.) wide and 1.0 m (3 ft.) tall closer than 1.8 m (5.9 ft.) will be detected by the rear sonar sensors, the sonar buzzer will sound a tone. As the vehicle approaches the object, the rate of the tone will increase. When the object is less than 25.0 cm (10 in.) from the rear bumper, the tone will sound continuously. Power is supplied

- to sonar buzzer terminal +
- from sonar control unit terminal 7.

Ground is supplied

• to sonar buzzer terminal -

• from sonar control unit terminal 3.

#### REAR SONAR SENSOR

With power and ground supplied to the rear sonar sensors, the sonar sensors transmit a 38.4 kHz ultrasonic signal. This signal is reflected back to the sensor by objects large enough and close enough to be detected. The rear sonar sensors measure the time from the transmitted signal to the time the signal is reflected back and sends this information to the sonar control unit.

Power is supplied

- to rear sonar sensors terminal 1
- from sonar control unit terminal 16.
- Ground is supplied
- to rear sonar sensors terminal 3
- from sonar control unit terminal 15.

Signal is supplied

- to sonar control unit terminals 9, 10, 11 and 12
- from rear sonar sensors terminal 2.

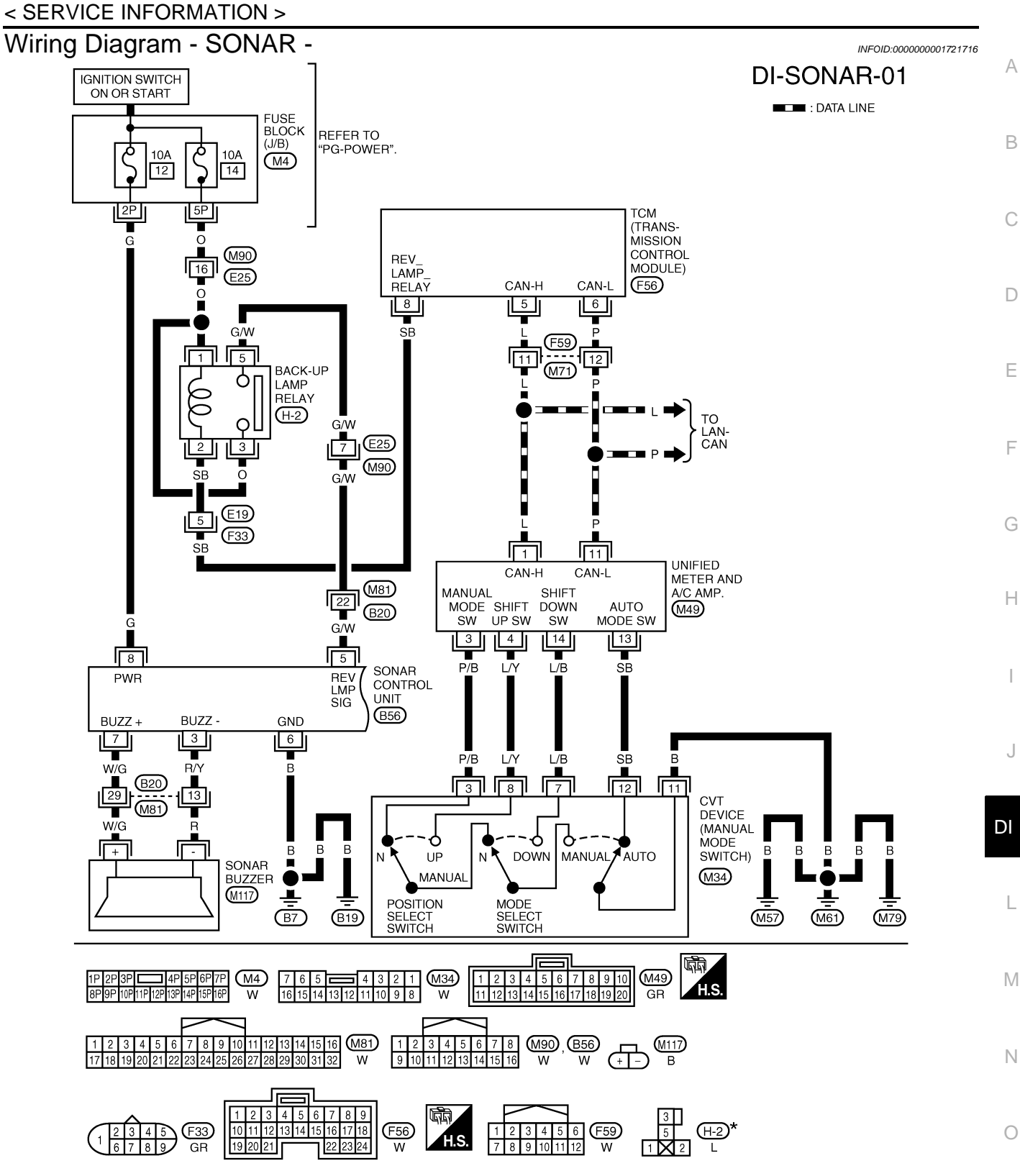

\*: THIS CONNECTOR IS NOT SHOWN IN "HARNESS LAYOUT" OF PG SECTION.

WKWA4840E

Ρ

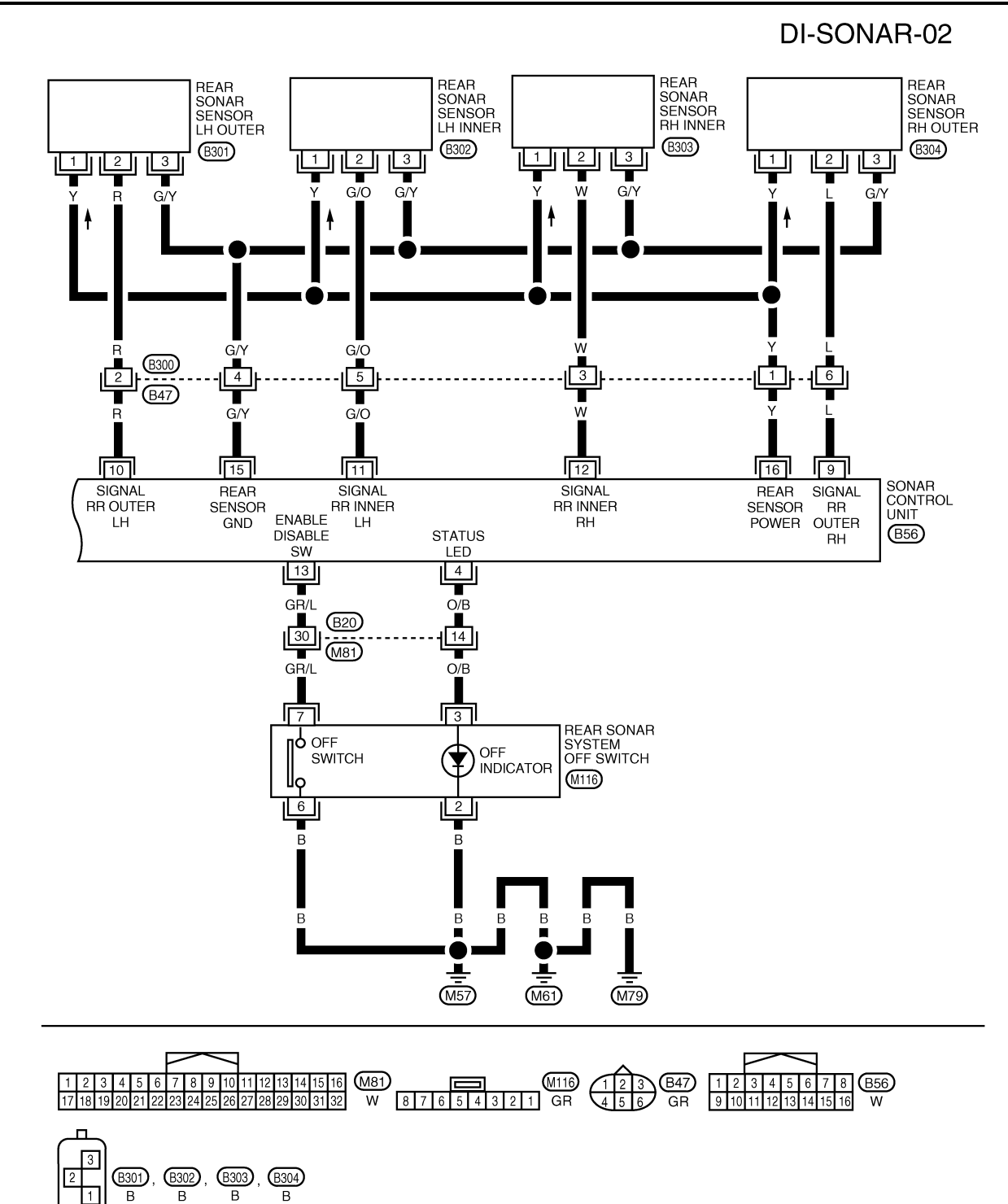

WKWA4841E

#### < SERVICE INFORMATION >

# Sonar Control Unit Harness Connector Terminal Layout

INFOID:000000001721718

Ε

## Terminal and Reference Value for Sonar Control Unit

Condition Terminal Reference value (V) Item Ignition (Wire color) (Approx.) Operation F switch 3 (R/Y) ON Sonar buzzer return 0 ON 0 Rear sonar system OFF Rear sonar system 4 (O/B) ON OFF indicator output switch OFF Battery voltage Selector lever R position Battery voltage ON 5 (G/W) Reverse signal Н Selector lever Not R position 0 Sonar control unit OFF 0 6 (B) ground · Rear sonar system OFF switch ON · Selector lever in R position Battery voltage No obstacles J · Rear sonar system OFF switch ON · Selector lever in R position 7 (W/G) 0 Sonar buzzer drive ON · Distance between rear sonar sensor and signal obstacle is <0.25 m (0.82 ft) or less. DI · Rear sonar system OFF switch ON Selector lever in R position ٠ Cycles between 0.001 and 12 · Distance between rear sonar sensor and obstacle is 0.25 to 1.8 m (0.82 to 5.9 ft). L Sonar control unit ON 8 (G) Battery voltage power Μ · Rear sonar system OFF switch ON Rear sonar sensor 9 (L) ON Selector lever in R position Battery voltage signal - RH outer No obstacles · Rear sonar system OFF switch ON Ν Rear sonar sensor 10 (R) ON Selector lever in R position Battery voltage signal - LH outer No obstacles • Rear sonar system OFF switch ON Rear sonar sensor 11 (G/O) ON Selector lever in R position Battery voltage signal - LH inner · No obstacles · Rear sonar system OFF switch ON Rear sonar sensor Ρ 12 (W) ON Selector lever in R position Battery voltage signal - RH inner · No obstacles ON 0 Rear sonar system Rear sonar system OFF 13 (GR/L) ON OFF switch signal switch OFF 9

#### < SERVICE INFORMATION >

| Torminal     |                             |                    | Condition          | Poference value ()/) |
|--------------|-----------------------------|--------------------|--------------------|----------------------|
| (Wire color) | ltem                        | Ignition<br>switch | Operation          | (Approx.)            |
| 15 (G/Y)     | Rear sonar sensor<br>ground | ON                 | _                  | 0                    |
| 16 (Y)       | Rear sonar sensor power     | ON                 | Ignition switch ON | Battery voltage      |

## How to Proceed with Trouble Diagnosis

1. Confirm the symptom or customer complaint.

- 2. Understand operation description and function description. Refer to DI-61, "System Description".
- 3. Perform pre-diagnosis inspection. Refer to <u>DI-66, "Pre-diagnosis Inspection"</u>.
- 4. Perform self-diagnosis. Refer to DI-66. "Self-Diagnosis Function".
- 5. Perform the preliminary check. Refer to DI-68, "Preliminary Check".
- 6. Check symptom and repair or replace the cause of malfunction. Refer to DI-69, "Symptom Chart".
- 7. Does the rear sonar system operate properly? If so, go to 8. If not, go to 3.
- 8. Inspection End.

#### Pre-diagnosis Inspection

INFOID:000000001721720

#### SENSOR STATUS CHECK

- Check that snow, mud, or other foreign objects are not adhering to the rear sonar sensor.
- Check that there is no deformation, scratches, or other damage to the rear sonar sensor.
- Check that water has not accumulated in the rear sonar sensor.

#### **CAUTION:**

#### Use water, cotton swab, or other soft material for cleaning the sensor.

1. Check that there are no obstacles within each rear sonar sensor's detection range.

|                    | Detection range                |
|--------------------|--------------------------------|
| Rear sonar sensors | Approx. 1.8 m (5.9 ft) maximum |

- 2. Check that there are no nearby ultrasound sources (such as the sounds of vehicle horns, motorcycle engines, or truck air brakes).
- 3. Check that the vehicle is on a level surface.

#### Self-Diagnosis Function

INFOID:000000001721721

There are four modes of self-diagnosis; entering diagnostics, requesting number of fault codes, requesting fault codes, and idling or clearing fault codes. These steps must be followed in order. Self-diagnosis can be manually exited by turning the ignition OFF, or selecting reverse gear. Self-diagnosis will automatically exit if a message is repeated five times without acknowledgement, before reporting number of faults if no switch activity is detected for thirty seconds or in idle mode if no switch activity is detected for thirty seconds.

#### ENTERING DIAGNOSTICS MODE

- 1. Turn ignition switch ON. Rear sonar system OFF switch indicator lamp comes on for three seconds and then goes out.
- Immediately push rear sonar system OFF switch ten times within five seconds.
- The the sonar buzzer sounds once and the rear sonar system OFF indicator flashes once.

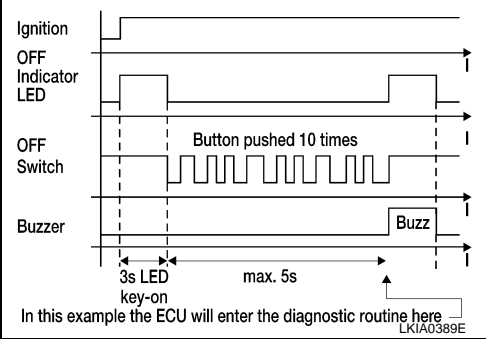

INFOID:000000001721719

#### < SERVICE INFORMATION >

#### REQUESTING NUMBER OF FAULT CODES MODE

- 1. While in diagnostic mode, push rear sonar system OFF switch once.
- 2. The sonar buzzer will sound once.
- 3. Rear sonar system OFF indicator will flash once and sonar buzzer will sound once for each fault code detected.
- 4. There will be a four second pause.
- The number of fault codes will repeat then pause five times. 5. NOTE:

Self-diagnosis will exit unless requesting fault codes occurs before five repeats ends.

#### REQUESTING FAULT CODES MODE

- While in requesting number of fault codes mode, push rear 1 sonar system OFF switch once.
- The sonar buzzer will sound once. 2.
- Rear sonar system OFF indicator will flash and sonar buzzer will 3. sound the first digit of the fault code followed by a one second pause.
- Rear sonar system OFF indicator will flash and sonar buzzer will 4. sound the second digit of the fault code followed by a four second pause.
- 5. The fault codes will repeat then pause five times. NOTE:

Requesting fault codes will exit unless the fault code is acknowledged before five repeats ends. The fault code is acknowledged by pushing the rear sonar system OFF switch once (the sonar buzzer may sound). When all fault codes have been indicated, idle mode will be entered. See the following table for fault code identification.

| Fault Code | Malfunction                     | Page Reference                                                                                                    |
|------------|---------------------------------|----------------------------------------------------------------------------------------------------|
| 11         | Rear sonar sensor LH outer      | Check harness for open                                                                                                    |
| 1 2        | Rear sonar sensor LH in-<br>ner | or short. If NG repair or re-<br>place harness. If OK re-<br>place sensor. Refer to <u>DI-</u><br><u>70, "Rear Sonar Sen-</u><br><u>sors"</u> . |
| 1 3        | Rear sonar sensor RH in-<br>ner |                                                                                                    |
| 1 4        | Rear sonar sensor RH outer      |                                                                                                    |
| 2 1        | Sonar buzzer                    | DI-69, "Component In-<br>spection"                                                                                                    |
| 22         | Rear sonar system OFF indicator | DI-69, "Component In-<br>spection"                                                                                                    |
| 23         | Rear sonar system OFF switch    | DI-69, "Component In-<br>spection"                                                                                                    |
| 24         | Sonar control unit              | Replace sonar control<br>unit. Refer to <u>DI-70, "So-</u><br>nar Control Unit"                                                                 |

**IDLING OR CLEARING FAULT CODES MODE** NOTE:

While in idle mode, self-diagnosis will automatically exit if no activity occurs for thirty seconds.

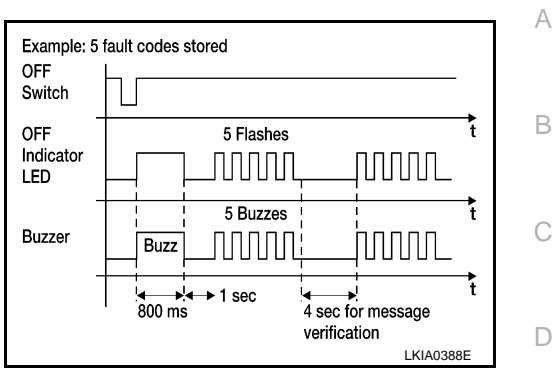

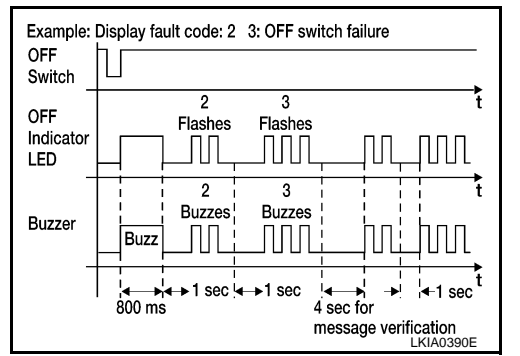

А

В

Ε

F

Н

Μ

Ν

Ρ

#### < SERVICE INFORMATION >

- 1. Push and hold rear sonar system OFF switch for three seconds to reset time-out counter.
- 2. Push and hold rear sonar system OFF switch for three seconds to clear codes.

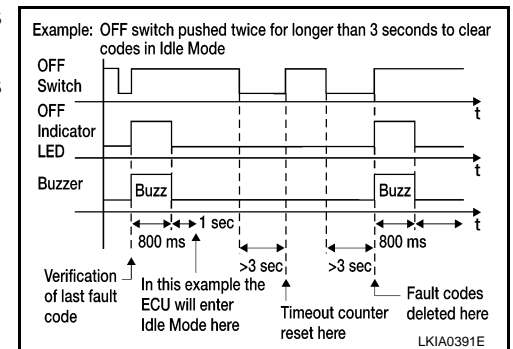

## Preliminary Check

INFOID:000000001721722

WKIA1145E

## INSPECTION FOR POWER SUPPLY AND GROUND CIRCUIT

## **1.**CHECK FUSES

#### Check for blown rear sonar system fuses.

| UNIT               | POWER SOURCE | FUSE |
|--------------------|--------------|------|
| Sonar control unit | ON or START  | 12   |

Refer to DI-63, "Wiring Diagram - SONAR -".

#### <u>OK or NG</u>

OK >> GO TO 2.

NG >> If fuse is blown, be sure to eliminate cause of problem before installing new fuse. Refer to PG-3.

### 2. CHECK POWER SUPPLY CIRCUIT

- 1. Disconnect sonar control unit connector.
- 2. Check voltage between sonar control unit connector B56 terminal 8 and ground.

| Terminals |          |        | Ignition switch position |  |  |  |
|-----------|----------|--------|--------------------------|--|--|--|
| (+)       |          | ()     |                          |  |  |  |
| Connector | Terminal | (-)    |                          |  |  |  |
| B56       | 8        | Ground | Battery voltage          |  |  |  |
|           |          |        |                          |  |  |  |

#### OK or NG

OK >> GO TO 3.

NG >> Check harness for open between sonar control unit and fuse.

## **3.**CHECK GROUND CIRCUIT

- 1. Turn ignition switch OFF.
- Check continuity between sonar control unit connector B56 terminal 6 and ground.

| (                  | +) | (_)    | Continuity |  |
|--------------------|----|--------|------------|--|
| Connector Terminal |    | (-)    |            |  |
| B56                | 6  | Ground | Yes        |  |

#### OK or NG

OK >> Inspection End.

NG >> Repair harness or connector.

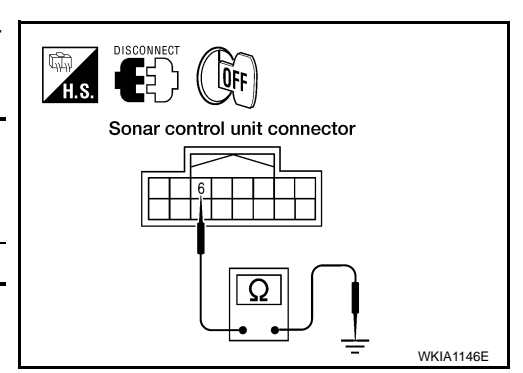

DISCONNECT

ÔN

Sonar control unit connector

## < SERVICE INFORMATION >

## Symptom Chart

INFOID:000000001721723

А

| Symptom                                                                                                    | Repair order                                                                                                    |
|----------------------------------------------------------------------------------------------------|----------------------------------------------------------------------------------------------------|
| When the rear sonar system OFF switch is OFF, the indicator lamp does not light and the buzzer does not sound.                                                           | <ol> <li>Check rear sonar system OFF switch for malfunction. Refer<br/>to <u>DI-69. "Component Inspection"</u>.</li> <li>Check rear sonar system OFF switch ground circuit.</li> <li>Check harness and connections between rear sonar system<br/>OFF switch and sonar control unit.</li> <li>Replace sonar control unit. Refer to <u>DI-70. "Sonar Control</u><br/><u>Unit"</u>.</li> </ol>                                                   |
| When the rear sonar system OFF switch is OFF, the indicator lamp does not light but buzzer sounds.                                                                       | <ol> <li>Check rear sonar system OFF indicator for malfunction. Refer to <u>DI-69, "Component Inspection"</u>.</li> <li>Check harness and connections between rear sonar system OFF indicator and sonar control unit.</li> <li>Replace sonar control unit. Refer to <u>DI-70, "Sonar Control Unit"</u>.</li> </ol>                                                                                                    |
| When the rear sonar system OFF switch is OFF, the sonar buzzer does not sound but indicator lamp lights up.                                                              | <ol> <li>Check sonar buzzer. Refer to <u>DI-69, "Component Inspection"</u>.</li> <li>Check harness and connections between sonar buzzer and sonar control unit.</li> <li>Replace sonar control unit. Refer to: <u>DI-70, "Sonar Control Unit"</u>.</li> </ol>                                                                                                    |
| When rear sonar system OFF switch is OFF, the rear sonar sys-<br>tem OFF indicator lamp lights up and the sonar buzzer sounds in-<br>termittently (for about 4 seconds). | <ol> <li>Check harness between rear sonar sensors and sonar control unit for an open condition.</li> <li>Check rear sonar sensors for malfunction.</li> <li>Replace sonar control unit. Refer to <u>DI-70, "Sonar Control</u><u>Unit"</u>.</li> </ol>                                                                                                    |
| The rear sonar system operates with the rear sonar system OFF switch ON.                                                                                                 | <ol> <li>Check rear sonar system OFF switch for malfunction. Refer<br/>to <u>DI-69</u>, "Component Inspection".</li> <li>Check rear sonar system OFF switch ground circuit.</li> <li>Check harness and connections between rear sonar system<br/>OFF switch and sonar control unit.</li> <li>Replace sonar control unit. Refer to <u>DI-70</u>, "Sonar Control<br/><u>Unit</u>".</li> </ol>                                                   |
| When the selector lever is in the R position and the rear sonar system OFF switch is OFF, the sonar system does not operate.                                             | <ol> <li>Check for back-up lamp relay malfunction. Refer to <u>LT-96</u>.</li> <li>Check harness and connections between sonar control unit<br/>and back-up lamp relay circuits.</li> <li>Replace sonar control unit. Refer to <u>DI-70</u>, "Sonar Control<br/><u>Unit</u>".</li> </ol>                                                                                                    |
| When the rear sonar system OFF switch is OFF, the indicator lamp lights up and buzzer sounds although there is no obstacle within the detection range.                   | <ol> <li>Check for adhesion of snow, mud, or other foreign objects to<br/>rear sonar sensors; dew condensation; etc. Refer to <u>DI-66,</u><br/><u>"Pre-diagnosis Inspection"</u>.</li> <li>Check harness and connections between rear sonar sen-<br/>sors and sonar control unit.</li> <li>Check rear sonar sensors for malfunction.</li> <li>Replace sonar control unit. Refer to <u>DI-70, "Sonar Control</u><br/><u>Unit"</u>.</li> </ol> |
| The rear sonar sensors do not operate according to the distance<br>between each sensor and the obstacle. (There is a large error in<br>the obstacle detection distance.) | <ol> <li>Check rear sonar sensors for malfunction.</li> <li>Replace sonar control unit. Refer to <u>DI-70, "Sonar Control</u><br/><u>Unit"</u>.</li> </ol>                                                                                                    |

## **Component Inspection**

INFOID:000000001721724

#### Ρ

#### < SERVICE INFORMATION >

Disconnect the sonar buzzer connector M117, and apply battery voltage (approx. 12V) to terminal +. Check the buzzer operation when terminal - is connected to battery ground.

|              | Terminal to be in-<br>spected | Condition   | Operation    |
|--------------|-------------------------------|-------------|--------------|
| Sonar buzzer | +                             | Approx. 12V | Sonar buzzer |
| Sona buzzei  | -                             | Ground      | sounds       |

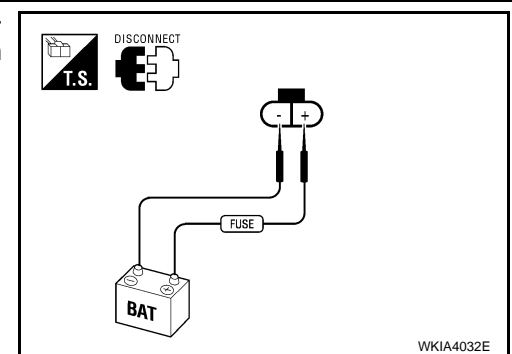

#### REAR SONAR SYSTEM OFF SWITCH

Disconnect the rear sonar system OFF switch connector M116. Check continuity between the following terminals.

| Rear sonar system OFF<br>switch | Terminal to be inspected | Continuity |
|---------------------------------|--------------------------|------------|
| ON                              | 6 - 7                    | Yes        |
| OFF                             | 0 - 7                    | No         |

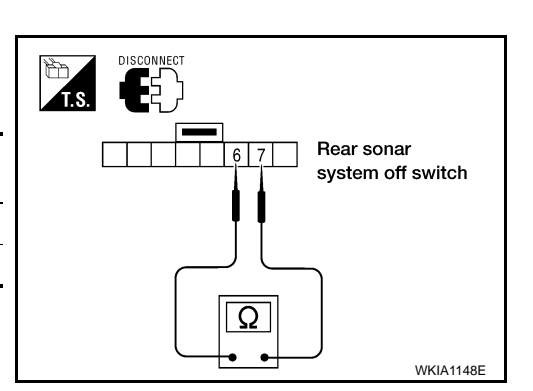

#### REAR SONAR SYSTEM OFF INDICATOR

Disconnect the rear sonar system OFF switch connector M116, and apply battery voltage (approx. 12V) to terminal 3. Check the rear sonar system OFF indicator operation when terminal 2 is connected to battery ground.

|                                   | Terminal to be in-<br>spected | Condition   | Operation                      |  |
|-----------------------------------|-------------------------------|-------------|--------------------------------|--|
| Rear sonar sys-<br>tem OFF switch | 3                             | Approx. 12V | Rear sonar                     |  |
|                                   | 2                             | Ground      | system OFF<br>indicator lights |  |

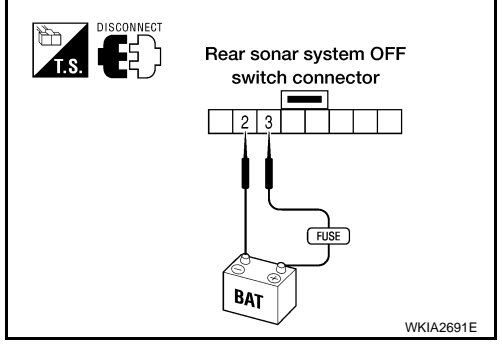

#### **Rear Sonar Sensors**

#### **REMOVAL AND INSTALLATION**

Refer to <u>EI-15</u> for rear sonar sensor removal and installation procedures.

#### Sonar Control Unit

#### REMOVAL AND INSTALLATION

Removal

- 1. Remove the trunk side finisher, LH. Refer to <u>EI-39, "Removal and Installation"</u> to gain access to sonar control unit.
- 2. Disconnect electrical connector, remove the clips and sonar control unit.

#### Installation

Installation is in the reverse order of removal.

INFOID:000000001721726

INFOID:000000001721725